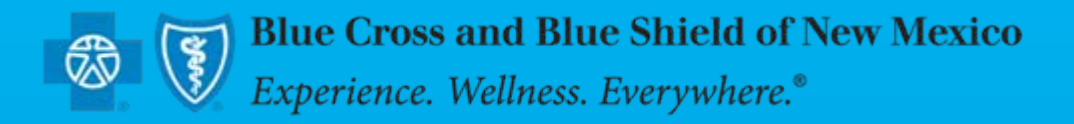

# **BCBSNM – iEXCHANGE Reference Guide**

February 2011

# **Table of Contents**

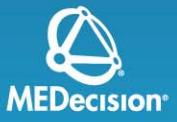

| Section                     | Торіс                                                                                                  | Page                |
|-----------------------------|----------------------------------------------------------------------------------------------------|---------------------|
| iEXCHANGE<br>Overview       | iEXCHANGE Introduction<br>iEXCHANGE Login<br>HELP and PREFERENCES<br>iEXCHANGE Provider Administration | 3<br>10<br>12<br>15 |
| New Inpatient<br>Requests   | Inpatient Request<br>Editing Cases                                                                     | 47<br>68            |
| Treatment<br>Updates        | Treatment Update Search                                                                                | 71                  |
| Inter-plan<br>Requests      | Inpatient Request<br>Inpatient Request Status                                                          | 79<br>88            |
| Extensions and<br>Comments  | Extensions & Comments                                                                                  | 92                  |
| Treatment<br>Search         | Treatment Search                                                                                       | 106                 |
| Patient Clinical<br>Summary | Patient Clinical Summary                                                                               | 114                 |

# What is iEXCHANGE?

### iEXCHANGE allows providers to perform healthcare transactions with health plans using the Internet

- Supports 4 tiers of health care request processing:
  - Submission
  - Transaction editing
  - Pre-processing business rules (eligibility verification, provider network status, etc.)
  - Final determination (approval, pend status)
    - Receive auto-approvals based on clinical and business rules

# **Key Features**

- Real-time approval for initial requests and extensions
- Immediate posting to BCBS work queues for exception cases
- Authorization status inquiries
- Designed for multi-payer access

# **Key Features**

# **Delegated security model**

 Allows iEXCHANGE hospital system administrator to create and maintain user IDs for the group

# System administrators can customize the drop down lists for their group:

- Frequently used diagnosis list
- Frequently used procedure list
- Frequently used provider list

# **Benefits to the Provider**

- Immediate feedback from the plan on auto approvals
- Auto Responses
  - Pended for further review at the health plan
  - Additional information is required

## • Less phone calls to the health plan

- Direct communication
- Treatment updates

# System requirements for iEXCHANGE

To run the new iEXCHANGE® application, this requires a PC or Laptop with the following minimum hardware and software specifications.

### **iEXCHANGE®** Hardware Specifications

- RAM of 32 MB or higher
- Connection speed of 36K or higher
- Screen Resolution of 800x600
- Platform of Windows95 or higher

### **iEXCHANGE®** Software Specifications

- Supported Web Browsers:
- Internet Explorer 5.5 or higher all with 128-bit security
- Netscape Navigator 4.08 or higher all with 128-bit security
- JavaScript must be enabled for all web browsers

# What you need to begin

### User ID \*

• No restrictions on format

# **iEXCHANGE ID**

• Provided by BCBSNM

# Password \*

- Case sensitive
- Expires every 30 days you will be prompted to change
   Certain words are restricted you will get a prompt
- After 3 invalid entries you will be revoked and need to wait 5 minutes to login again
- If you have forgotten your password, you will need to have the office administrator reset your password
- \* These will be set up by the office administrator

Note: Availity users may opt for Single Sign On (SSO). Please see next slide for details.

# What you need to begin – SSO Users

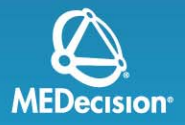

### Availity users may opt to use the Single Sign On (SSO) process

- Registration is fast and simple
- Allows Availity registered users to access iEXCHANGE via Availity with one sign on
- In the Availity menu, click My Account | BCBS Pre Auth Registration
- On the BCBS Pre Auth Registration page, verify your organization and then click Submit
- Use the **Organizational** drop-down menu as needed to select the organization you want to register
- Follow the instructions as displayed for the registration status(es) you receive
- After you have successfully registered, select the <u>Authorizations and</u> <u>Referrals for HCSC</u> topic to submit your authorization or referral requests
- Please refer to the Availity payer help topics screens for additional information

iEXCHANGE Login

# **Login and Starting Point**

## Login

- Provider Login is used by provider office/ hospital users
- Payer Login is used by MCO (Managed Care Organization) users

# **Starting Point**

- HELP, PREFERENCES and log out links are located at the top of the screen
- Transaction navigation menu is located directly beneath these links
- Located below the navigation menu is the Select a Payer drop-list
- Below the Select a Payer drop list you will find Sponsor information and MEDecision news

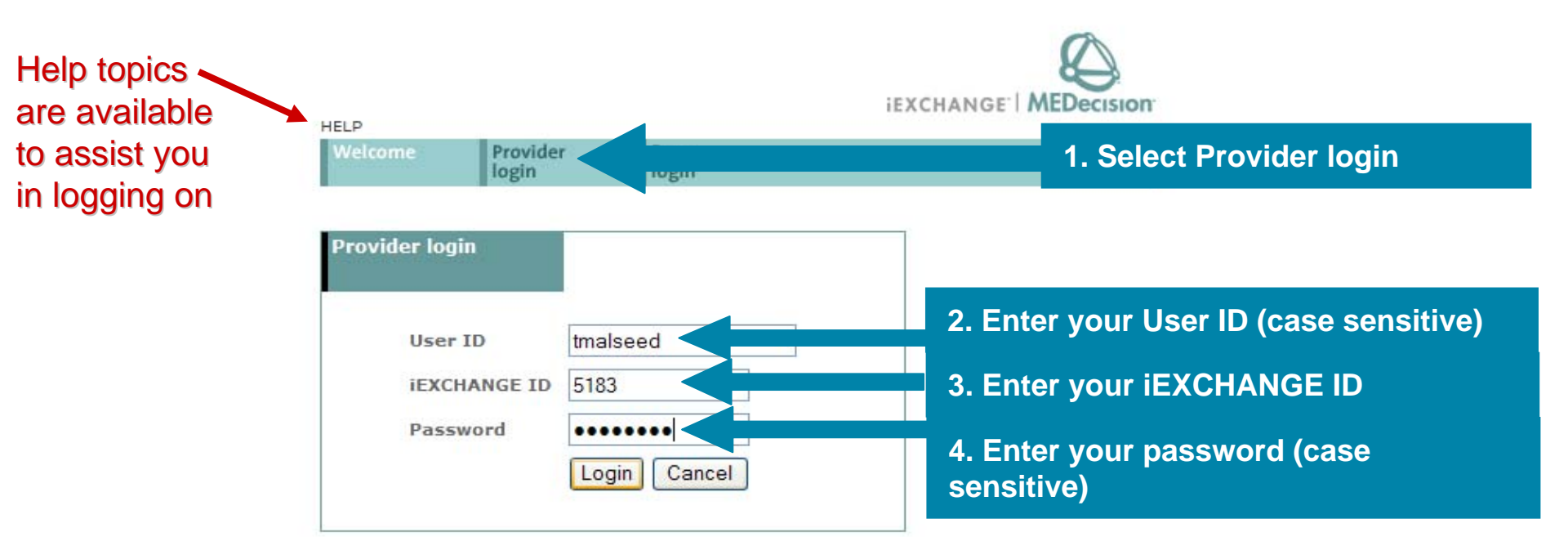

Enter your Login name (User ID), the **iEXCHANGE ID** assigned to your office, and then your **Password**. Click the Login button to connect. Note that the IDs and Password you must enter are case-sensitive. You must enter each with the appropriate upper and lower-case letters as used when each was set up.

Need help logging in? Click the Help link above if you need more information to successfully connect to iEXCHANGE.

First Time Login: If you are using iEXCHANGE at a managed care organization, select the Payer Login link above.

THE IEXCHANGE SYSTEM IS SUBJECT TO AND GOVERNED BY TERMS AND CONDITIONS OF USE. BY PROCEEDING OR USING THE IEXCHANGE SYSTEM YOU ARE MANIFESTING THAT YOU HAVE READ AND UNDERSTOOD THE TERMS AND CONDITIONS OF USE AND AGREE TO BE BOUND BY THEM. IF YOU DO NOT UNDERSTAND THE TERMS OR CONDITIONS OF USE OR DO NOT AGREE TO BE BOUND BY THEM, DO NOT PROCEED OR OTHERWISE USE THE IEXCHANGE SYSTEM. UNAUTHORIZED ACCESS TO THE IEXCHANGE SYSTEM IS PROHIBITED.

IEXCHANGE SYSTEM TERMS OF USE

 These Terms of Use (the "Agreement") are between MEDecision, Inc. ("We", "Us" or "Our"), the group/practice entity that has been provided an ID (as defined in Section 3 below) using this System (as defined below) (the "Provider") and the Users (as defined in Section 1 below)
 (the Drovider and Users chall collectively be "You" or "Sur"). The Agreement accurate the user

|                                                                                  | HELP PREFE                                                                                | RENCES                                                           |                     | Test Test log out |
|----------------------------------------------------------------------------------|-------------------------------------------------------------------------------------------|------------------------------------------------------------------|---------------------|-------------------|
| Starting<br>point                                                                | Inpatient                                                                                 | Other                                                            | Referral            | Search            |
| Select a payer                                                                   |                                                                                           |                                                                  | Select a task       |                   |
|                                                                                  |                                                                                           | subm. ransaction and                                             | the payer you se    | Select a Payer    |
| Blue Cross Blue S<br>Blue Cross Blue S<br>Blue Cross Blue S<br>Blue Cross Blue S | Shield of Illinois<br>Shield of New Mexico<br>Shield of Oklahoma<br>Shield of Texas       | button. You may need<br>to scroll to find the<br>payer you want. | available tasks may | v vary by payer.  |
| MEDecision<br>news                                                               | Announcement<br>Monthly maintenance o<br>iEXCHANGE® Web is con<br><u>Go to MEDecision</u> | n<br>mplete.                                                     |                     |                   |

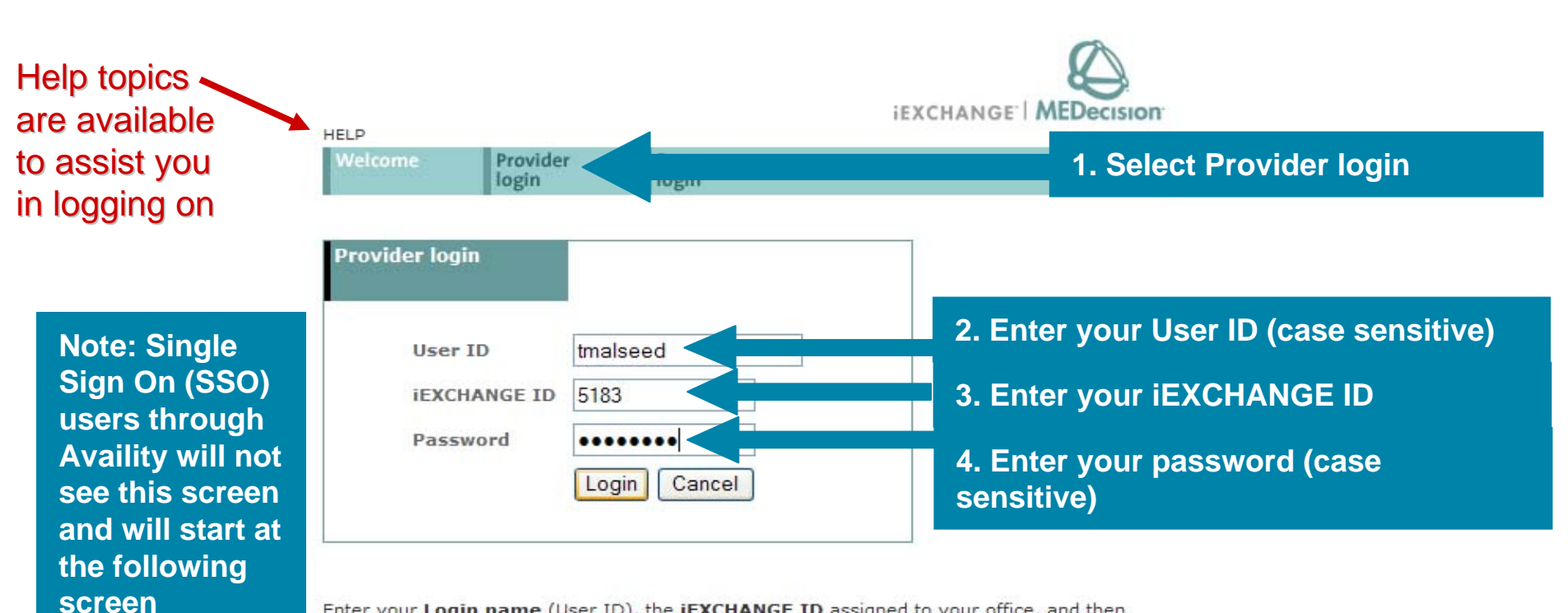

Enter your Login name (User ID), the **iEXCHANGE ID** assigned to your office, and then your **Password**. Click the Login button to connect. Note that the IDs and Password you must enter are case-sensitive. You must enter each with the appropriate upper and lower-case letters as used when each was set up.

Need help logging in? Click the Help link above if you need more information to successfully connect to iEXCHANGE.

First Time Login: If you are using iEXCHANGE at a managed care organization, select the Payer Login link above.

THE IEXCHANGE SYSTEM IS SUBJECT TO AND GOVERNED BY TERMS AND CONDITIONS OF USE. BY PROCEEDING OR USING THE IEXCHANGE SYSTEM YOU ARE MANIFESTING THAT YOU HAVE READ AND UNDERSTOOD THE TERMS AND CONDITIONS OF USE AND AGREE TO BE BOUND BY THEM. IF YOU DO NOT UNDERSTAND THE TERMS OR CONDITIONS OF USE OR DO NOT AGREE TO BE BOUND BY THEM, DO NOT PROCEED OR OTHERWISE USE THE IEXCHANGE SYSTEM. UNAUTHORIZED ACCESS TO THE IEXCHANGE SYSTEM IS PROHIBITED.

IEXCHANGE SYSTEM TERMS OF USE

 These Terms of Use (the "Agreement") are between MEDecision, Inc. ("We", "Us" or "Our"), the group/practice entity that has been provided an ID (as defined in Section 3 below) using this System (as defined below) (the "Provider") and the Users (as defined in Section 1 below)
 (the Decision and Users chall collectively be "You" or "Secure"). This Agreement accurre the user Provider Administration

# **iEXCHANGE** Administrator

- Group administration Allows provider to add/ edit information about their group
- Account administration Allows providers to add/ edit account information (users) associated with their group
- Submitting providers Add, edit or delete submitting provider numbers
- Frequent providers Add, edit or delete servicing, facility, or attending provider numbers
- Frequent procedures Add, edit or delete frequently used procedure codes
- Frequent diagnoses Add, edit or delete frequently used diagnosis codes

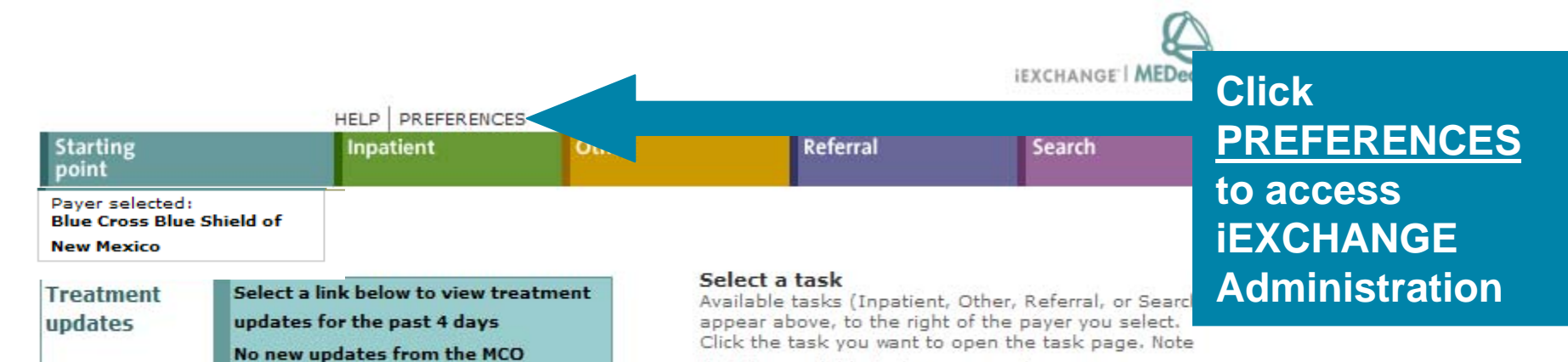

that the available tasks may vary by payer.

| 17 |  |
|----|--|

| status             | interplan Kequest Status                              |
|--------------------|-------------------------------------------------------|
| MEDecision<br>news | Announcement                                          |
|                    | Monthly maintenance on<br>iEXCHANGE® Web is complete. |
|                    | Go to MEDecision                                      |
|                    |                                                       |
|                    |                                                       |

Inter-plan

No new updates for PCPs

View new or updated treatments

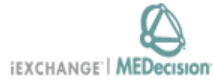

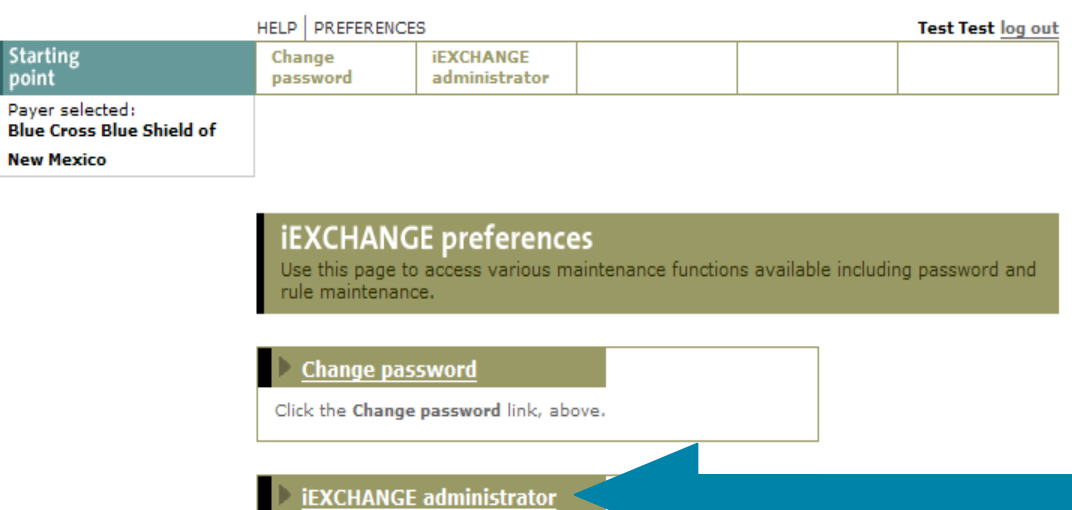

Click the iEXCHANGE administrator link, above.

Select <u>iEXCHANGE</u> <u>administrator</u>

V

 $\wedge$ 

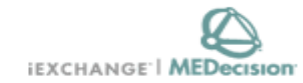

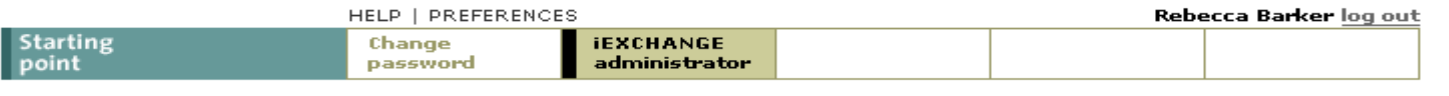

#### iEXCHANGE Administrator

Choose from the links below to perform administration tasks.

#### Administer provider group: 2222

#### <u>Group administration</u>

Click the **Group Administration** link about to enter or edit information about your iEXCHANGE Provider Group.

### Select <u>Group</u> administration

#### Account administration

Click the **Account administration** link above to enter or edit information about account users for your iEXCHANGE Provider Group. New users of iEXCHANGE can be set up here.

#### Submitting providers

Click the **Submitting providers** link above to enter or edit information about the providers for which an iEXCHANGE transaction can be submitted. Submitting providers should correspond to healthcare providers within your iEXCHANGE Provider Group. At least one Submitting provider must be set up in order to perform a transaction in iEXCHANGE.

#### Frequent providers

Click the **Frequent providers** link above to set up a shortlist to be used in iEXCHANGE to hold the providers your Provider Group most often uses.

#### Frequent procedures

Click the **Frequent procedures** link above to set up a shortlist to be used in iEXCHANGE to hold the procedure codes your Provider Group most often uses.

#### Frequent diagnoses

Click the **Frequent diagnoses** link above to set up a shortlist to be used in iEXCHANGE to hold the diagnosis codes your Provider Group most often uses.

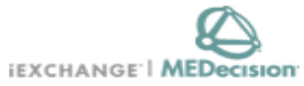

|                                           | HELP   PREFERENCES                                          |                                                                                             | Rebecca Ba                                            | rker log out       |
|-------------------------------------------|-------------------------------------------------------------|---------------------------------------------------------------------------------------------|-------------------------------------------------------|--------------------|
| Starting point                            | Change iE<br>password a                                     | XCHANGE<br>dministrator                                                                     |                                                       |                    |
|                                           | Group Admin<br>Edit the general info<br>contact information | <b>istration</b><br>ormation for your iEXCHANGE Prov<br>which MEDecision will be able to us | rider Group. This is impo<br>e to contact your Provid | rtant<br>er Group. |
| Edit admin group                          | Group ID<br>Group name                                      | 2222<br>Illinois Train                                                                      | You <b>cannot</b>                                     | edit the Group ID  |
| editable. You may edit the<br>Group name. | First same                                                  | PCPS                                                                                        | (                                                     |                    |
| Edit the group's  contact information     | Middle name                                                 |                                                                                             |                                                       |                    |
|                                           | Last name                                                   | Illinois                                                                                    |                                                       |                    |
|                                           | Suffix<br>optional                                          |                                                                                             |                                                       |                    |
|                                           | Street address                                              | Chicago Street                                                                              |                                                       | The remainde       |
|                                           | Street address2<br>optional                                 |                                                                                             |                                                       | of the fields      |
|                                           | City                                                        | Chicago                                                                                     |                                                       | can be edited      |
|                                           | State                                                       | Illinois                                                                                    | •                                                     |                    |
|                                           | Zip code<br>optional                                        |                                                                                             |                                                       |                    |
|                                           | Office number                                               |                                                                                             |                                                       |                    |
|                                           | Office extension<br>optional                                |                                                                                             |                                                       |                    |
|                                           | Fax number<br>optional                                      |                                                                                             |                                                       |                    |
|                                           | Email address<br>optional                                   |                                                                                             |                                                       |                    |

#### iEXCHANGE Administrator

Choose from the links below to perform administration tasks.

#### Administer provider group: 5183

Group administration

Click the **Group Administration** link above to enter or edit information about your iEXCHANGE Provider Group.

#### Account administration

Click the **Account administration** link above to enter or edit information about account users for your iEXCHANGE Provider Group. New users of iEXCHANGE can be set up here.

#### Submitting providers

Click the **Submitting providers** link above to enter or edit information about the providers for which an iEXCHANGE transaction can be submitted. Submitting providers should correspond to healthcare providers within your iEXCHANGE Provider Group. At least one Submitting provider must be set up in order to perform a transaction in iEXCHANGE.

#### Frequent providers

Click the **Frequent providers** link above to set up a shortlist to be used in iEXCHANGE to hold the providers your Provider Group most often uses.

#### Frequent procedures

Click the **Frequent procedures** link above to set up a shortlist to be used in iEXCHANGE to hold the procedure codes your Provider Group most often uses.

#### Frequent diagnoses

Click the **Frequent diagnoses** link above to set up a shortlist to be used in iEXCHANGE to hold the diagnosis codes your Provider Group most often uses. Click <u>Account</u> administration to add or edit users

|                   | HELP       | PREFERENCES    | 3                          |  | Test Test log ou |
|-------------------|------------|----------------|----------------------------|--|------------------|
| Starting<br>point | Cha<br>pas | inge<br>isword | iEXCHANGE<br>administrator |  |                  |
| Payer selected:   |            |                |                            |  |                  |

Blue Cross Blue Shield of

New Mexico

Account Administration This page contains a list of the Accounts currently associated with your Provider Group. Select the user you wish to edit and click Edit user to modify an existing user's data. Click Add new user to add a new account user to this list.

Edit an existing user or add a new user.

#### Results 1-1 of 1

|   |   | User name | Logon ID  | User role | Current status |
|---|---|-----------|-----------|-----------|----------------|
| t | ۲ | Test Test | admin4362 | admin     | ACTIVE         |

To edit an existing user, select the radio button next to the user name then click the Edit user button. To add a new user, click the Add new user button.

| Edituser | Add new user | <u> </u> |
|----------|--------------|----------|
|          |              |          |

Click <u>Add new</u> <u>user</u> to create user IDs for new staff members

|                                              | HELP PREFERENCES                          | Test Test log out                                       |      |
|----------------------------------------------|-------------------------------------------|---------------------------------------------------------|------|
| Starting<br>point                            | Change iEXCHANGE administration           | tor                                                     |      |
| Payer selected:<br>Blue Cross Blue Shield of |                                           |                                                         |      |
| New Mexico                                   |                                           |                                                         |      |
|                                              | Add Account Inform                        | ation                                                   |      |
|                                              | Enter all relevant account use            | r information including the First, Middle and Last Name |      |
|                                              | Login Information, User Role a<br>Submit. | and Status. Once you add the correct information, click |      |
| Enter logon and                              | Pequested logon ID                        | staff                                                   |      |
| password information                         | n kequested logon 15                      | Stall                                                   | Deee |
|                                              | New password                              | •••••                                                   | Pass |
|                                              | Confirm new password                      | •••••                                                   | need |
|                                              |                                           |                                                         |      |
| Enter user profile                           | <b>~</b>                                  |                                                         |      |
| information                                  | First name                                | Sally                                                   |      |
|                                              | Middle name                               |                                                         |      |
|                                              | Last name                                 | Staff                                                   |      |
|                                              | Suffix                                    | ~                                                       |      |
|                                              | Status                                    | ACTIVE 🔽                                                |      |
|                                              | Assign admin privileges                   | Staff                                                   | - in |
|                                              |                                           | Stoff                                                   |      |
|                                              |                                           | System administrator                                    | 6    |
|                                              |                                           | Jubilit                                                 |      |

# Passwords are case sensitive and need to be at least 4 characters

Enter required information, assign privileges and click <u>Submit</u> to add new users

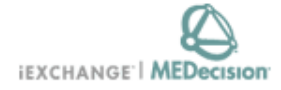

#### HELP | PREFERENCES System Admin log out Starting Change IEXCHANGE point password administrator Paver selected: Blue Cross Blue Shield of

New Mexico

Account Administration

This page contains a list of the Accounts currently associated with your Provider Group. Select the user you wish to edit and click Edit user to modify an existing user's data. Click Add new user to add a new account user to this list.

### Edit an existing user or

### Results 1-1 of 1

| To edit an existing user,    |
|------------------------------|
| select the radio button next |
| to the user name then click  |
| the Edit user button. To add |
| a new user, click the Add    |
| new user button.             |

|   | User name    | Logon ID | User role | Current status |
|---|--------------|----------|-----------|----------------|
| ۲ | System Admin | sysadmin | admin     | ACTIVE         |

Edituser

### Click Edit user to reset passwords, change user privileges, or deactivate users

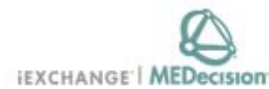

Submit Cancel

|                                                            | HELP   PREFERENCES                                                         |                                                    |                                                                | System Admin log ou                          | t           |
|------------------------------------------------------------|----------------------------------------------------------------------------|----------------------------------------------------|----------------------------------------------------------------|----------------------------------------------|-------------|
| Starting<br>point                                          | Change iE2<br>password ad                                                  | CHANGE<br>ministrator                              |                                                                |                                              |             |
| Payer selected:<br>Blue Cross Blue Shield of<br>New Mexico |                                                                            |                                                    |                                                                |                                              |             |
|                                                            | Edit Account<br>Enter all relevant acc<br>Login Information, Us<br>Submit. | nformation<br>ount user inform<br>ser Role and Sta | nation including the First, Mid<br>tus. Once you add the corre | ldle and Last Name,<br>ct information, click |             |
| Edit password                                              | Logon ID                                                                   |                                                    | sysadmin                                                       |                                              | Reset       |
| morniation                                                 | New password                                                               |                                                    |                                                                |                                              | naseworde h |
|                                                            | Confirm new passw                                                          | ord                                                |                                                                |                                              |             |
|                                                            | User must change                                                           | password                                           |                                                                | ÷                                            | temporary   |
|                                                            |                                                                            |                                                    |                                                                |                                              | password*   |
| Edit user profile<br>information                           | First name                                                                 |                                                    | System                                                         | -                                            | •           |
|                                                            | Middle name                                                                |                                                    |                                                                |                                              |             |
|                                                            | Last name                                                                  |                                                    | Admin                                                          |                                              |             |
|                                                            | Suffix                                                                     |                                                    |                                                                | ~                                            |             |
|                                                            | Status                                                                     |                                                    | ACTIVE                                                         |                                              |             |
|                                                            | Assign admin privil                                                        | eges                                               | System administrator                                           |                                              |             |

\* The user will be prompted to change their password when they log on

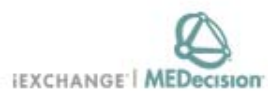

| 2                                            | HELP   PREFERENCES                                                                 | System Admin log out                                                                                       |                  |
|----------------------------------------------|------------------------------------------------------------------------------------|----------------------------------------------------------------------------------------------------|------------------|
| Starting<br>point                            | Change iEXCHANGE administrator                                                     |                                                                                                    |                  |
| Payer selected:<br>Blue Cross Blue Shield of |                                                                                    |                                                                                                    |                  |
| New Mexico                                   |                                                                                    |                                                                                                    |                  |
|                                              | -                                                                                  |                                                                                                    |                  |
|                                              | Edit Account Informati                                                             | on                                                                                                    |                  |
|                                              | Enter all relevant account user inf<br>Login Information, User Role and<br>Submit. | ormation including the First, Middle and Last Name,<br>Status. Once you add the correct information, click |                  |
| Edit password                                | Logon ID                                                                           | sysadmin                                                                                                   |                  |
|                                              | New password                                                                       |                                                                                                    |                  |
|                                              | Confirm new password                                                               |                                                                                                    |                  |
|                                              | User must change password                                                          |                                                                                                    |                  |
|                                              |                                                                                    |                                                                                                    |                  |
| Edit user profile                            | First name                                                                         | System                                                                                                    |                  |
|                                              | Middle name                                                                        |                                                                                                    |                  |
|                                              | Last name                                                                          | Admin                                                                                                    |                  |
|                                              | Suffix                                                                             | ~                                                                                                    | Change status    |
|                                              | Status                                                                             | ACTIVE 💌                                                                                                   | or               |
|                                              | Assign admin privileges                                                            | System administrator                                                                                       | _ administrative |
|                                              |                                                                                    |                                                                                                    | nrivileges of    |
|                                              |                                                                                    | Submit Cancel                                                                                              | privileges of    |
|                                              |                                                                                    |                                                                                                    | current users    |

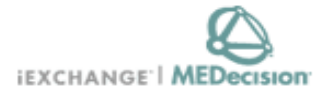

|                   | S                  | ystem Admin                | log out |  |  |  |
|-------------------|--------------------|----------------------------|---------|--|--|--|
| Starting<br>point | Change<br>password | iEXCHANGE<br>administrator |         |  |  |  |

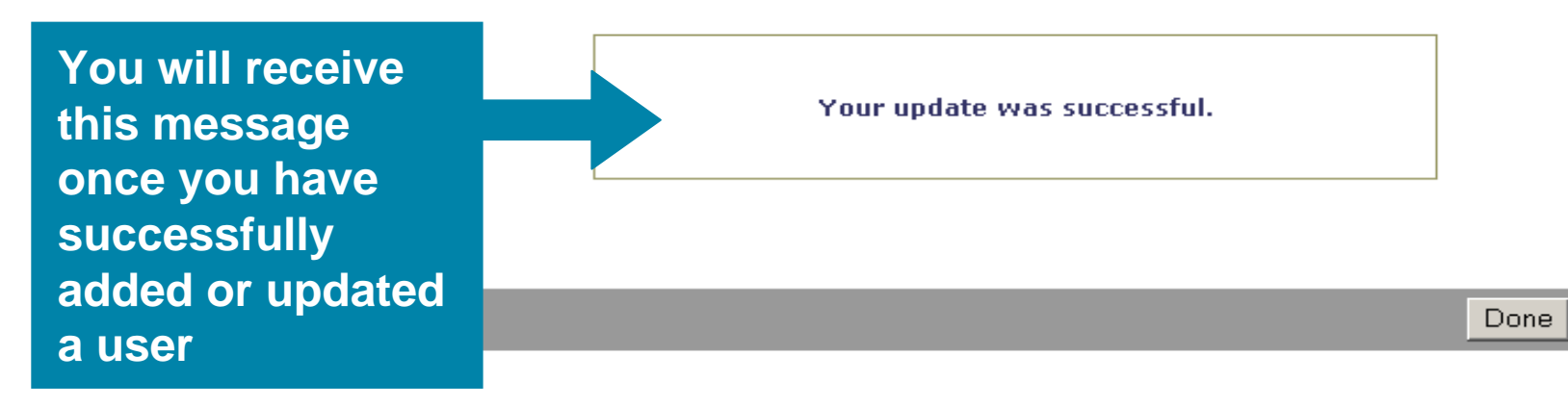

#### **iEXCHANGE** Administrator

Choose from the links below to perform administration tasks.

#### Administer provider group: 5183

Group administration

Click the **Group Administration** link above to enter or edit information about your iEXCHANGE Provider Group.

#### Account administration

Click the **Account administration** link above to enter or edit information about account users for your iEXCHANGE Provider Group. New users of iEXCHANGE can be set up here.

#### Submitting providers

Click the **Submitting providers** link above to enter or edit information about the providers for which an iEXCHANGE transaction can be submitted. Submitting providers should correspond to healthcare providers within your iEXCHANGE Provider Group. At least one Submitting provider must be set up in order to perform a transaction in iEXCHANGE.

### Click Submitting providers

#### Frequent providers

Click the **Frequent providers** link above to set up a shortlist to be used in iEXCHANGE to hold the providers your Provider Group most often uses.

#### Frequent procedures

Click the **Frequent procedures** link above to set up a shortlist to be used in iEXCHANGE to hold the procedure codes your Provider Group most often uses.

#### <u> Frequent diagnoses</u>

Click the **Frequent diagnoses** link above to set up a shortlist to be used in iEXCHANGE to hold the diagnosis codes your Provider Group most often uses.

| point                                                      | password                                                                    | administrator                                                          |                                                                                          |                                             |                                |                 |                                                           |
|------------------------------------------------------------|-----------------------------------------------------------------------------|------------------------------------------------------------------------|------------------------------------------------------------------------------------------|---------------------------------------------|--------------------------------|-----------------|-----------------------------------------------------------|
| Payer selected:<br>Blue Cross Blue Shield of<br>New Mexico |                                                                             |                                                                        |                                                                                          |                                             |                                |                 |                                                           |
|                                                            | Setup subn<br>Enter all relevant<br>First, Middle, and<br>you add the corre | ritting prov<br>provider inform<br>Last Name , add<br>act information, | <b>rider</b><br>ation including the<br>fress information, p<br>click <b>Next Step</b> to | Organization N<br>hone numbers<br>continue. | ame OR the Pr<br>and Tax ID. C | rovider<br>Once |                                                           |
| Step 1:<br>Submitting provider<br>information              | Organization na                                                             | ime <sup>*</sup> Tes                                                   | t Group                                                                                  |                                             | (                              |                 |                                                           |
|                                                            |                                                                             | - UK -                                                                 |                                                                                          |                                             |                                |                 |                                                           |
| )roanization name                                          | First name <sup>*</sup>                                                     |                                                                        |                                                                                          |                                             |                                |                 |                                                           |
| for facility set up                                        | Middle initial                                                              |                                                                        |                                                                                          |                                             |                                |                 |                                                           |
| )P (not both)                                              | Last name <sup>*</sup>                                                      |                                                                        |                                                                                          |                                             |                                | Com             | plete the                                                 |
|                                                            | Suffix                                                                      |                                                                        |                                                                                          | ~                                           |                                | field           |                                                           |
| irst and Last                                              |                                                                             |                                                                        |                                                                                          |                                             | •••••••••••                    | Tield           | is marked                                                 |
| Name is used for                                           | Address 1                                                                   | 131                                                                    | 3 Mockingbird Lan                                                                        | e                                           |                                | with            | a red                                                     |
| hysician set up                                            | Address 2                                                                   |                                                                        |                                                                                          |                                             |                                | aste            | risk                                                      |
|                                                            | City                                                                        | Bal                                                                    | timore                                                                                   |                                             |                                |                 |                                                           |
|                                                            | State <sup>*</sup>                                                          | Ma                                                                     | ryland                                                                                   | ~                                           |                                |                 |                                                           |
|                                                            | Zip code                                                                    | 111                                                                    | 11 -                                                                                     |                                             |                                |                 |                                                           |
|                                                            | Phone                                                                       | 410                                                                    | - 555 - 1212                                                                             | Extension                                   |                                |                 | Make sure to also fill in the<br>Type 1 NPI if entering a |
|                                                            | NPI                                                                         | 123                                                                    | 456789 🗲                                                                                 |                                             |                                | * * * * * * *   | professional provider or                                  |
|                                                            | Tax ID                                                                      | 111                                                                    | 111111                                                                                   |                                             | Please le                      | 21/0            | Type 2 NPI for a facility.                                |
|                                                            | Universal provi                                                             | der ID                                                                 |                                                                                          |                                             | this field                     | blank           | i nis is required.                                        |
| I                                                          |                                                                             |                                                                        |                                                                                          |                                             | Next step                      |                 | Click <u>Next</u><br><u>Step</u>                          |

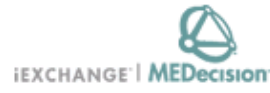

|                                              | HELP   PREFERENCES                                                                                                    | 3                                                                                                    |                                                                                                    |                                                                                                    | Robyn Fritz <u>log (</u>                                                                              | out                                                              |
|----------------------------------------------|----------------------------------------------------------------------------------------------------|----------------------------------------------------------------------------------------------------|----------------------------------------------------------------------------------------------------|----------------------------------------------------------------------------------------------------|----------------------------------------------------------------------------------------------------|------------------------------------------------------------------|
| Starting                                     | Change                                                                                                    | iEXCHANGE<br>administrator                                                                                                    |                                                                                                    |                                                                                                    |                                                                                                    |                                                                  |
| Payer selected:<br>Blue Cross Blue Shield of |                                                                                                    |                                                                                                    |                                                                                                    |                                                                                                    |                                                                                                    |                                                                  |
| New Mexico                                   | Setup subn<br>Use this page to<br>with a unique p<br>list. (2) Enter the<br>supplemental ID<br>Add to List. (5)<br>list by clicking th | nitting prov<br>associate the sele<br>provider ID for ea<br>correct ID numb<br>number for this p<br>Click Save when<br>e Delete button r | ider<br>acted provider with<br>ach payer, if necess<br>er for this provider<br>rovider for the selo<br>finished adding ID<br>next to the listed pa | any number of Pa<br>sary. (1) Select th<br>for the selected p<br>ected payer, if new<br>s. You can delete<br>ayer. | ayer organization:<br>e payer from the<br>bayer. (3) Enter a<br>cessary. (4) Click<br>payers from the | 5                                                                |
| Step 2:<br>MCO provider ID setup             | Test Group                                                                                                    |                                                                                                    |                                                                                                    |                                                                                                    |                                                                                                    | -                                                                |
| A Select a payer:                            |                                                                                                    |                                                                                                    |                                                                                                    |                                                                                                    |                                                                                                    |                                                                  |
| Payer*                                       |                                                                                                    |                                                                                                    |                                                                                                    |                                                                                                    |                                                                                                    |                                                                  |
| B Provider ID: MCO 1<br>MCO 2<br>MCO 3       | er ID*                                                                                                    | Supple                                                                                                    | mental Provider II                                                                                                    | >                                                                                                    |                                                                                                    |                                                                  |
|                                              |                                                                                                    |                                                                                                    |                                                                                                    |                                                                                                    |                                                                                                    |                                                                  |
| Add to list                                  | as Default Submitting p<br>ins. The provider will no<br>ived the request for thi<br>ion determines that the                            | provider<br>ot be available in<br>s ID to perform Tr<br>e submitted Provic                                                               | Freatment Search u<br>eatment Search tra<br>der ID is not correct                                                                                  | ntil the Managed (<br>nsactions, If the M<br>or not appropriate                                                    | Care Organizati<br>Managed Care<br>e, then the prov                                                   | Complete the<br>fields marked<br>with a red<br>asterisk and clic |
| will be ren                                  | noved from the list of a                                                                                                    | available submittir                                                                                                    | ng providers for refe                                                                                                    | errals and certificat                                                                                              | ions.                                                                                                 | Add to list                                                      |

| Providers for the group: |        |       |           |              |         |  |  |  |  |  |
|--------------------------|--------|-------|-----------|--------------|---------|--|--|--|--|--|
| 1                        |        | Payer | ID        | Supplemental | Roles   |  |  |  |  |  |
|                          | Delete | MCO 1 | 231751449 |              | SUBPROV |  |  |  |  |  |

| Step 2:<br>MCO provider ID setup                                                          | Bacharach, Jean                                                                                                    |                                                                                                    |
|-------------------------------------------------------------------------------------------|----------------------------------------------------------------------------------------------------|----------------------------------------------------------------------------------------------------|
| A Select a payer:<br>Payer*                                                               |                                                                                                    |                                                                                                    |
| B Provider ID:<br>MCO Provider                                                            | r ID* Scolemental Provider ID Not Used Default Submitting provider                                                                                                    | HINT: Before filling in<br>Provider ID information,<br>please perform a provider<br>search for the MCO ID<br>Number to ensure the<br>information you are entering<br>is accurate. Please enter the<br>alpha characters in the MC |
| Add to list<br>when this pucertifications<br>has approve<br>Organization<br>will be remov | rovider is filed they will be immediately available to users for the su<br>. The provider will not be available in Treatment Search until the M<br>d the request for this ID to perform Treatment Search transactions.<br>o determines that the submitted Provider ID is not correct or not ap<br>yed from the list of available submitting providers for her wals and | ubmission of referrals a<br>anaged Care Organizat<br>. If the Managed Care<br>propriate, then the provider<br>certifications.                                                                                                    |

#### Providers for the aroun:

|        | Payer | ID        | Supplemental | Roles   |
|--------|-------|-----------|--------------|---------|
| Delete | MCO 1 | 231751449 |              | SUBPROV |
| Delete | MCO 2 | 231751449 |              | SUBPROV |
| Delete | мсо з | 231751449 |              | SUBPROV |

If you are a solo practice, you can check this box to default as the Submitting provider

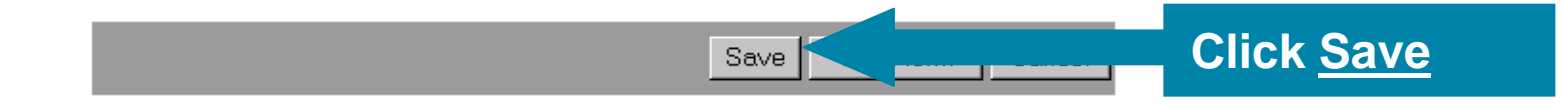

#### iEXCHANGE Administrator

Choose from the links below to perform administration tasks.

#### Administer provider group: 5183

Group administration

Click the **Group Administration** link above to enter or edit information about your iEXCHANGE Provider Group.

#### Account administration

Click the **Account administration** link above to enter or edit information about account users for your iEXCHANGE Provider Group. New users of iEXCHANGE can be set up here.

#### Submitting providers

Click the **Submitting providers** link above to enter or edit information about the providers for which an iEXCHANGE transaction can be submitted. Submitting providers should correspond to healthcare providers within your iEXCHANGE Provider Group. At least one Submitting provider must be set up in order to perform a transaction in iEXCHANGE.

#### Frequent providers

Click the **Frequent providers** link bove to set up a shortlist to be used in iEXCHANGE to hold the providers your Provider Group most often uses.

#### Frequent procedures

Click the **Frequent procedures** link above to set up a shortlist to be used in iEXCHANGE to hold the procedure codes your Provider Group most often uses.

#### Frequent diagnoses

Click the **Frequent diagnoses** link above to set up a shortlist to be used in iEXCHANGE to hold the diagnosis codes your Provider Group most often uses.

### Click <u>Frequent</u> providers

Caution: Many physicians/ professional providers have the same first and last name. Please be sure to verify name, address & specialty when making a selection.

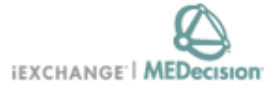

#### 

Blue Cross Blue Shield of

New Mexico

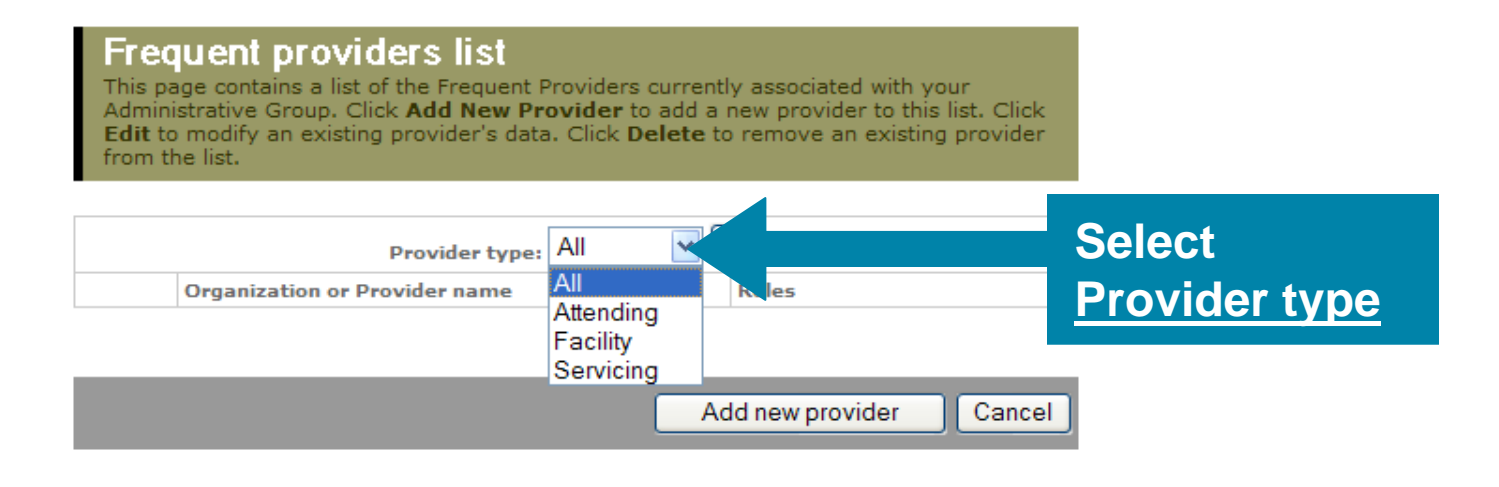

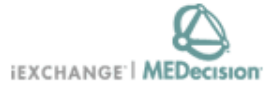

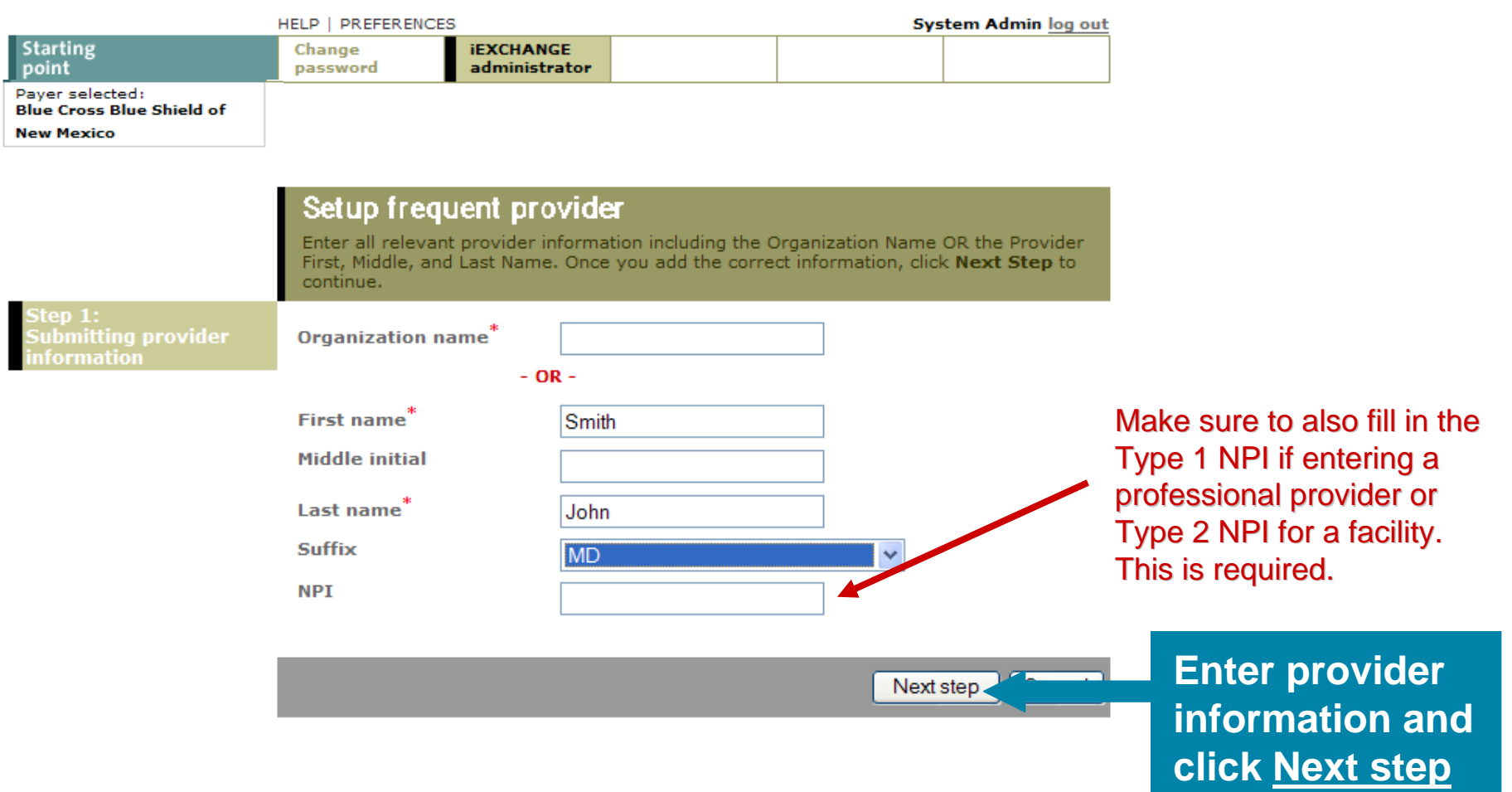

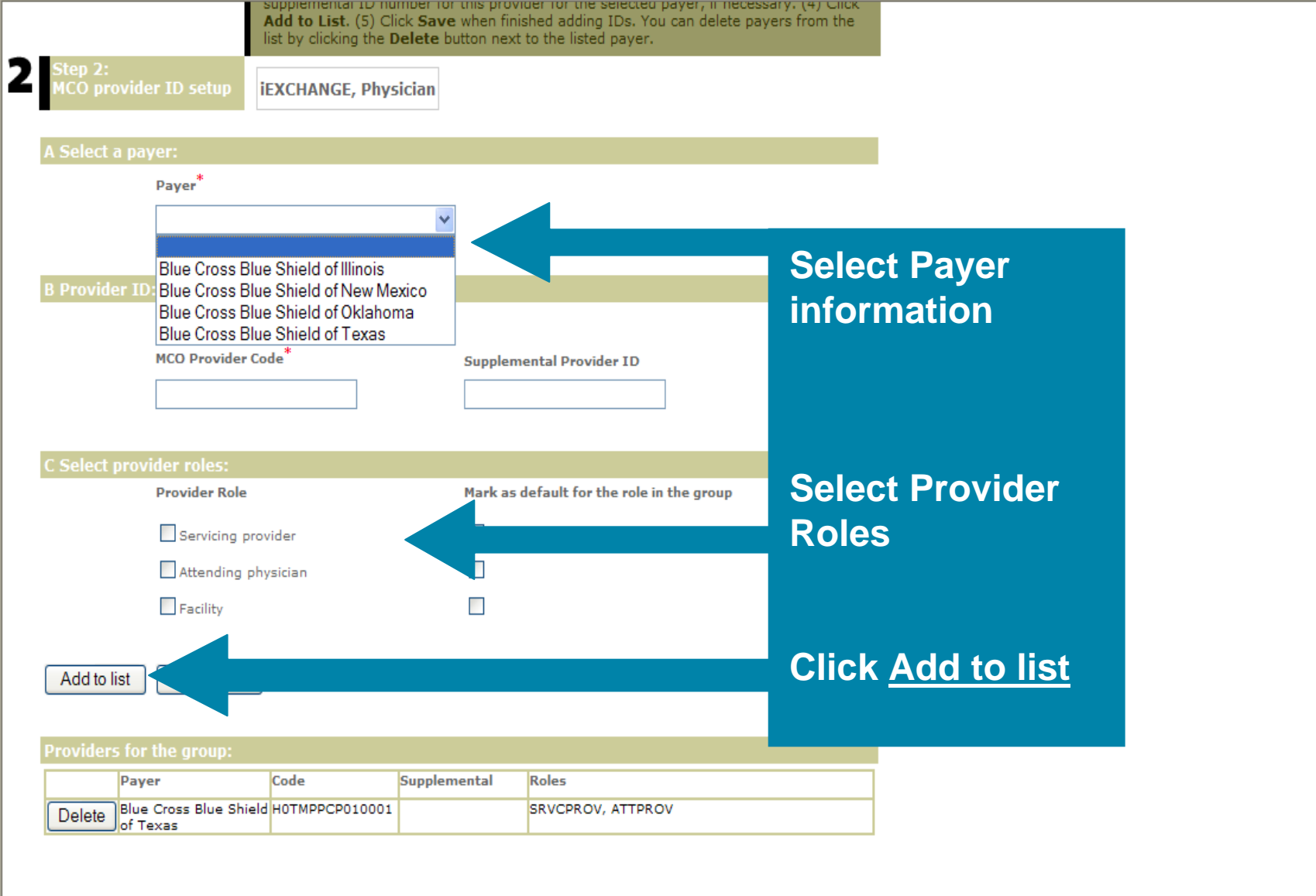

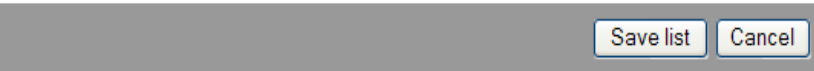

|                              |              | list by clicking the | e belete b | atton next to the listed payer.       |       |
|------------------------------|--------------|----------------------|------------|---------------------------------------|-------|
| Step 2:<br>MCO provider ID s | setup        | EXCHANGE, P          | ysician    |                                       |       |
| A Select a payer:            |              |                      |            |                                       |       |
| Payer                        | Payer*       |                      |            |                                       |       |
|                              |              |                      | ~          |                                       |       |
|                              |              |                      |            |                                       |       |
| B Provider ID:               |              |                      |            |                                       |       |
| NPI:                         |              |                      |            |                                       |       |
| MCO F                        | Provider Co  | ode <sup>*</sup>     |            | Supplemental Provider ID              |       |
|                              |              |                      |            |                                       |       |
|                              |              |                      |            |                                       |       |
| C Select provider re         | oles:        |                      |            |                                       |       |
| Provid                       | der Role     |                      |            | Mark as default for the role in the g | Iroup |
| Se                           | ervicing pro | vider                |            |                                       |       |
| Att                          | tending ph   | ysician              |            |                                       |       |
| Fa                           | cility       |                      |            |                                       |       |
|                              |              |                      |            |                                       |       |
| Add to list Cle              | ear form     |                      |            |                                       |       |
|                              |              |                      |            |                                       |       |
|                              |              |                      |            |                                       |       |

#### Providers for the group:

|        | Payer                                   | Code           | Supplemental | Roles             |
|--------|-----------------------------------------|----------------|--------------|-------------------|
| Delete | Blue Cross Blue Shield<br>of New Mexico | HOTMPPCP010001 |              | SRVCPROV, ATTPROV |
| Delete | Blue Cross Blue Shield<br>of Texas      | HOTMPPCP010001 |              | SRVCPROV, ATTPROV |

Save list

Click <u>Save list</u> and provider will be added to the drop down list
## **iEXCHANGE** Administrator

Choose from the links below to perform administration tasks.

#### Administer provider group: 5183

Group administration

Click the **Group Administration** link above to enter or edit information about your iEXCHANGE Provider Group.

### Account administration

Click the **Account administration** link above to enter or edit information about account users for your iEXCHANGE Provider Group. New users of iEXCHANGE can be set up here.

### Submitting providers

Click the **Submitting providers** link above to enter or edit information about the providers for which an iEXCHANGE transaction can be submitted. Submitting providers should correspond to healthcare providers within your iEXCHANGE Provider Group. At least one Submitting provider must be set up in order to perform a transaction in iEXCHANGE.

### Frequent providers

Click the **Frequent providers** link above to set up a shortlist to be used in iEXCHANGE to hold the providers your Provider Group most often uses.

### Frequent procedures

Click the **Frequent procedures** link above to set up a shortlist to be used in iEXCHANGE to hold the procedure codes your Provider Group most often uses.

### Frequent diagnoses

Click the **Frequent diagnoses** link above to set up a shortlist to be used in iEXCHANGE to hold the diagnosis codes your Provider Group most often uses.

# Click <u>Frequent</u> <u>Procedures</u>

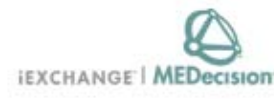

Tom Malseed log out

#### HELP | PREFERENCES

| Starting<br>point | Change<br>password | iEXCHANGE<br>administrator |  |  |  |
|-------------------|--------------------|----------------------------|--|--|--|
|-------------------|--------------------|----------------------------|--|--|--|

Payer selected: Blue Cross Blue Shield of New Mexico

### **Frequent Procedures**

You can add procedures to the list of frequently used procedures. Click **Add to list** to access the add procedure page. You can edit already listed procedures--click **Edit** next to the listed procedure to access the add procedure page for the selected procedure. You can delete procedures from the list--click **Delete** next to the listed procedure. When you are finished, click **Cancel** to return to the iEXCHANGE Administrator Home.

|             | Procedure code | Procedure description                    |       |  |  |  |
|-------------|----------------|------------------------------------------|-------|--|--|--|
| Edit Delete | 27130          | Total Hip Replacement                    |       |  |  |  |
| Edit Delete | 27447          | Total Knee Replacement                   |       |  |  |  |
| Edit Delete | 29870          | Arthroscopy, Knee                        |       |  |  |  |
| Edit Delete | 31622          | Bronchoscopy, Diagnostic                 |       |  |  |  |
| Edit Delete |                |                                          | Proc  |  |  |  |
| Edit Delete | 3321           | Pacemaker Insertion                      | that  |  |  |  |
| Edit Delete | 33518          | CABG                                     | adde  |  |  |  |
| Edit Delete | 42820          | Tonsillectomy and Adenoidectomy, age <12 |       |  |  |  |
| Edit Delete | 42826          | Tonsillectomy                            | delet |  |  |  |
| Edit Delete | 43846          | Gastric Bypass                           |       |  |  |  |
| Edit Delete | 44140          | Colectomy, Partial                       |       |  |  |  |
| Edit Delete | 44152          | Colectomy, Total                         |       |  |  |  |
| Edit Delete | 44950          | Appendectomy                             |       |  |  |  |
| Edit Delete | 45378          | Colonoscopy                              |       |  |  |  |
|             |                |                                          |       |  |  |  |

Procedure codes that have been added previously can be edited or deleted

| Edit Delete | 45570 | Colonoscopy                              |
|-------------|-------|------------------------------------------|
| Edit Delete | 47562 | Laparoscopic Cholecystectomy             |
| Edit Delete | 47563 | Laparoscopy                              |
| Edit Delete | 49320 | Exploratory Laparotomy                   |
| Edit Delete | 52000 | Cystoscopy                               |
| Edit Delete | 58150 | Hysterectomy, Total Abdominal            |
| Edit Delete | 58152 | Hysterectomy                             |
| Edit Delete | 59400 | Normal Vaginal Delivery                  |
| Edit Delete | 59510 | Cesarean Section                         |
| Edit Delete | 63005 | Lumbar Laminectomy                       |
| Edit Delete | 70450 | CT of the Head                           |
| Edit Delete | 74182 | MRI: Abdomen without contrast            |
| Edit Delete | 90669 | Prevnar                                  |
| Edit Delete | 92507 | Speech Therapy, Outpatient Setting       |
| Edit Delete | 93510 | Left Heart Catheterization               |
| Edit Delete | 97110 | Physical Therapy                         |
| Edit Delete | 99214 | Office Visit                             |
| Edit Delete | 99302 | Skilled Nursing Visit                    |
| Edit Delete | 99537 | Occupational Therapy, Outpatient Setting |
| Edit Delete | A0428 | Ambulance Transfer                       |

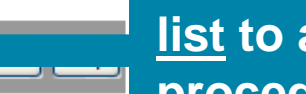

Add to list

Click on <u>Add to</u> list to add new procedure codes

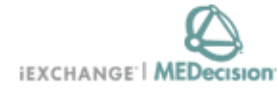

| HELP   PREFERENCES |                    |                            | Т | om Malseed <u>log out</u> |
|--------------------|--------------------|----------------------------|---|---------------------------|
| Starting<br>point  | Change<br>password | iEXCHANGE<br>administrator |   |                           |
| Payer selected:    |                    |                            |   |                           |

Blue Cross Blue Shield of New Mexico

### Edit Frequent Procedures

Enter a procedure code and description and then click **Save** to save your changes to the list of frequent procedures.

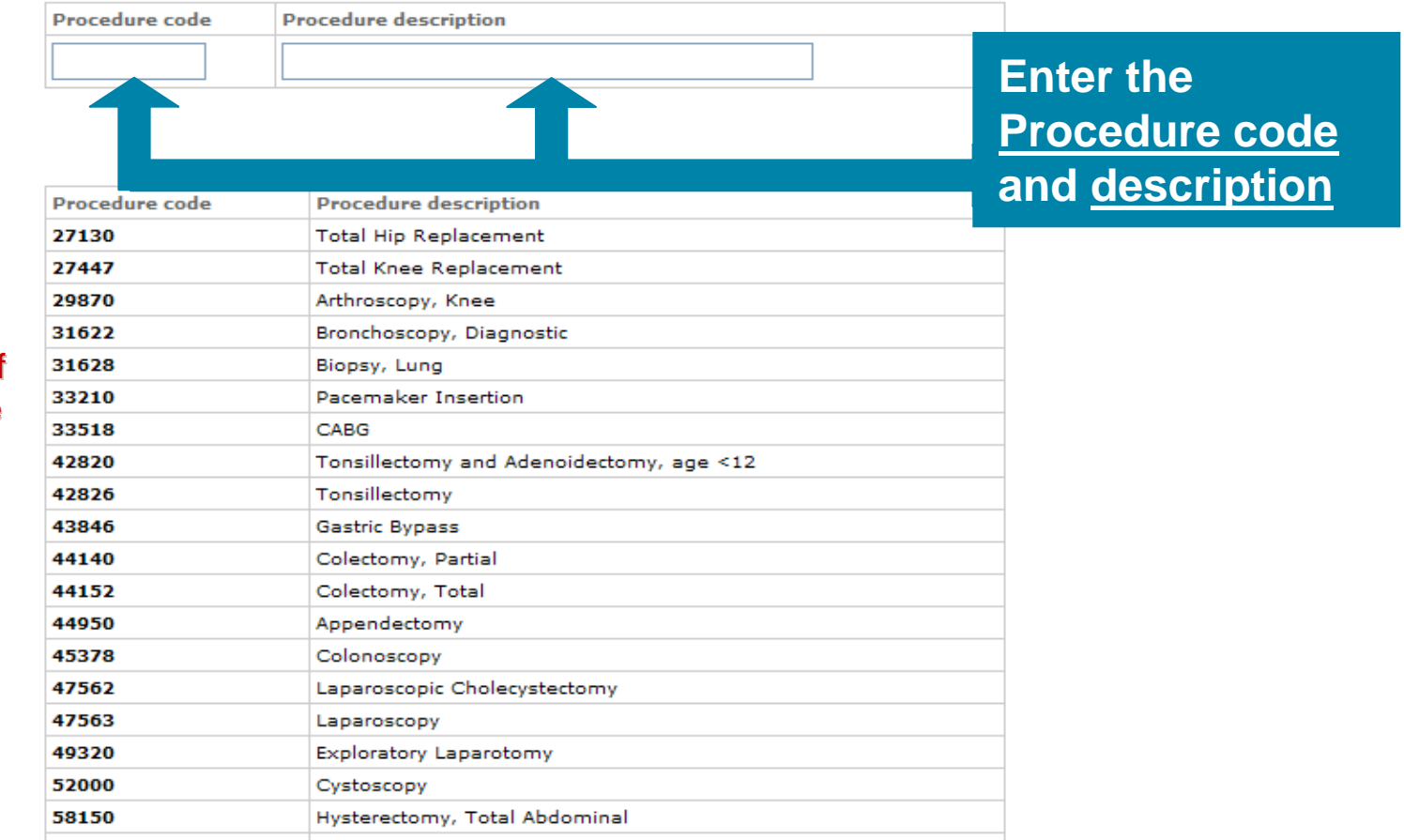

Please note that if a Procedure code changes or is no longer valid, you will need to update your listing.

| 27447 | Total Knee Replacement                   |
|-------|------------------------------------------|
| 29870 | Arthroscopy, Knee                        |
| 31622 | Bronchoscopy, Diagnostic                 |
| 31628 | Biopsy, Lung                             |
| 33210 | Pacemaker Insertion                      |
| 33518 | CABG                                     |
| 42820 | Tonsillectomy and Adenoidectomy, age <12 |
| 42826 | Tonsillectomy                            |
| 43846 | Gastric Bypass                           |
| 44140 | Colectomy, Partial                       |
| 44152 | Colectomy, Total                         |
| 44950 | Appendectomy                             |
| 45378 | Colonoscopy                              |
| 47562 | Laparoscopic Cholecystectomy             |
| 47563 | Laparoscopy                              |
| 49320 | Exploratory Laparotomy                   |
| 52000 | Cystoscopy                               |
| 58150 | Hysterectomy, Total Abdominal            |
| 58152 | Hysterectomy                             |
| 59400 | Normal Vaginal Delivery                  |
| 59510 | Cesarean Section                         |
| 63005 | Lumbar Laminectomy                       |
| 70450 | CT of the Head                           |
| 74182 | MRI: Abdomen without contrast            |
| 90669 | Prevnar                                  |
| 92507 | Speech Therapy, Outpatient Setting       |
| 93510 | Left Heart Catheterization               |
| 97110 | Physical Therapy                         |
| 99214 | Office Visit                             |
| 99302 | Skilled Nursing Visit                    |
| 99537 | Occupational Therapy, Outpatient Setting |
| A0428 | Ambulance Transfer                       |

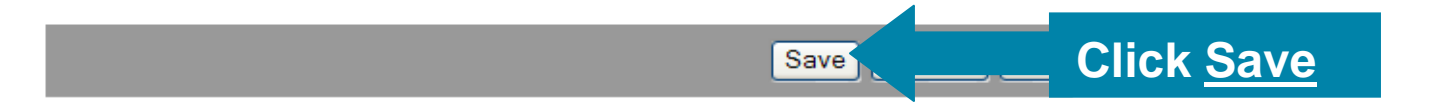

# iEXCHANGE Administrator

Choose from the links below to perform administration tasks.

#### Administer provider group: 5183

Group administration

Click the **Group Administration** link above to enter or edit information about your iEXCHANGE Provider Group.

### Account administration

Click the **Account administration** link above to enter or edit information about account users for your iEXCHANGE Provider Group. New users of iEXCHANGE can be set up here.

### Submitting providers

Click the **Submitting providers** link above to enter or edit information about the providers for which an IEXCHANGE transaction can be submitted. Submitting providers should correspond to healthcare providers within your IEXCHANGE Provider Group. At least one Submitting provider must be set up in order to perform a transaction in IEXCHANGE.

### Frequent providers

Click the **Frequent providers** link above to set up a shortlist to be used in iEXCHANGE to hold the providers your Provider Group most often uses.

### Frequent procedures

Click the **Frequent procedures** link above to set up a shortlist to be used in iEXCHANGE to hold the procedure codes your Provider Group most often uses.

### <u> Frequent diagnoses</u>

Click the **Frequent diagnoses** link above to set up a shortlist to be used in iEXCHANGE to hold the diagnosis codes your Provider Group most often uses.

# Click Frequent diagnoses

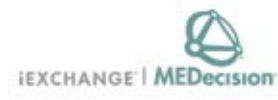

#### Tom Malseed log out

| HELP   PREFERENCES |                    |                            | Tom Malseed log o |  |
|--------------------|--------------------|----------------------------|-------------------|--|
| Starting<br>point  | Change<br>password | iEXCHANGE<br>administrator |                   |  |
| Paver selected:    |                    |                            |                   |  |

Blue Cross Blue Shield of New Mexico

### **Frequent Diagnoses**

You can add diagnoses to the list of frequently used diagnoses. Click **Add to list** to access the add diagnosis page. You can edit already listed diagnoses--click **Edit** next to the listed diagnosis to access the add diagnosis page for the selected diagnosis. You can delete diagnoses from the list -- click Delete next to the listed diagnosis. When you are finished, click Cancel to return to the iEXCHANGE Administrator Home.

|             | Diagnosis code | Diagnosis description          |                  |
|-------------|----------------|--------------------------------|------------------|
| Edit Delete | 153.9          | Colon Cancer                   |                  |
| Edit Delete | 162.9          | Lung Cancer                    |                  |
| Edit Delete | 179            | Uterine Cancer                 |                  |
| Edit Delete | 218.9          | Uterine leiomyoma              |                  |
| Edit Delete | 250.00         | Diabetes                       | Diagnosis codes  |
| Edit Delete |                |                                | that have been   |
| Edit Delete | 31.            | Depression                     | added previous   |
| Edit Delete | 410.90         | Acute MI                       | can be edited or |
| Edit Delete | 414.9          | Ischemic Heart Disease         | deleted          |
| Edit Delete | 428.0          | Congestive Heart Failure (CHF) |                  |
| Edit Delete | 436            | Stroke (CVA)                   |                  |
| Edit Delete | 474.00         | Chronic Tonsillitis            |                  |
| Edit Delete | 486            | Pneumonia                      |                  |
| Edit Delete | 493.90         | Asthma                         |                  |
|             |                |                                |                  |

es

Isly

| Edit Delete | 450    | Stoke (CVA)                                  |
|-------------|--------|----------------------------------------------|
| Edit Delete | 474.00 | Chronic Tonsillitis                          |
| Edit Delete | 486    | Pneumonia                                    |
| Edit Delete | 493.90 | Asthma                                       |
| Edit Delete | 541    | Appendicitis                                 |
| Edit Delete | 574.20 | Cholelithiasis                               |
| Edit Delete | 575.11 | Chronic cholecystitis                        |
| Edit Delete | 599.0  | Urinary Tract Infection                      |
| Edit Delete | 715.10 | Degenerative Joint Disease                   |
| Edit Delete | 719.90 | Advanced Joint Disease                       |
| Edit Delete | 722.10 | Herniated Lumbar Disc                        |
| Edit Delete | 722.2  | Disc Displacement, not otherwise specified   |
| Edit Delete | 724.5  | Back Pain                                    |
| Edit Delete | 784.0  | Headache                                     |
| Edit Delete | 786.50 | Chest Pain                                   |
| Edit Delete | 789.00 | Abdominal Pain                               |
| Edit Delete | 799.9  | Unspecified Diagnosis                        |
| Edit Delete | 998.9  | Postoperative Complications                  |
| Edit Delete | V22.2  | Pregnancy                                    |
| Edit Delete | V23.9  | High Risk Pregnancy, not otherwise specified |

Add to list

Click on <u>Add to</u> <u>list</u> to add new diagnosis codes

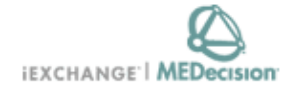

Tom Malseed log out

|                                         | HELP   PREFERENCES |                            |  |  |
|-----------------------------------------|--------------------|----------------------------|--|--|
| arting<br>pint                          | Change<br>password | iEXCHANGE<br>administrator |  |  |
| ver selected:<br>e Cross Blue Shield of |                    |                            |  |  |

New Mexico

Pay Blu

### Edit Frequent Diagnoses

Enter a diagnosis code and description and then click **Save** to save your changes to the list of frequent diagnoses.

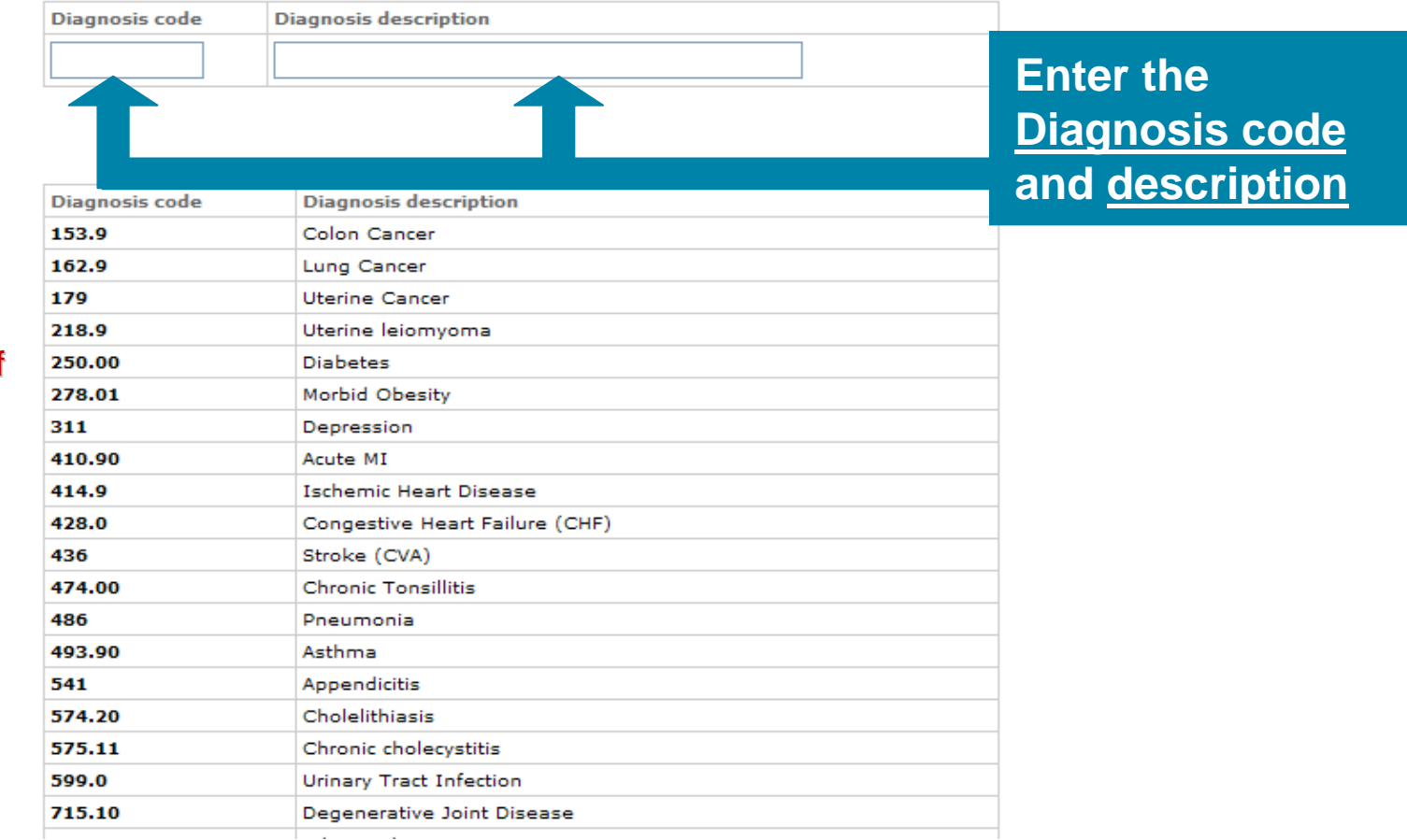

Please note that if a Diagnosis code changes or is no longer valid, you will need to update your listing.

| Diagnosis code | Diagnosis description                        |
|----------------|----------------------------------------------|
| 153.9          | Colon Cancer                                 |
| 162.9          | Lung Cancer                                  |
| 179            | Uterine Cancer                               |
| 218.9          | Uterine leiomyoma                            |
| 250.00         | Diabetes                                     |
| 278.01         | Morbid Obesity                               |
| 311            | Depression                                   |
| 410.90         | Acute MI                                     |
| 414.9          | Ischemic Heart Disease                       |
| 428.0          | Congestive Heart Failure (CHF)               |
| 436            | Stroke (CVA)                                 |
| 474.00         | Chronic Tonsillitis                          |
| 486            | Pneumonia                                    |
| 493.90         | Asthma                                       |
| 541            | Appendicitis                                 |
| 574.20         | Cholelithiasis                               |
| 575.11         | Chronic cholecystitis                        |
| 599.0          | Urinary Tract Infection                      |
| 715.10         | Degenerative Joint Disease                   |
| 719.90         | Advanced Joint Disease                       |
| 722.10         | Herniated Lumbar Disc                        |
| 722.2          | Disc Displacement, not otherwise specified   |
| 724.5          | Back Pain                                    |
| 784.0          | Headache                                     |
| 786.50         | Chest Pain                                   |
| 789.00         | Abdominal Pain                               |
| 799.9          | Unspecified Diagnosis                        |
| 998.9          | Postoperative Complications                  |
| V22.2          | Pregnancy                                    |
| V23.9          | High Risk Pregnancy, not otherwise specified |

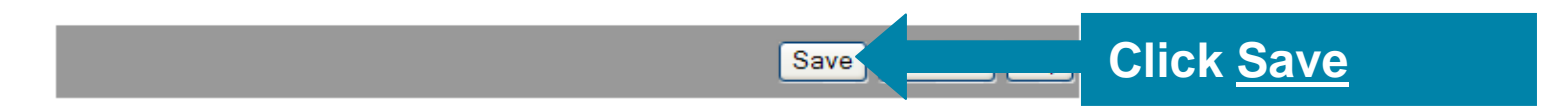

New Inpatient Request

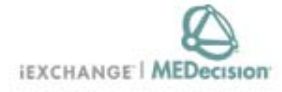

|                                                            | HELP PREFERENCES                                                                |       |          | Test Test log out |
|------------------------------------------------------------|---------------------------------------------------------------------------------|-------|----------|-------------------|
| Starting<br>point                                          | Inpatient                                                                       | Other | Referral | Search            |
| Payer selected:<br>Blue Cross Blue Shield of<br>New Mexico | New Inpatient<br>Request<br>Extend Inpatient<br>Inter-plan Inpatient<br>Request |       |          |                   |

### Inpatient instructions

Use this page to select the inpatient transaction you wish to perform. Depending on the payer you have selected, you can choose to submit a new inpatient request, an inpatient request extension, a new inpatient notification or an inpatient notification extension.

#### New Inpatient Request

Click the New Inpatient Request link, bove. A blank Inpatient request entry page appears. You can add a member ID and all request information for this member.

# Select <u>New</u> Inpatient Request

### Extend Inpatient

Click the Extend Inpatient link above. You must use the Treatment search functionality to search for the inpatient treatment you wish to extend. Depending on the payer you have selected, you will be able to submit an Inpatient request extension or an Inpatient notification extension.

### Inter-plan Inpatient Request

Click the Inter-plan Inpatient Request link above. You must use the Inter-plan request process to submit an Inpatient request for a member whose home plan is not the local plan (based on the payer you have selected). A blank Inter-plan Inpatient request entry page appears. You can add a member ID and all request information for this member.

A Note before you begin: if you selected the wrong payer (you want to submit this request to a different payer) click the Starting point link above, to return to the Starting point page and select the correct payer.

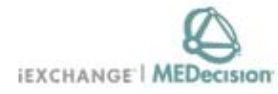

|                                                                                | HELP PREFEREN                                                                                | CES                                                                                                    |                                                                            | Т                                                       | est Test log out   |               |
|--------------------------------------------------------------------------------|----------------------------------------------------------------------------------------------|----------------------------------------------------------------------------------------------------|----------------------------------------------------------------------------|---------------------------------------------------------|--------------------|---------------|
| Starting                                                                       | Inpatient                                                                                    | Other                                                                                                    | Referral                                                                   | Search                                                  |                    |               |
| Payer selected:<br>Blue Cross Blue Shield of<br>New Mexico                     | New Inpatien<br>Request<br>Extend Inpat<br>Inter-plan In<br>Request                          | t<br>ient<br>patient                                                                                                    |                                                                            |                                                         |                    |               |
|                                                                                | Inpatien<br>Once you ent<br>iEXCHANGE e<br>page.                                             | t request ent<br>er the General informat<br>valuates your inpatient                                                         | <b>ry</b><br>ion and Services informa<br>request and displays the          | tion click <b>Next step.</b><br>Inpatient request previ | ew                 |               |
|                                                                                | Payer notice<br>CLINICAL NO<br>auto-authoris<br>transactions<br>Transactions<br>more informa | :<br>TES are not considered<br>zed through iEXCHANGE.<br>cannot be processed by<br>for dental, behavioral h<br><u>ation</u> | or reviewed by the health<br>"More information" expla<br>iEXCHANGE.<br>eal | plan if case is<br>ins what                             |                    |               |
| General information                                                            | Notification<br>date                                                                         | 03/03/2010 (mm/do                                                                                                    | ±/yyyy)                                                                    |                                                         |                    | Select        |
| Use the General information                                                    | Member ID<br>Search for ID                                                                   | You must search for a                                                                                                    | member.                                                                    | M                                                       | ember search       | <u>Member</u> |
| member ID (click Member<br>search to verify eligibility),                      | Submitting<br>provider                                                                       |                                                                                                    |                                                                            | ~                                                       |                    | <u>Search</u> |
| providers (submitting and<br>servicing), as well as<br>diagnostic information. | Facility<br>Select facility<br>from the list                                                 |                                                                                                    |                                                                            | ~                                                       |                    |               |
|                                                                                | or Enter or<br>Search for ID                                                                 |                                                                                                    |                                                                            | NPI                                                     | (Facility ID Type) |               |
|                                                                                | Treatment<br>setting                                                                         | ~                                                                                                    |                                                                            |                                                         | clinty search      |               |
|                                                                                | Is this a<br>surgical<br>admission?                                                          | ~                                                                                                    |                                                                            |                                                         |                    |               |
|                                                                                | Admit date                                                                                   |                                                                                                    | (mm/dd/yyyy)                                                               |                                                         |                    |               |
|                                                                                | Is this an                                                                                   | ~                                                                                                    |                                                                            |                                                         |                    |               |

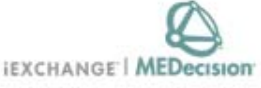

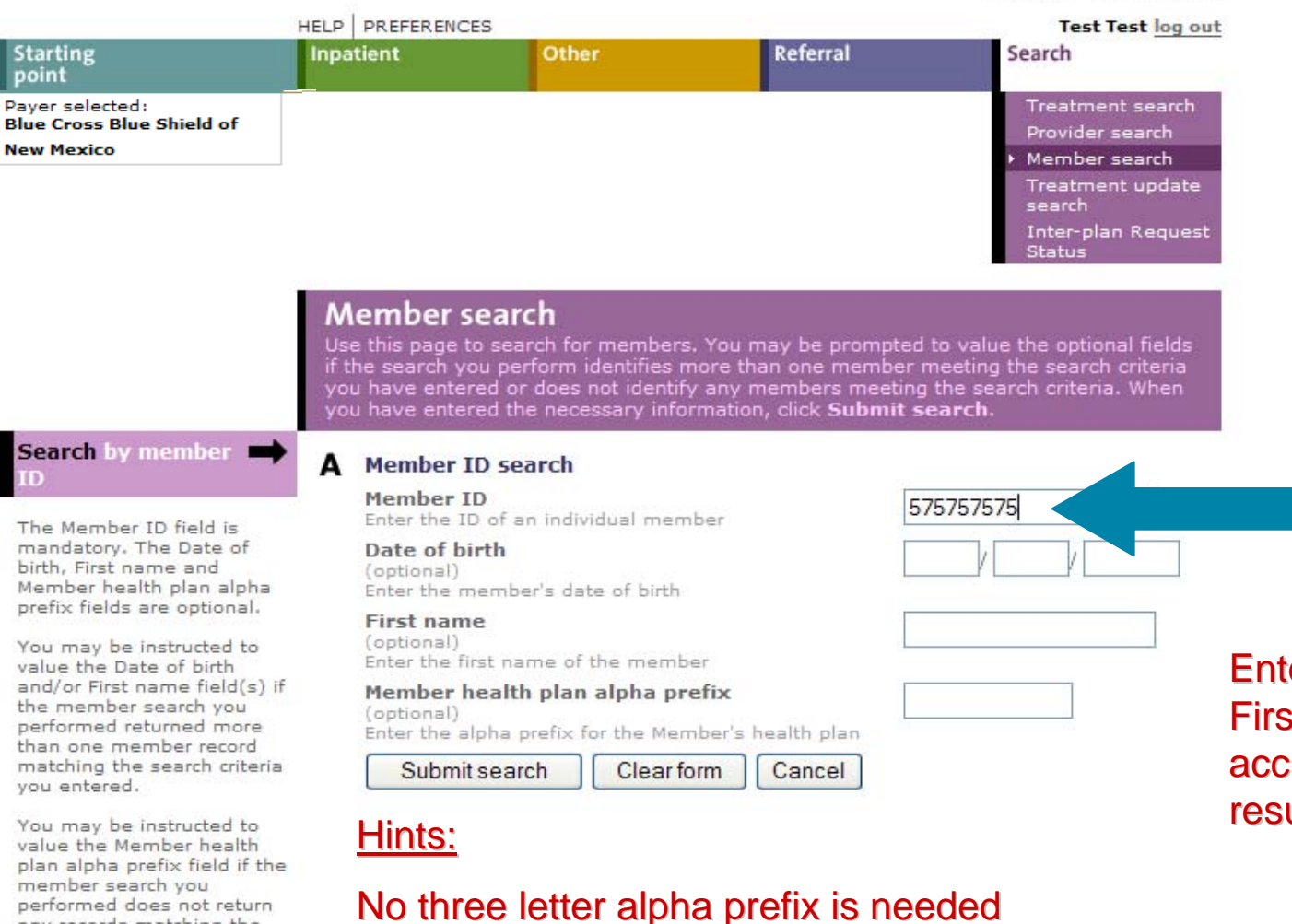

Entering Date of Birth and First Name increases the accuracy of the search result

Search by

Insurance

**ID** number

value the Member health plan alpha prefix field if the member search you performed does not return any records matching the search criteria you entered. Note that this alpha prefix is typically indicated on the Member ID card either specifically as the plan ID or as the three-character prefix of the Member ID.

FEP Member searches need to include the R

Note: Due to an FEP Requirement, precertifications for FEP Members must be requested through the State where services are to be rendered.

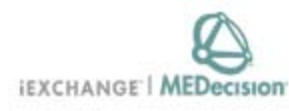

| Starting                  | HELP PREFERENC | ES Other | Referral | Test Test log ou<br>Search   |
|---------------------------|----------------|----------|----------|------------------------------|
| point                     |                |          |          |                              |
| Payer selected:           |                |          |          | Treatment search             |
| Blue Cross Blue Shield of |                |          |          | Provider search              |
| New Mexico                |                |          |          | Member search                |
|                           |                |          |          | Treatment update search      |
|                           |                |          |          | Inter-plan Request<br>Status |

to see individual member records. Click **New search** if you would like to search for a different member.

### You must view existing cases for a member prior to selecting the member.

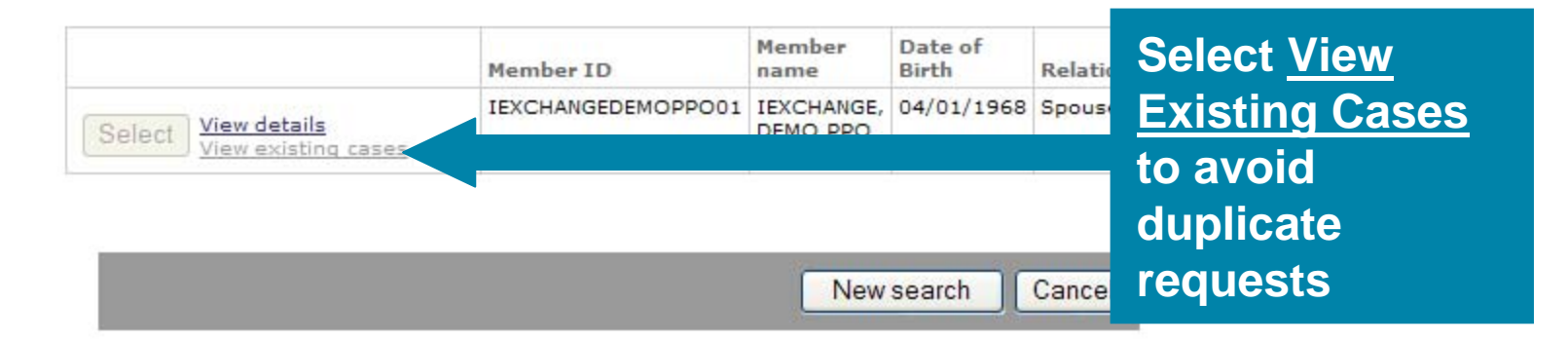

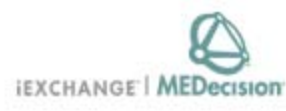

|                                              | HELP PREFERENC | ES    |          | Test Test log ou                    |
|----------------------------------------------|----------------|-------|----------|-------------------------------------|
| Starting point                               | Inpatient      | Other | Referral | Search                              |
| Payer selected:<br>Blue Cross Blue Shield of |                |       |          | Treatment search<br>Provider search |
| New Mexico                                   |                |       |          | Member search                       |
|                                              |                |       |          | Treatment update<br>search          |
|                                              |                |       |          | Inter-plan Request<br>Status        |

### No cases found for this member

# Even though there may be no cases, you must follow this step to proceed.

# Member search result

Use this page to **Select** a specific member from a subscriber group. Click **View details** to see individual member records. Click **New search** if you would like to search for a different member.

### You must view existing cases for a member prior to selecting the member.

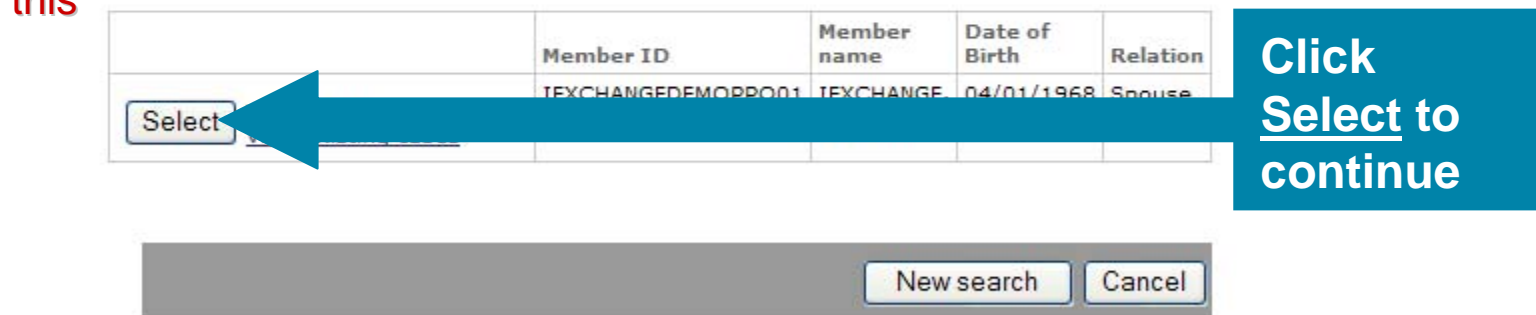

IEXCHANGE | MEDecision

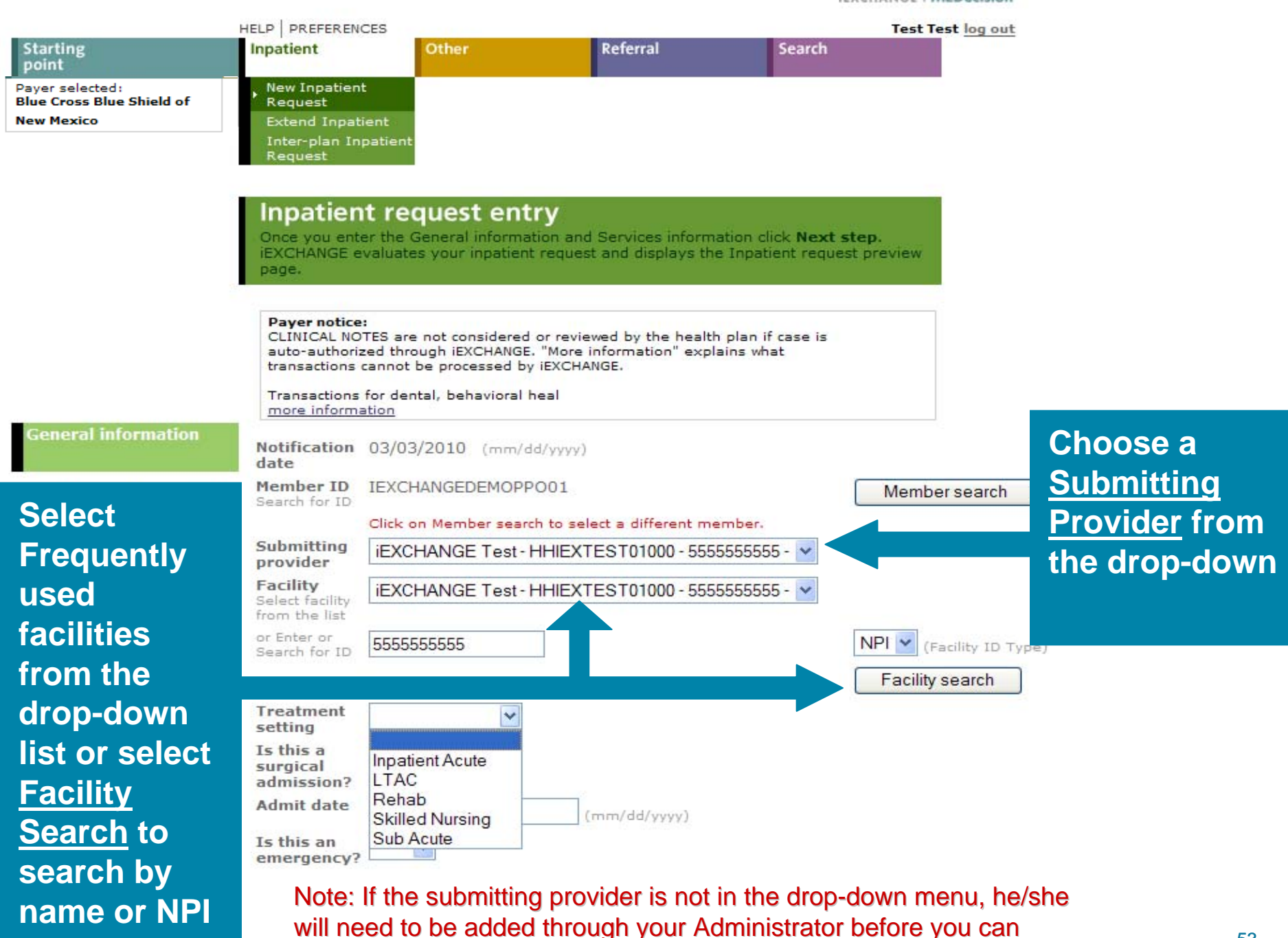

proceed

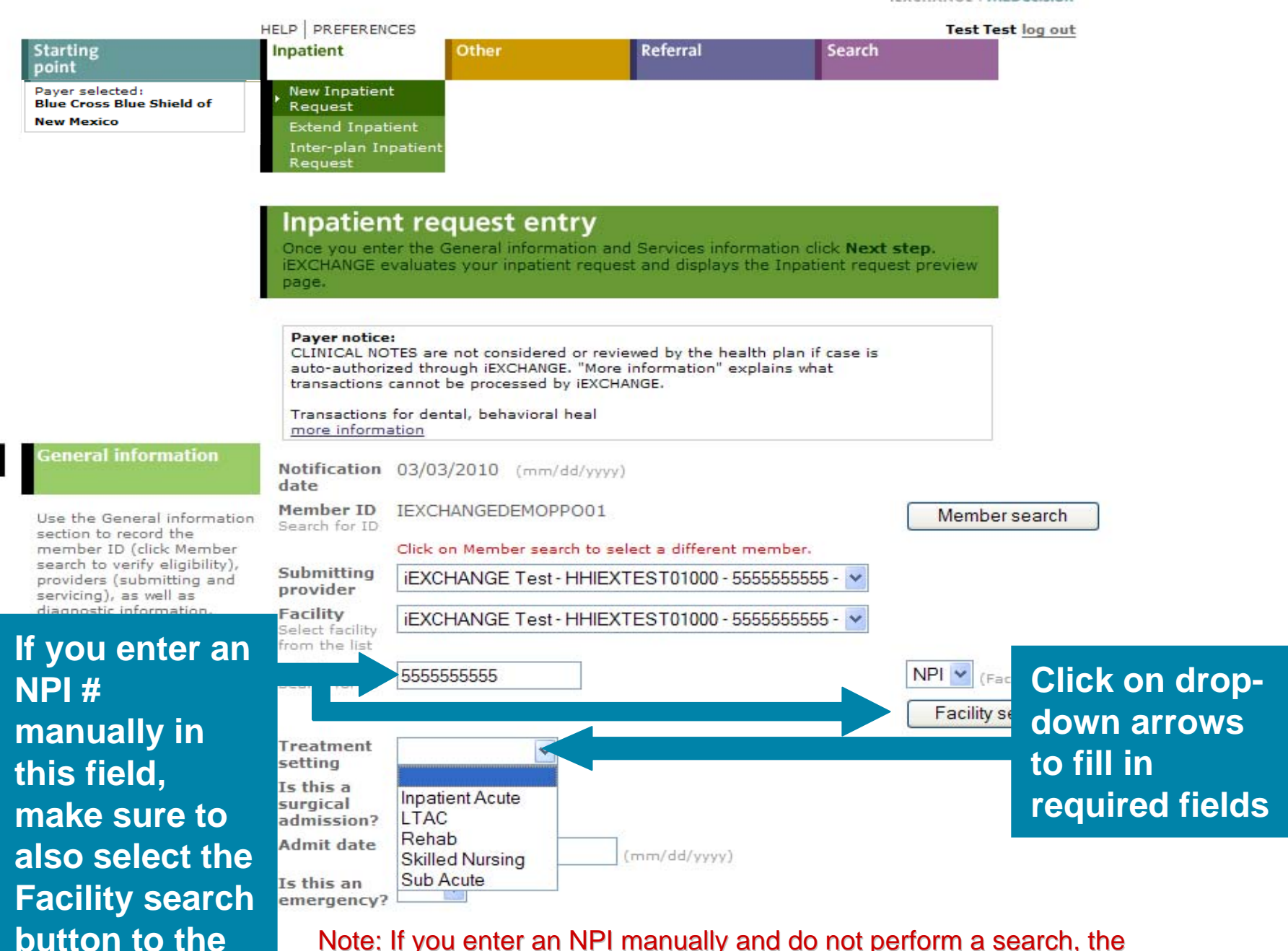

case is likely to pend due to multiple listings that could exist for that NPI number.

right.

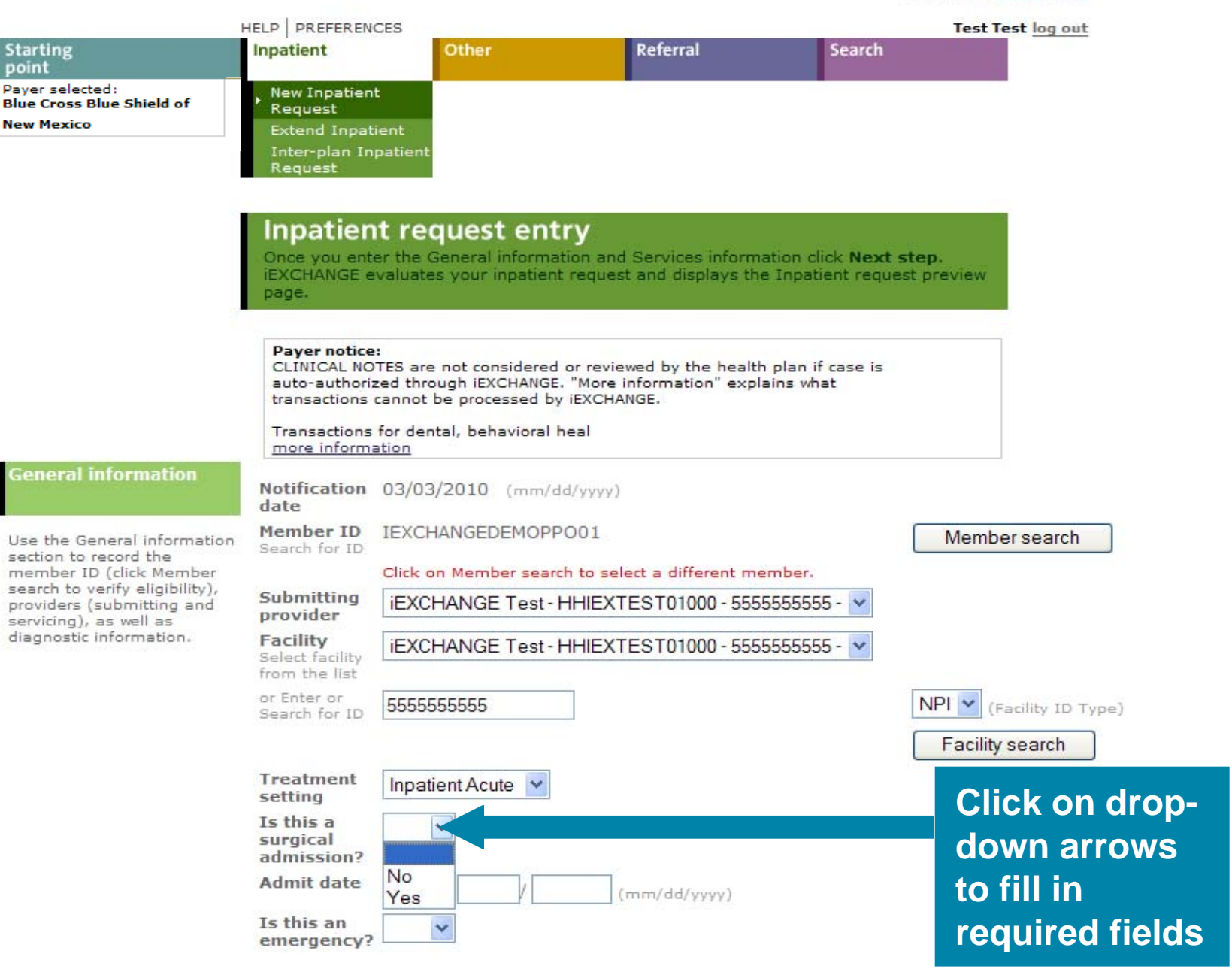

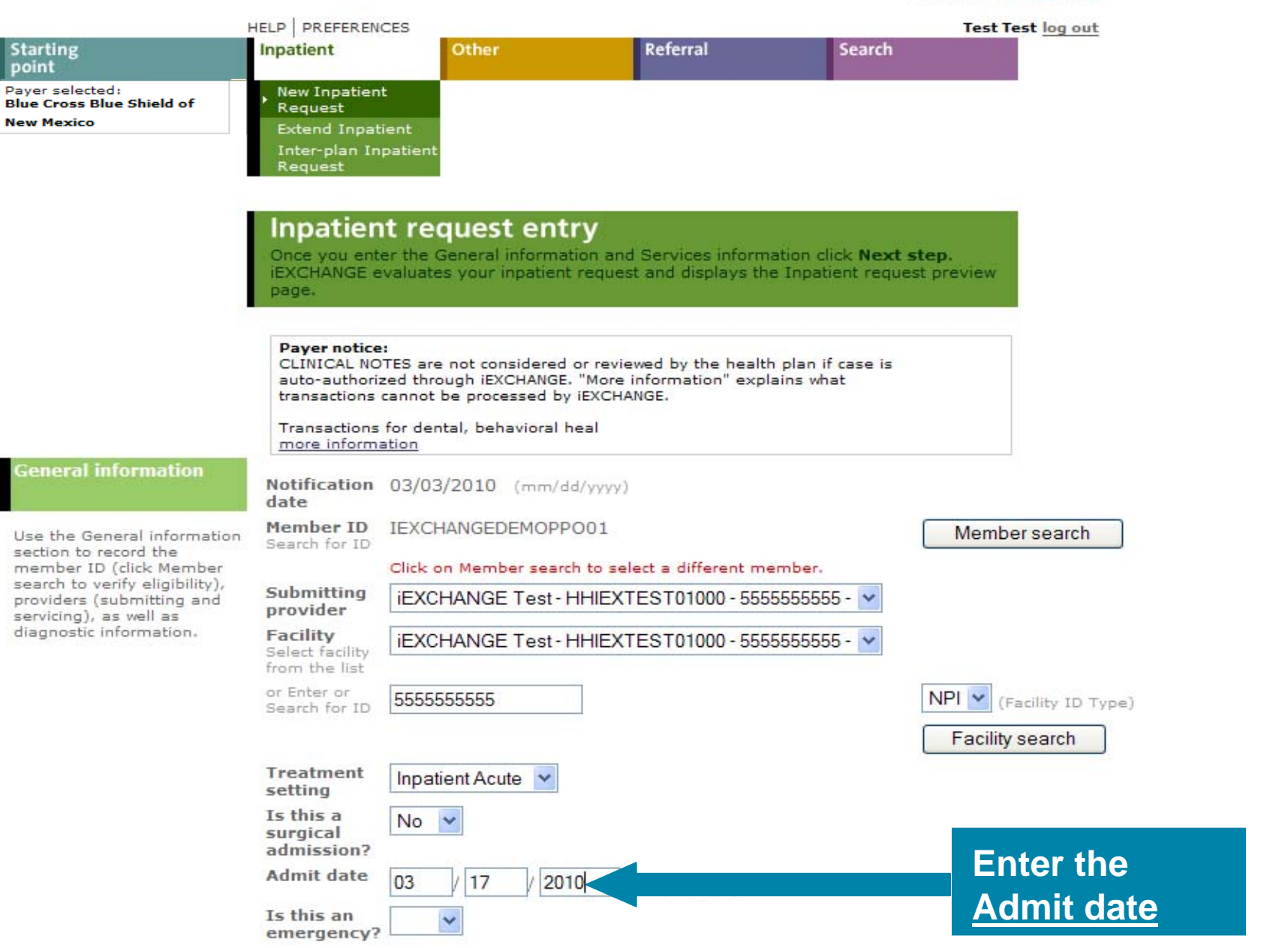

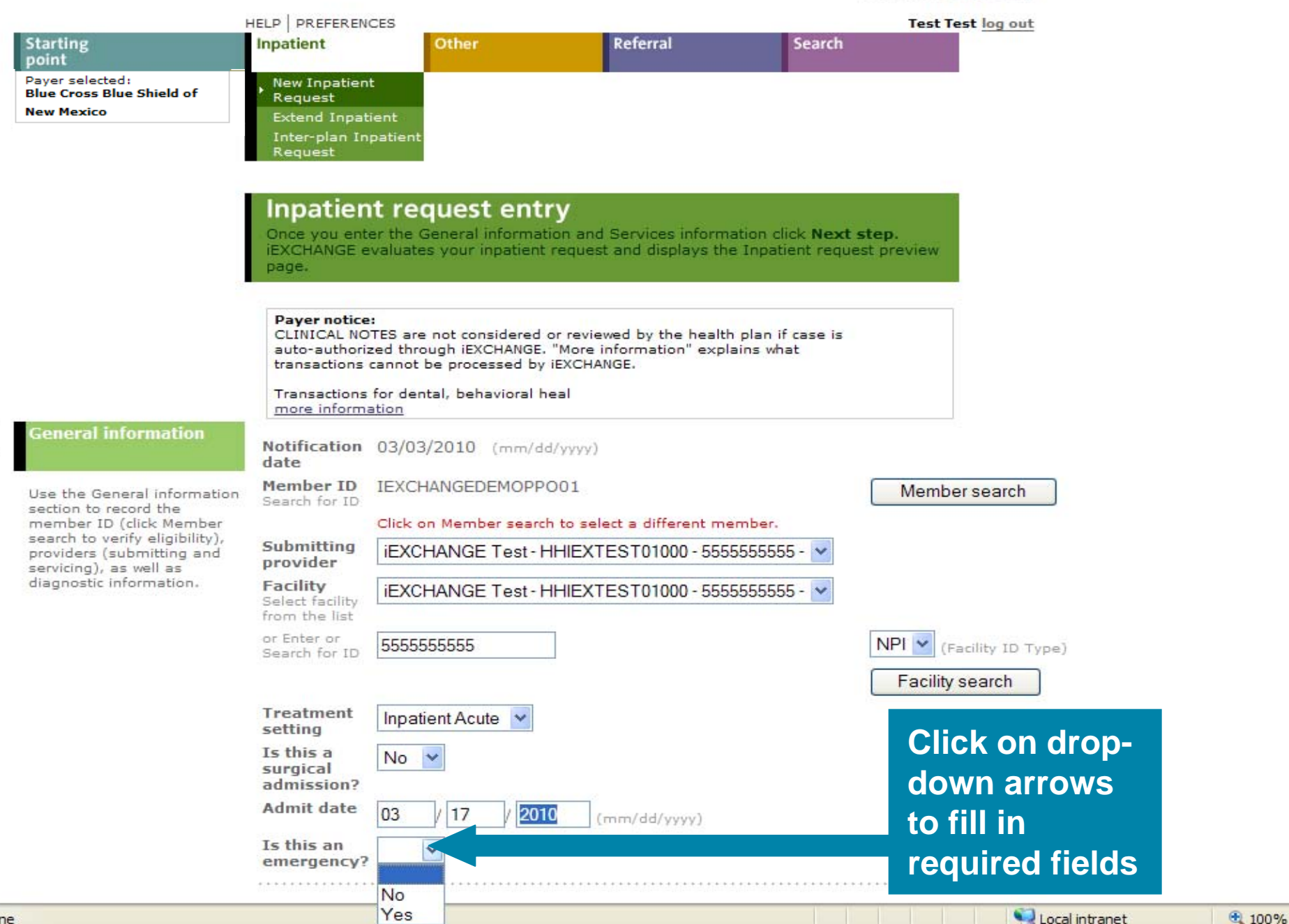

|                                                                                                    | Primary<br>diagnosis<br>Enter<br>Diagnosis                                                                  | Diagnosis search                            | ]                                                |
|----------------------------------------------------------------------------------------------------|----------------------------------------------------------------------------------------------------|---------------------------------------------|--------------------------------------------------|
|                                                                                                    | from Short list Requested length of stav                                                                    |                                             | Enter ICD-9                                      |
|                                                                                                    | Attending<br>physician<br>Select<br>attending<br>physician<br>from the list<br>or enter or<br>search for ID | NPI V (Attending ID Type<br>Provider search | select from<br>Frequent<br>Diagnosis<br>List, or |
| Services information                                                                                                    | Release of<br>Information                                                                                   |                                             | click<br><u>Diagnosis</u><br>search to           |
| Services information                                                                                                    | Principal Service (option                                                                                   | anal)                                       |                                                  |
| If necessary, record the<br>principal procedure and any<br>additional procedural<br>information. Enter the exact<br>code or select the procedure | Procedure<br>Enter Procedure code or<br>Select from Short list<br>Scheduled date                            | Procedure search                            | find code<br>using a<br>description              |
| date for the service.                                                                                                    | Service 2 (optional)                                                                                        |                                             | -                                                |
|                                                                                                    | Procedure<br>Enter Procedure code or<br>Select from Short list                                              | Procedure search                            |                                                  |
|                                                                                                    | Scheduled date                                                                                              | (mm/dd/yyyy)                                |                                                  |
|                                                                                                    |                                                                                                    |                                             |                                                  |
|                                                                                                    | Service 3 (optional)                                                                                        |                                             |                                                  |
|                                                                                                    | Procedure<br>Enter Procedure code or<br>Select from Short list                                              | Procedure search                            |                                                  |
|                                                                                                    | Scheduled date                                                                                              | / / (mm/dd/yyyy)                            |                                                  |
|                                                                                                    | Additional Comments (op                                                                                     | otional)                                    |                                                  |

58

# Encoder Results

This page lists the diagnoses meeting your search criteria. Click the **Select** button next to the diagnosis you want. Use the **previous** and **next** links to view the prior or next set of diagnoses meeting your search criteria.

### Diagnosis: chest pain

|                                | Diagnosis                       |      |                   |
|--------------------------------|---------------------------------|------|-------------------|
| Select                         | UNSPECIFIED CHEST               | PAIN |                   |
| Select                         | PRECORDIAL PAIN                 |      |                   |
| Select                         | PAINFUL RESPIRATIO              | ON   |                   |
| Select                         | OTHER CHEST PAIN                |      |                   |
|                                |                                 |      |                   |
| 1                              |                                 |      | New Search Cancel |
| Select t<br>that be<br>descrip | the one<br>st fits the<br>otion |      |                   |

### Encoder Results Click Yes to add the diagnosis code to the list.

Code: 786.59

### OTHER CHEST PAIN

### Do you want to add this diagnosis to the list?

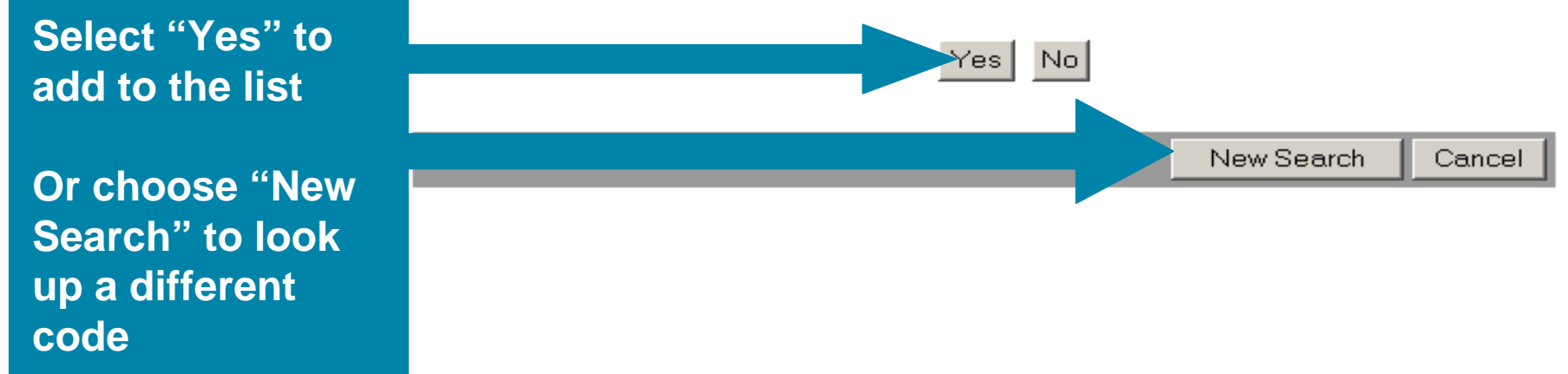

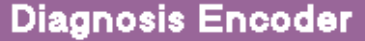

### Choose a category to encode by (A or B) or select a diagnosis from the short list (C)

Encode by (A) Diagnosis Description or (B) Diagnosis Code. Enter the appropriate values for the selected category. Click **Encode** to convert the description to a code. Or, (C) select a diagnosis from the short list.

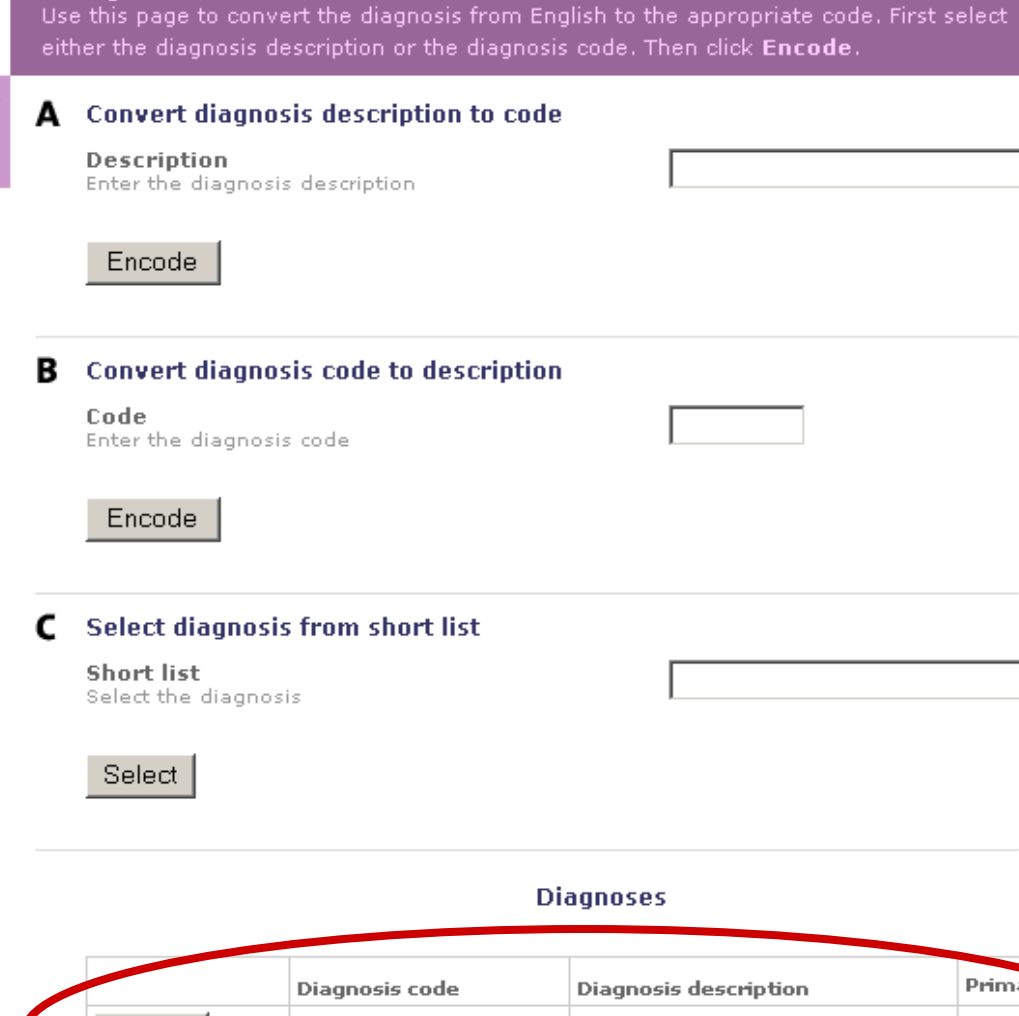

Please Note: There can only be one primary diagnosis, so you will only be able to choose one for this selection.

Ŧ

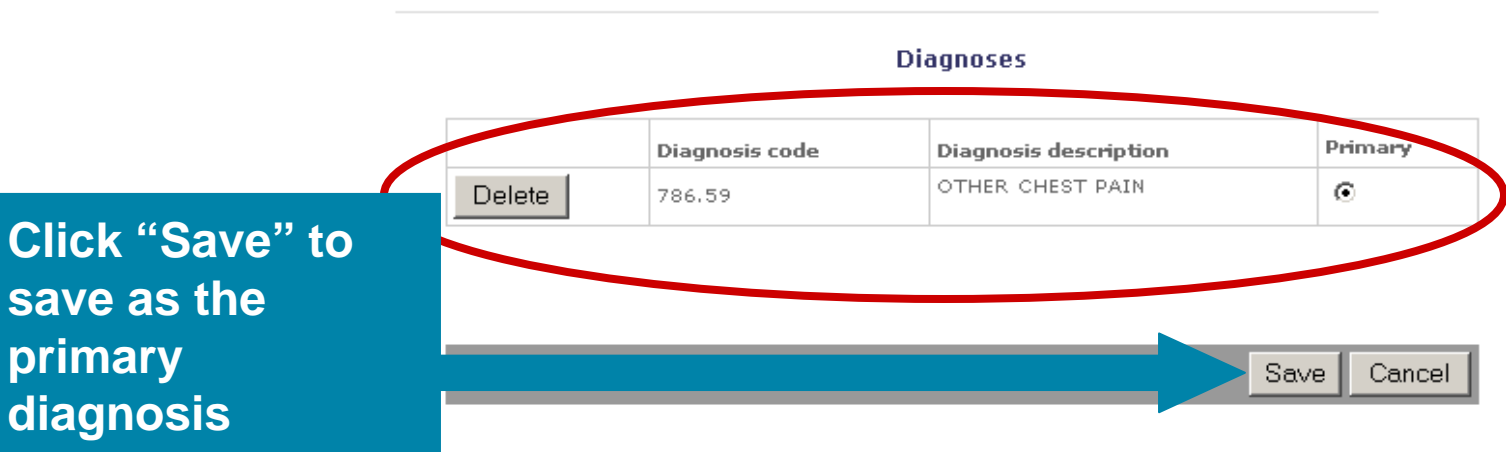

|                                                                                             |                                                                             |                       |       | * * * * * * * * * * * |              |               |                     |
|---------------------------------------------------------------------------------------------|-----------------------------------------------------------------------------|-----------------------|-------|-----------------------|--------------|---------------|---------------------|
|                                                                                             | Primary<br>diagnosis<br>Enter<br>Diagnosis                                  | 250.0                 |       |                       |              | Dia(          | gnosis search       |
|                                                                                             | code or Select<br>from Short list                                           |                       |       |                       |              |               |                     |
|                                                                                             | Requested<br>length of<br>stay                                              | 1                     |       |                       |              | _             | Enter the           |
|                                                                                             | Attending<br>physician<br>Select<br>attending<br>physician<br>from the list |                       |       |                       |              | <b>Y</b>      | length of<br>stay   |
|                                                                                             | or enter or<br>search for ID                                                |                       |       |                       |              | NPI 🔽<br>Prov | (Attending ID Type) |
|                                                                                             | Release of<br>Information                                                   |                       |       |                       |              |               | ¥                   |
| Services information                                                                        | Principal Se                                                                | rvice (optic          | onal) |                       |              |               |                     |
| If necessary, record the<br>principal procedure and any<br>additional procedural            | Procedure<br>Enter Procedur<br>Select from Sh                               | e code or<br>ort list |       |                       | Procedure    | esearch       | ]                   |
| information. Enter the exact<br>code or select the procedure<br>from the list and scheduled | Scheduled d                                                                 | ate                   | //    | _/                    | (mm/dd/yyyy) |               |                     |
| date for the service.                                                                       | Service 2 (o                                                                | ptional)              |       |                       |              |               |                     |
|                                                                                             | Procedure<br>Enter Procedur<br>Select from Sh                               | e code or<br>ort list |       |                       | Procedure    | esearch       | ]                   |
|                                                                                             | Scheduled d                                                                 | ate                   |       |                       | (mm/dd/yyyy) |               |                     |
|                                                                                             | Service 3 (o                                                                | ptional)              |       |                       |              |               |                     |
|                                                                                             | Procedure<br>Enter Procedur<br>Select from Sh                               | e code or<br>ort list |       |                       | Procedure    | esearch       | ]                   |
|                                                                                             | Scheduled d                                                                 | ate                   |       |                       | (mm/dd/yyyy) |               |                     |
|                                                                                             | • • • • • • • • • • • • • • • • •                                           |                       |       |                       |              |               |                     |

| Additional Commonts (and |                   |         |  |
|--------------------------|-------------------|---------|--|
|                          | A d d d a ser a l | Comment |  |

2

|                                                                                                    |                                                                                                    | * * * * *                                |
|----------------------------------------------------------------------------------------------------|----------------------------------------------------------------------------------------------------|------------------------------------------|
|                                                                                                    | Primary<br>diagnosis<br>Enter<br>Diagnosis<br>code or Select                                                                                                    |                                          |
|                                                                                                    | from Short list Requested length of stay                                                                                                    | Select                                   |
|                                                                                                    | Attending<br>physician<br>Select<br>attending<br>physician<br>from the list<br>or enter or<br>search for ID<br>T777777777<br>IEXCHANGE, Physician - H0TMPPCP010001 - 7777777777<br>IEXCHANGE, Physician - H0TMPPCP010001 - 77777777777 | used<br>physicians<br>from the           |
| Services information                                                                                                    | Release of Information                                                                                                    | list or<br>select                        |
| If necessary, record the<br>principal procedure and any<br>additional procedural<br>information. Enter the exact<br>code or select the procedure<br>from the list and scheduled<br>date for the service. | Principal Service (optional)         Procedure         Enter Procedure code or         Select from Short list         Scheduled date         /         /         (mm/dd/yyyy)                                                          | <u>Search</u> to<br>search by<br>name or |
|                                                                                                    | Procedure         Enter Procedure code or         Select from Short list         Scheduled date         /         /         (mm/dd/yyyy)                                                                                               | NPI                                      |
|                                                                                                    | Service 3 (optional)         Procedure         Enter Procedure code or         Select from Short list         Scheduled date         /         /         (mm/dd/yyyy)                                                                  |                                          |
|                                                                                                    |                                                                                                    |                                          |

Additional Comments (optional)

|                 | Primary<br>diagnosis<br>Enter<br>Diagnosis                                  | 250.0                                   |                    | ]         |                                   | ▶<br>Diagnosi:                   | s search                 | ]                                    |
|-----------------|-----------------------------------------------------------------------------|-----------------------------------------|--------------------|-----------|-----------------------------------|----------------------------------|--------------------------|--------------------------------------|
|                 | code or Select<br>from Short list                                           |                                         |                    |           |                                   |                                  | Clic                     | k on dron-                           |
|                 | Requested<br>length of<br>stay                                              | 1                                       |                    |           |                                   |                                  | dov                      | vn arrows                            |
|                 | Attending<br>physician<br>Select<br>attending<br>physician<br>from the list | iEXCHANG                                | E, Physician - H   | OTMPPO    | P010001 - 777777777               | 7 - 💌                            | to c<br>the<br>requ      | omplete<br>remaining<br>uired fields |
|                 | or enter or<br>search for ID                                                | 777777777777777777777777777777777777777 |                    |           |                                   | NPI 🖌 (Atte                      | ndi <del>ng to typ</del> |                                      |
|                 |                                                                             |                                         |                    |           |                                   | Provider s                       | earch                    |                                      |
|                 | Release of<br>Information                                                   |                                         |                    |           |                                   |                                  |                          | <b>*</b>                             |
|                 |                                                                             | Appropriate                             | Release of Info    | . on File | at Health Care Svc. Pr            | rov. or at Util. Revi            | ew Org.                  |                                      |
|                 | Principal Ser                                                               | Informed Co                             | nsent to Releas    | se Med. I | nfo. for Cond./Diagnos            | ses Reg. by Fed. S               | Statutes                 |                                      |
|                 | Procedure                                                                   | Prov has Sig                            | ned Statement      | Permittir | g Release of Med. Bi              | lling Data Related               | to a Claim               |                                      |
| iy              | Enter Procedur<br>Select from Sh                                            | el Prov. Limit/H<br>ort list            | Restrict. Abil. to | Release   | Data Related to Clair<br>Procedur | n On file at Payer/H<br>e search | Plan                     |                                      |
| ict<br>ire<br>d | Scheduled d                                                                 | ate                                     | /                  | /         | (mm/dd/yyyy)                      |                                  |                          |                                      |
| -               | Service 2 (o                                                                | ptional)                                |                    |           |                                   |                                  |                          |                                      |
|                 | Procedure<br>Enter Procedur<br>Select from Sh                               | e code or<br>ort list                   |                    |           | Procedur                          | e search                         |                          |                                      |
|                 | Scheduled d                                                                 | ate                                     |                    | /         | (mm/dd/yyyy)                      |                                  |                          |                                      |
|                 | Service 3 (o                                                                | optional)                               |                    |           |                                   |                                  |                          |                                      |
|                 | Procedure<br>Enter Procedur<br>Select from Sh                               | e code or<br>ort list                   |                    |           | Procedur                          | e search                         |                          |                                      |
|                 | Scheduled d                                                                 | ate                                     |                    | /         | (mm/dd/yyyy)                      |                                  |                          |                                      |
|                 |                                                                             |                                         |                    |           |                                   |                                  |                          |                                      |
|                 | Additional Co                                                               | mments (opt                             | tional)            |           |                                   |                                  |                          |                                      |

If necessary, record the principal procedure and any additional procedural information. Enter the exact code or select the procedure from the list and scheduled date for the service.

|                      | or enter or search for ID                                           | 77                           | NPI 💌                                   | (Attending ID Type)                                            |
|----------------------|---------------------------------------------------------------------|------------------------------|-----------------------------------------|----------------------------------------------------------------|
|                      |                                                                     |                              | Provi                                   | der search                                                     |
|                      | Release of Information                                              | ate Release of Info. on File | e at Health Care Svc. Prov. or at Util. | Review Org. 🔽 💙                                                |
| Services information | Principal Service (option                                           | onal)                        |                                         |                                                                |
| If this is a         | Enter Procedure code or<br>Select from Short list                   |                              | Procedure search                        |                                                                |
| surgical             | Scheduled date                                                      |                              | (mm/dd/yyyy)                            |                                                                |
| admission,           | Service 2 (optional)<br>Procedure                                   |                              |                                         |                                                                |
| Procedure            | Enter Procedure code or<br>Select from Short list<br>Scheduled date |                              | Procedure search                        |                                                                |
| code(s)              | Service 3 (optional)                                                |                              | (mm/aa/yyyy)                            |                                                                |
| included.            | Procedure<br>Enter Procedure code or<br>Select from Short list      |                              | Procedure search                        |                                                                |
|                      | Scheduled date                                                      |                              | (mm/dd/yyyy)                            |                                                                |
|                      | Additional Comments (o                                              | ptional)                     |                                         |                                                                |
|                      | Clinical Notes (Pended C                                            | ases Only)                   |                                         | Clinical Notes should<br>only be added for                     |
|                      |                                                                     |                              |                                         | cases that have<br>pended. Please do not<br>include otherwise. |
|                      |                                                                     |                              | Next step                               | Click <u>Next Step</u>                                         |

2

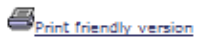

# While in preview, you can make changes

### Inpatient request preview

Review your inpatient request information here. If everything is correct, click the **Submit** button to save your request and open the Inpatient request confirmation page. If you need to make any changes, scroll down to the correct section or click **Edit** to make the necessary modifications.

The status of this inpatient request was current when you clicked Next step. However, the status may change when you click **Submit** if eligibility or other data changed in the interim. The case and inpatient request reference numbers will be assigned when you click **Submit**.

IEXCHANGE, DEMO P

Case status will be - Authorized

#### Inpatient request information

| General information                   |                             |
|---------------------------------------|-----------------------------|
| Member name                           | IEXCHANGE, DEMO P           |
| Submitting provider                   | IEXCHANGE TEST              |
| Address 1                             | 2400 LAKESIDE               |
| Address 2                             |                             |
| City                                  | RICHARDSON                  |
| State                                 | тх                          |
| Zip code                              | 75080                       |
| Specialty                             | General Acute Care Hospital |
| Туре                                  | Misc Facility               |
| Facility                              | IEXCHANGE TEST              |
| NPI                                   | 555555555                   |
| Address 1                             | 2400 LAKESIDE               |
| Address 2                             |                             |
| City                                  | RICHARDSON                  |
| State                                 | тх                          |
| Zip code                              | 75080                       |
| Specialty                             | General Acute Care Hospital |
| Туре                                  | Misc Facility               |
| Treatment setting                     | Inpatient Acute             |
| LOS status                            | Authorize                   |
| Length of stay days                   | 3                           |
| Admit date                            | 04/01/2010                  |
| To date                               | 04/04/2010                  |
| Primary diagnosis                     | 784.7 - EPISTAXIS           |
| Clinical Notes (Pended Cases<br>Only) |                             |
|                                       |                             |

Complete the following Questionnaire forms to add additional data to your inpatient request. Please note that (!) indicates questionnaires that can affect the request status — if you complete the questionnaire you may receive an approval.

| Description |                |
|-------------|----------------|
|             |                |
| Accessed    | Affects status |

Cancel

Preview Page will display Informational messages along with the expected status of the case

|                        | click Submit.                                         |                  |                                |
|------------------------|-------------------------------------------------------|------------------|--------------------------------|
|                        | -                                                     |                  |                                |
| Your Patient           | Case status will be — Pended 🛛 🔫                      |                  |                                |
|                        | -                                                     |                  |                                |
| Inpatient request info | rmation                                               | Complete the f   | following Questionnaire forms  |
|                        |                                                       | add additional   | data to your inpatient request |
|                        |                                                       | can affect the r | request status — if you comple |
|                        |                                                       | the questionna   | aire you may receive an approv |
| General information    |                                                       | Descrit          | iption                         |
| Member name            |                                                       |                  |                                |
| Submitting provider    | MARSHALL, GEORGE K                                    |                  |                                |
| Address 1              | 717 N 4TH ST                                          | Acce             | essed 🗾 Affects statu          |
| Address 2              |                                                       | _                |                                |
| City                   | LONGVIEW                                              |                  |                                |
| State                  | тх                                                    |                  |                                |
| Zip code               | 756010000                                             |                  |                                |
| Specialty              | Family Practice                                       |                  |                                |
| Туре                   | Medical Doctor                                        |                  |                                |
| Facility               | MEMORIAL HERMANN HOSPITAL                             |                  |                                |
|                        | STSTEM                                                |                  |                                |
| Address 1              | 7600 BEECHNUT ST                                      |                  |                                |
| Address 2              |                                                       |                  |                                |
| City                   | HOUSTON                                               |                  |                                |
| State                  | тх                                                    |                  |                                |
| Zip code               | 770740000                                             |                  |                                |
| Specialty              | General Acute Care Hospital                           | lf v             | vou get a Pend                 |
| Туре                   | Plan Hospital                                         |                  |                                |
| Treatment setting      | Inpatient Acute                                       | ple              | ease review the                |
| LOS status             | Pend                                                  | to               | soo if thore we                |
| Length of stay days    | 2                                                     |                  | see in there wa                |
| Admit date             | 07/07/2007                                            |                  | u missed, as i                 |
| To date                | 07/09/2007                                            |                  |                                |
| Primary diagnosis      | 250 - THIS IS AN INVALID ICD-9-                       | <u>the</u>       | e diagn <u>osis co</u>         |
|                        | CM CODE, 41H/5TH DIGITS<br>REQUIRED DIABETES MELLITUS |                  | oning the 4th                  |
|                        |                                                       | l mi             | issing the 4 <sup>m</sup> a    |

|                                                                                                    |                                                                                 | Submit Preview changes Cancel                                                         |
|----------------------------------------------------------------------------------------------------|---------------------------------------------------------------------------------|---------------------------------------------------------------------------------------|
| General information                                                                                                    | Notification<br>date                                                            | 03/04/2010 (mm/dd/yyyy)                                                               |
| Use this section to edit any                                                                                                    | Member ID<br>Search for ID                                                      | IEXCHANGEDEMOPPO01 Member search                                                      |
| Including the member ID<br>(click Member search to                                                                                                    |                                                                                 | Click on Member search to select a different member.                                  |
| (click Member search to<br>verify eligibility), providers<br>(submitting), facility,<br>treatment setting, admit<br>date and any diagnostic<br>information.                                 | Submitting<br>provider                                                          | iEXCHANGE Test - HHIEXTEST01000 - 5555555! 💌                                          |
|                                                                                                    | Facility<br>Select facility<br>from the list                                    | iEXCHANGE Test - HHIEXTEST01000 - 5555555!                                            |
|                                                                                                    | or Enter or<br>Search for ID                                                    | 5555555555 (Facility ID Type)                                                         |
|                                                                                                    |                                                                                 | Facility search                                                                       |
|                                                                                                    | Treatment setting                                                               | Inpatient Acute                                                                       |
|                                                                                                    | Is this a<br>surgical<br>admission?                                             | No 💌                                                                                  |
|                                                                                                    | Admit date                                                                      | 03 / 04 _(2010                                                                        |
|                                                                                                    | Is this an<br>emergency?                                                        | No v                                                                                  |
|                                                                                                    | Primary<br>diagnosis<br>Enter<br>Diagnosis<br>code or Select<br>from Short list | 285.9 Diagnosis search                                                                |
|                                                                                                    | Requested<br>length of<br>stay                                                  | 2                                                                                     |
|                                                                                                    | Attending<br>physician<br>Select<br>attending<br>physician<br>from the list     | iEXCHANGE, Physician - H0TMPPCP010001 - 7777777                                       |
|                                                                                                    | or enter or<br>search for ID                                                    | 77777777777777777777777777777777777777                                                |
|                                                                                                    |                                                                                 | Provider search                                                                       |
|                                                                                                    | Release of<br>Information                                                       | Appropriate Release of Info. on File at Health Care Svc. Prov. or at Util. Review O 🛩 |
|                                                                                                    |                                                                                 |                                                                                       |
| Services information                                                                                                    | Principal Se                                                                    | rvice (optional)                                                                      |
| Use this section to edit any<br>Service information fields.<br>Once you have made the<br>necessary changes, cilick<br>Preview changes to re-<br>evaluate your updated<br>inpatient request. | Procedure<br>Enter Procedure<br>Select from Sho                                 | code or<br>t list Procedure search                                                    |
|                                                                                                    | Scheduled d                                                                     | ate /                                                                                 |
|                                                                                                    | Service 2 (o                                                                    | ptional)                                                                              |
|                                                                                                    | Procedure<br>Enter Procedure<br>Select from Sho                                 | code or<br>t list Procedure search                                                    |
|                                                                                                    |                                                                                 |                                                                                       |

Scheduled date

If you would like to change any of the information entered on the <u>Request</u> Entry Screen, you can edit information on the preview screen - click **Preview** changes to update your request

|                                                                                                    | emergency?                                                                      |                                                                                     |
|----------------------------------------------------------------------------------------------------|---------------------------------------------------------------------------------|-------------------------------------------------------------------------------------|
|                                                                                                    | Primary<br>diagnosis<br>Enter<br>Diagnosis<br>code or Select<br>from Short list | 285.9<br>Diagnosis search                                                           |
|                                                                                                    | Requested<br>length of<br>stay                                                  | 2                                                                                   |
|                                                                                                    | Attending<br>physician<br>Select<br>attending<br>physician<br>from the list     | iEXCHANGE, Physician - H0TMPPCP010001 - 77777777                                    |
|                                                                                                    | or enter or<br>search for ID                                                    | 7/17/17/177     NPI (Attending ID Type)       Provider search                       |
|                                                                                                    | Release of<br>Information                                                       | Appropriate Release of Info. on File at Health Care Svc. Prov. or at Util. Review O |
| Services information                                                                                                    | Principal Ser                                                                   | vice (optional)                                                                     |
| Use this section to edit any<br>Service information fields.<br>Once you have made the<br>necessary changes, click<br>Preview changes to re-<br>evaluate your updated<br>inpatient request. | Enter Procedure c<br>Select from Short                                          | ede or<br>Hist Procedure search                                                     |
|                                                                                                    | Service 2 (on                                                                   | tianal)                                                                             |
|                                                                                                    | Procedure<br>Enter Procedure c<br>Select from Short                             | ode or<br>Hist Procedure search                                                     |
|                                                                                                    | Scheduled da                                                                    | te /d                                                                               |
|                                                                                                    | Service 3 (op<br>Procedure<br>Enter Procedure c<br>Select from Short            | vode or<br>Itst Procedure search                                                    |
|                                                                                                    | Scheduled da                                                                    |                                                                                     |
|                                                                                                    | Additional Con                                                                  | nments (optional)                                                                   |
|                                                                                                    | Clinical Notes (                                                                | Pended Cases Only)                                                                  |
|                                                                                                    |                                                                                 |                                                                                     |

Preview changes

100

Submit

> **Click Preview** <u>changes</u> to update your request

| Starting<br>point                            | Inpatient                       | Other | Referral | Search |
|----------------------------------------------|---------------------------------|-------|----------|--------|
| Payer selected:<br>Blue Cross Blue Shield of | New Inpatient<br>Request        |       |          |        |
| New Mexico                                   | Extend Inpatient                |       |          |        |
|                                              | Inter-plan Inpatient<br>Request |       |          |        |

# Click the <u>Printer</u> <u>Friendly</u> button to print a copy of your request

Print friendly version

## Inpatient request confirmation

This page contains inpatient request information including the case ID and status (authorized or pend), the member's name and ID, as well as service information. Additional provider information also appears. When you clicked the Submit button, iEXCHANGE re-evaluated the data that appeared in the Preview. The inpatient request status may have changed if eligibility or other data changed in the interim.

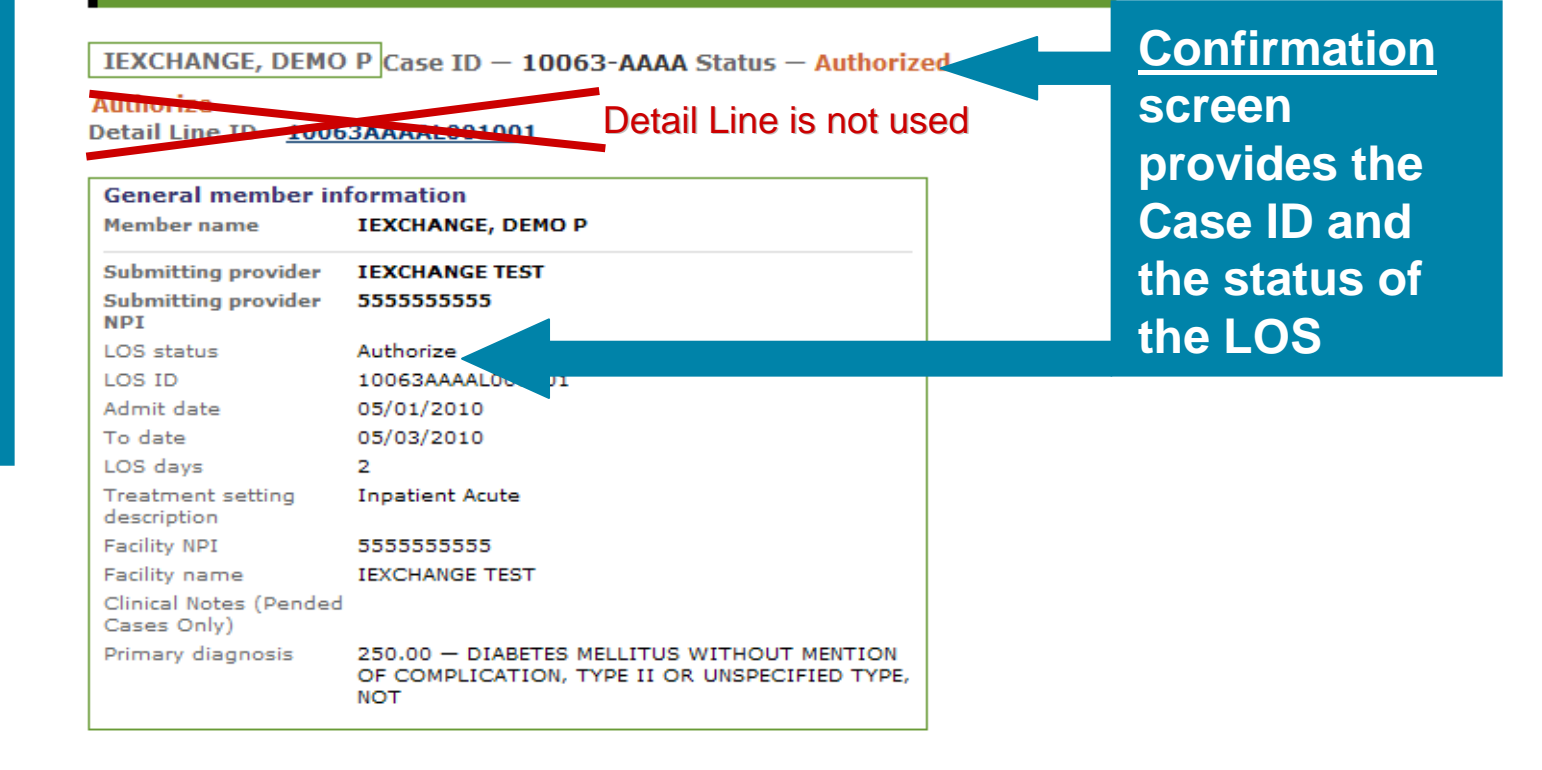

new payer top of page

Treatment Update Search

# **Treatment Update Search**

- Allows providers to search for requests that have changed over a number of days
  - Select the number of days you want to search (up to 14 days)
  - Select the provider
    - All in your group or a specific physician
  - Display certain types of updates
    - Only view changes to an approved status
    - View only comment changes
- From the summary you can also view details of the treatment
- From the "details" page you can
  - Review the changes
  - Request an extension of the treatment
  - Read comments and respond
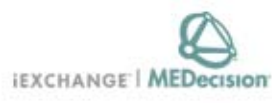

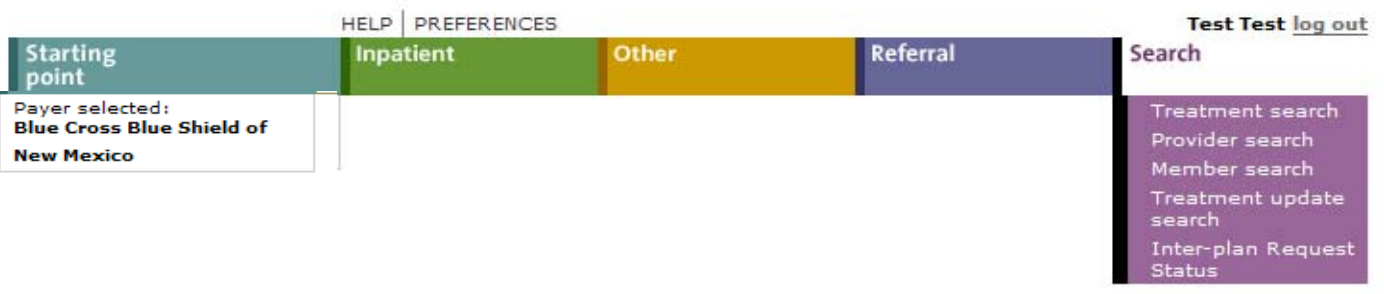

### Search instructions

Use this page to perform various searches. Treatment search allows you to view and extend existing referral, inpatient and other requests. Provider search allows you to view detailed information about a provider. Member search allows you to view detailed information about a member. Treatment update search allows you to view treatment updates for providers in your group.

#### Treatment search

Click the **Treatment search** link, above. The Treatment search entry page appears. You can search by treatment range, case ID or request ID for treatment information. After performing a Treatment search you may choose to extend a service.

### Provider search

Click the **Provider search** link, above. The Provider search entry page appears. You can search by provider ID, provider name or geographic location/specialty for provider information.

#### Member search

Click the **Member search** link, above. A blank Member search entry page appears. You can search by member ID only for member information.

### Treatment update search

Click the **Treatment update search** link, as ove. The Treatment update search entry page appears.

Select <u>Treatment</u> <u>update</u> <u>search</u> to view newly created or modified requests

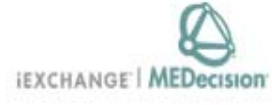

|                                                    | HELP PREFERENCES                                                                                           |                                                                                                    | Test Test log out                                                                                                  |                                                                                   |
|----------------------------------------------------|----------------------------------------------------------------------------------------------------|----------------------------------------------------------------------------------------------------|----------------------------------------------------------------------------------------------------|-----------------------------------------------------------------------------------|
| Payer selected:<br>Blue Cross Blue Shield of       | Inpatient Othe                                                                                             | er Referral                                                                                                    | Search                                                                                                    |                                                                                   |
|                                                    |                                                                                                    |                                                                                                    | Treatment search<br>Provider search<br>Member search<br>Treatment update<br>search<br>Inter-plan Request<br>Status |                                                                                   |
|                                                    | Treatment upda<br>Use this page to search for<br>Payer has changed the star<br>request submitted by a pro- | ate search<br>r treatment updates. Treatment update<br>tus of or has added comments to a ref<br>ovider in your group.                           | inform you when the<br>ierral, inpatient or other                                                                  | Specify the<br>type of<br>Treatment                                               |
| Specify the<br>treatment update<br>search criteria | Search For                                                                                                 | <ul> <li>Updates from MCO</li> <li>Updates for PCPs</li> </ul>                                                                                  |                                                                                                    | Updates and                                                                       |
|                                                    | <b>Provider(s)</b><br>Specify the provider(s) whose<br>treatment updates you wish t                        | New or updated treatm<br>Select all providers                                                                                                   | ents                                                                                                    | for whom you<br>want to search                                                    |
|                                                    | view.                                                                                                    |                                                                                                    | Updates<br>from the                                                                                                | from MCO are updates payer (BCBSNM)                                               |
|                                                    | Specify the date range for yo treatment update search.                                                     | ur Past 14 days 🚩                                                                                                    | Updates                                                                                                    | for PCPs are updates to                                                           |
|                                                    | Search filter<br>Specify the types of treatmer<br>updates you want to search for<br>Submit search Car      | it<br>or.<br>Comments added<br>Status changed to Approved<br>Status changed to Denied<br>Status changed to Pend<br>All MCO treatment update typ | New or u<br>new cas<br>as well a<br>cases                                                                          | updated treatments include<br>es that have been set up,<br>as updates on existing |
|                                                    |                                                                                                    | ·                                                                                                    |                                                                                                    | -                                                                                 |

Inter-plan Request Status

### Treatment update summary

This page provides a summary of the treatment updates generated for providers in your group. Click **View details** to see more information about a treatment update. To remove one or more treatment updates from this view, check the box next to the treatment updates that you want to mark as viewed and click **Remove marked items from current view**. Once you have marked a treatment update as "Viewed", it will no longer appear on the Treatment update summary page when accessed from the

iEXCHANGE starting point page.

### Updates for Facility/Servicing Provider: IEXCHANGE TEST

| Update<br>summary                        | Facility/<br>Servicing<br>Provider | Case ID | Service              | Primary diagn            |
|------------------------------------------|------------------------------------|---------|----------------------|--------------------------|
| Treatment was<br>added on:<br>02/24/2010 |                                    | AACH    | LOS - Length of Stay | DEMENTIA,<br>UNCOMPLICAT |
| View details                             |                                    | Click   | View detail          | S                        |

This page displays Treatment Updates that have been generated as the result of the addition of new treatments and/ or modified treatments for the selected Providers

### Member: IEXCHANGE, DEMO PF

| Update<br>summary                                               | Facility/<br>Servicing<br>Provider | Case ID        | Service                                     | Primary diagnosis                                                                                           | Treatment<br>dates         | Last request<br>status/reason |
|-----------------------------------------------------------------|------------------------------------|----------------|---------------------------------------------|----------------------------------------------------------------------------------------------------|----------------------------|-------------------------------|
| Treatment was<br>added on:<br>03/04/2010<br><u>View details</u> | 05012010 /61847                    | 10063-<br>AAAA | Inpatient request -<br>LOS - Length of Stay | 250.00 - DIABETES<br>MELLITUS WITHOUT<br>MENTION OF<br>COMPLICATION, TYPE II<br>OR UNSPECIFIED TYPE,<br>NOT | 05/01/2010 -<br>05/03/2010 | 1/2                           |
| Treatment was<br>added on:<br>03/03/2010<br>View details        | 03172010 /61802                    | 10062-<br>AAAP | Inpatient request -<br>LOS - Length of Stay | 719.90 - UNSPECIFIED<br>DISORDER OF JOINT,<br>SITE UNSPECIFIED                                              | 03/17/2010 -<br>03/20/2010 | 1/3                           |
| Treatment was<br>added on:<br>03/03/2010<br>View details        | 04012010 /61817                    | 10062-<br>AAAR | Inpatient request -<br>LOS - Length of Stay | 784.7 - EPISTAXIS                                                                                           | 04/01/2010 -<br>04/07/2010 | 1/6                           |

Advanced search

Cancel

### Treatment update details

This page lists all treatment updates associated with the case listed below. Click on a treatment update link below to view the details of a treatment update. Click **Remove all treatment updates from current view** to indicate that all the treatment updates listed below should no longer display on the Treatment update summary page when accessed from the iEXCHANGE starting point page. Click **Extend** to add units/providers/dates to a service. Click **Modify case and/or treatment data** to add additional information to the case and/or a treatment.

| Treatment updates          | Click on the<br>Treatment                                                                 |                            |
|----------------------------|-------------------------------------------------------------------------------------------|----------------------------|
| IEXCHANGE, DEMO<br>PPO     | Case ID — 10063-AAAA Status — Approved                                                    | update link to<br>view the |
| Member ID                  | IEXCHANGEDEMOPP001                                                                        | updated                    |
| Date of birth              | 04/01/1968                                                                                |                            |
| Member age                 | 41                                                                                        | treatment                  |
| Line of business           | PPO                                                                                       | information                |
| Coverage dates             | 01/01/2010 —                                                                              | mormation                  |
| Group ID                   | DEMOGP                                                                                    |                            |
| Group name                 | PPO DEMO GROUP                                                                            |                            |
| Client code description    | Texas                                                                                     |                            |
| Subscriber ID              | IEXCHANGEDEMOPP                                                                           |                            |
| Subscriber name            | IEXCHANGE, DEMO PPO                                                                       |                            |
| Primary care physician (PC | CP)                                                                                       |                            |
| PCP ID                     |                                                                                           |                            |
| PCP phone                  |                                                                                           |                            |
| Release of Information     | Appropriate Release of Info. on File at Health Care<br>Svc. Prov. or at Util. Review Org. |                            |
|                            | add to comment                                                                            | ts                         |
| Clinical Notes (Pended Cas | ses Only)                                                                                 |                            |

| LOS Information      |                 |  |
|----------------------|-----------------|--|
| Treatment setting    | Inpatient Acute |  |
| Admit date           | 05/01/2010      |  |
| To date              | 05/03/2010      |  |
| Disposition          |                 |  |
| Longth of stoy (LOS) | 2               |  |

| Group ID<br>Group name<br>Client code description<br>Subscriber ID            | DEMOGP<br>PPO DEMO GROUP<br>Texas<br>IEXCHANGEDEMOPP                                      |
|-------------------------------------------------------------------------------|-------------------------------------------------------------------------------------------|
| Subscriber name                                                               | IEXCHANGE, DEMO PPO                                                                       |
| Primary care physician (PCP)<br>PCP ID<br>PCP phone<br>Release of Information | Appropriate Release of Info. on File at Health Care<br>Svc. Prov. or at Util. Review Org. |
| Clinical Notes (Pended Cases Only)                                            | add to comments                                                                           |

| LOS Information                 |                                                                     |                      |           |
|---------------------------------|---------------------------------------------------------------------|----------------------|-----------|
| Treatment setting               | Inpatient Acute                                                     |                      |           |
| Admit date                      | 05/01/2010                                                          |                      |           |
| To date                         | 05/03/2010                                                          |                      |           |
| Disposition                     |                                                                     |                      |           |
| Length of stay (LOS)            | 2                                                                   |                      |           |
| Primary diagnosis code          | 250.00                                                              |                      |           |
| Primary diagnosis description   | DIABETES MELLITUS WITHOUT MENTI<br>COMPLICATION, TYPE II OR UNSPECT | ON OF<br>IFIED TYPE, |           |
| Attending physician             | IEXCHANGE, PHYSICIAN                                                |                      |           |
| Detail Line ID - 10063AAAAL0010 | 001                                                                 | Treatm               | ent       |
| Status — Authorize              |                                                                     |                      | dataila   |
| Start date                      | 05/01/2010                                                          | Update               | e details |
| End date                        | 05/03/2010                                                          | are dis              | played    |
| Days                            | 2                                                                   |                      | playea    |
| Facility                        | IEXCHANGE TEST                                                      |                      |           |
| Facility NPI                    | 555555555                                                           |                      |           |
| Submitting provider             | IEXCHANGE TEST                                                      |                      |           |
| Submitting provider NPI         | 555555555                                                           |                      |           |

| Back | New search |
|------|------------|
|      |            |

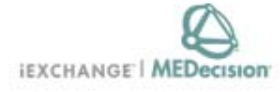

|                   | HELP | PREFERENCE | ES    |          | Test Test lo | g out |
|-------------------|------|------------|-------|----------|--------------|-------|
| Starting<br>point | Inpa | itient     | Other | Referral | Search       |       |
| Payer selected:   |      |            |       |          |              |       |

Blue Cross Blue Shield of

New Mexico

| Treatment<br>updates | Select a link below to view treatment<br>updates for the past 4 days<br>View updates from MCO<br>No new updates for PCPs<br>View new or updated treatments | Select a task<br>Available tasks (Inpat<br>appear above, to the r<br>that the available task | You will also be notified<br>when Treatment updates<br>exist for your group after<br>you have selected a payer |
|----------------------|----------------------------------------------------------------------------------------------------|----------------------------------------------------------------------------------------------|----------------------------------------------------------------------------------------------------|
| Inter-plan<br>status | Inter-plan Request Status                                                                                                    |                                                                                              | on the iEXCHANGE starting                                                                                      |
| MEDecision<br>news   | Announcement<br>Monthly maintenance on<br>iEXCHANGE® Web is complete.                                                                                      |                                                                                              | point page                                                                                                    |

~

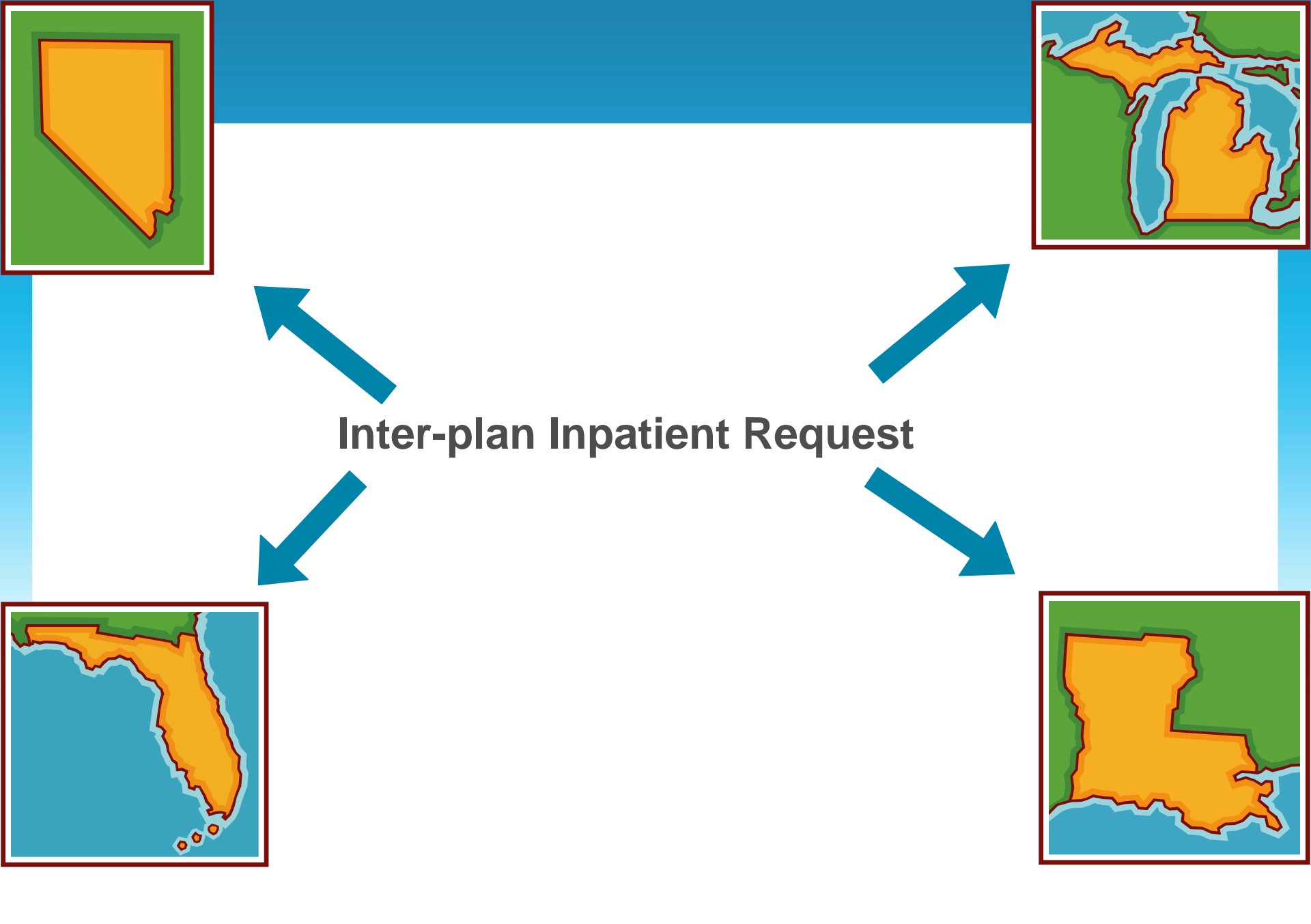

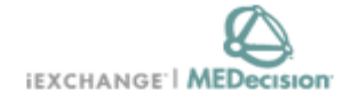

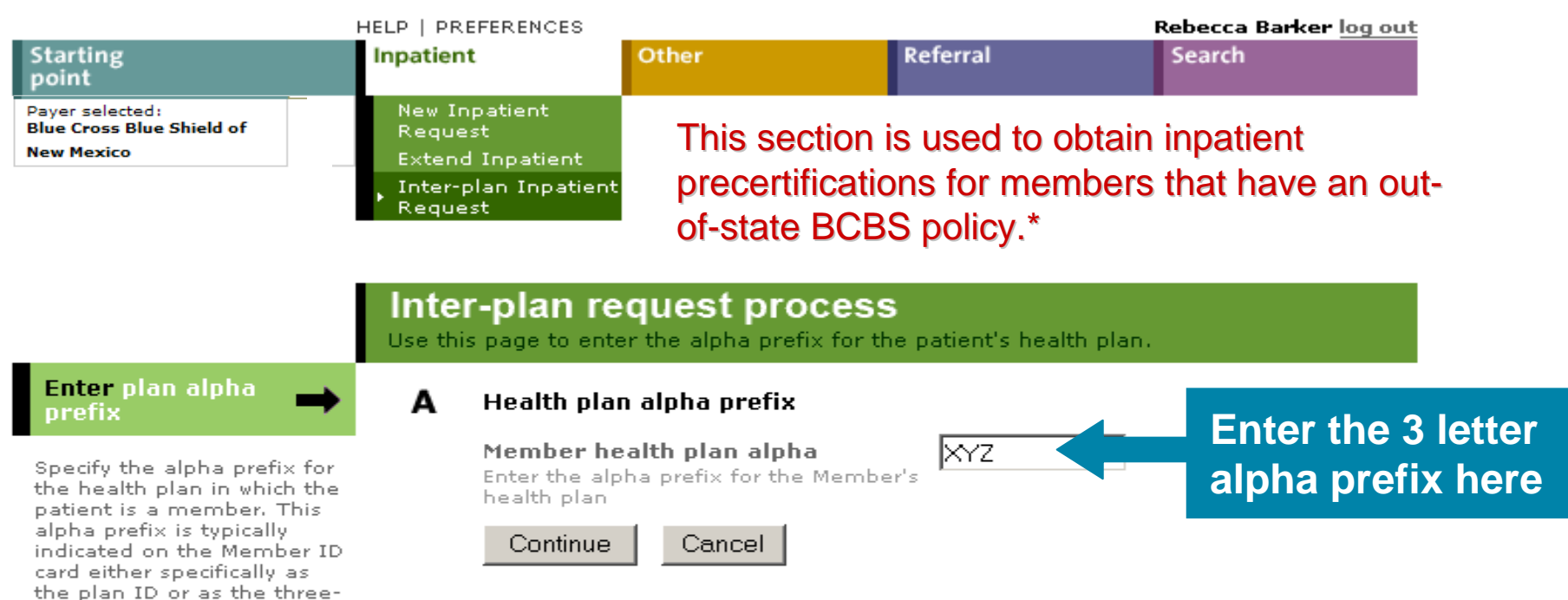

\* Note: You do not need to use Inter-plan for members with policies from IL, OK and TX as they are Health Care Service Corporation members, and may be obtained through the same drop-down as the NM members.

character prefix of the

Member ID.

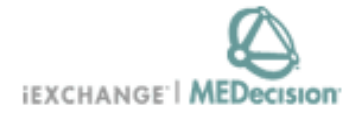

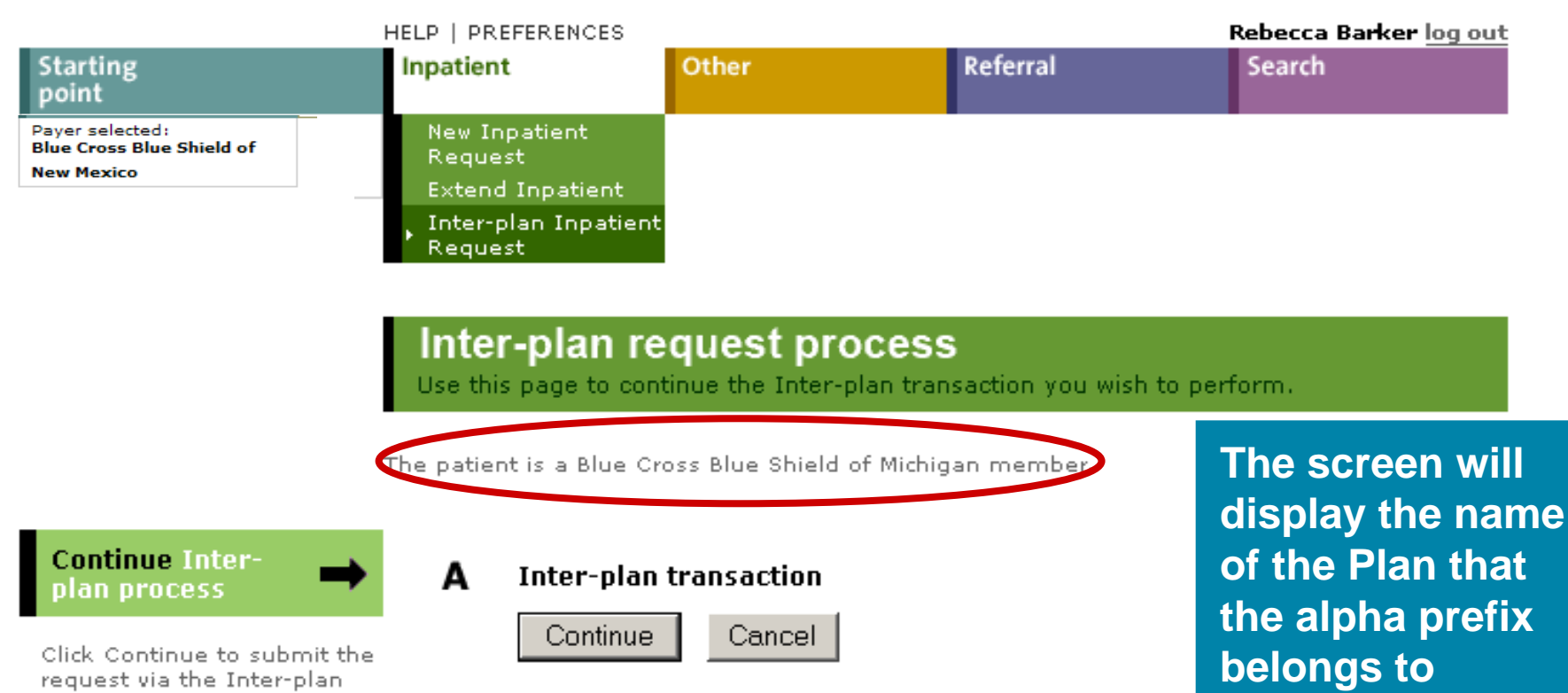

process.

|                                                                                                    | Inter-plan inp<br>Once you enter the Ge<br>iEXCHANGE evaluates<br>patient's plan.                                                                       | Datient request entry<br>eneral information and Services Info<br>your inpatient request and, if there                             | rmation click Submit.<br>are no errors, submits it to the                |                                                                             |
|----------------------------------------------------------------------------------------------------|----------------------------------------------------------------------------------------------------|----------------------------------------------------------------------------------------------------|--------------------------------------------------------------------------|-----------------------------------------------------------------------------|
| General information<br>Use the General information<br>section to record member<br>name and demographics,<br>submitting provider, as well<br>as diagnostic information. | <ul> <li>XYZ - Blue Cross Blue S</li> <li></li></ul>                                                                                                    | hield of Michigan<br>f Information document was obtaine<br>data to other organizations<br>123456789<br>Test<br>Patient<br>Patient | The member ID<br>entered exactly<br>on the ID card e<br>letter alpha pre | should be<br>as it appears<br><u>excluding</u> the 3<br>fix                 |
|                                                                                                    | Member DOB                                                                                                    | 01 / 01 / 2001 (mm/dd/)                                                                                                    | yyyy)                                                                    |                                                                             |
| Your next step is a<br>Facility search                                                                                                    | Submitting pr<br>Facility<br>Search for ID<br>Comment<br>optional                                                                                       | Your Provider                                                                                                    | Facility search                                                          | Next choose<br>the Submitting<br>provider from<br>the drop-down<br>and then |
|                                                                                                    | Is this a surgical<br>admission?<br>optional<br>Admit date<br>optional<br>Is this an<br>emergency?<br>optional                                          |                                                                                                    | yyyy)                                                                    | perform a<br>Facility search<br>to locate the<br>facility                   |
|                                                                                                    | Primary diagnosis<br>Enter Diagnosis code<br>or select from Short list<br>Secondary<br>diagnosis<br>optional<br>Requested length of<br>stay<br>optional |                                                                                                    | ▼<br>Diagnosis search                                                    | information for selection                                                   |

|                                                                                                    | <b>Provider search</b><br>Use this page to search for providers. First select the provid<br>Then choose a search category and enter the required inform<br><b>search</b> .                                      | er class and the payer code.<br>mation. Then click <b>Submit</b>                                                                                            |
|----------------------------------------------------------------------------------------------------|----------------------------------------------------------------------------------------------------|----------------------------------------------------------------------------------------------------|
| Select a provider class<br>and a payer code                                                                                                    | Provider class<br>Select the class of provider you wish to<br>search for<br>Payer<br>Select the payer group that the<br>provider belongs to                                                                     | ▼<br>Shield of Texas                                                                                                    |
| 2 Choose a category →<br>to search by (A or B)<br>Search by (A) Standard<br>search, or (B) Geographic<br>area and specialty. Enter the<br>appropriate values for the<br>selected category. Click<br>Submit search to find<br>providers. | A Standard search<br>Search by Provider Name<br>Search text<br>Submit search Clear form Cancel<br>B Geographic/specialty search<br>Location Town<br>Location Iongview<br>Based on Iongview<br>Based on Iongview | For a Standard<br>Search (A), you can<br>use the drop-down<br>menu to search by:<br>Provider Name<br>Phone Number<br>NPI Number (NPI is<br>preferred for A) |
|                                                                                                    | zip code Provider specialty General Acute Care Hospital Provider type Provider name Enter the name of an individual provider or organization Clear form Cancel                                                  | Caution: Many facility<br>providers have the same<br>name. Please be sure to<br>verify name & address<br>when making a<br>selection.                        |

| Select a provider class                                                                                            | <b>Provider search</b><br>Use this page to search for providers. First select the provider class and the payer code.<br>Then choose a search category and enter the required information. Then click <b>Submit</b><br><b>search</b> .                                                                                                    |                 |
|----------------------------------------------------------------------------------------------------|----------------------------------------------------------------------------------------------------|-----------------|
| and a payer code                                                                                                   | Select the class of provider you wish to Facility                                                                                                    |                 |
|                                                                                                    | Payer<br>Select the payer group that the Blue Cross Blue Shield of Texas                                                                                                    |                 |
| 2 Choose a category =>                                                                                             | A Standard search                                                                                                    |                 |
| Consearch by (A or B)                                                                                              | Search by Provider Name -                                                                                                    |                 |
| search, or (B) Geographic<br>area and specialty. Enter the                                                         | Search text                                                                                                    |                 |
| appropriate values for the<br>selected category. Click                                                             |                                                                                                    |                 |
| providers.                                                                                                    | Submit search Clear form Cancel                                                                                                    |                 |
| For                                                                                                    |                                                                                                    |                 |
| FUI                                                                                                    | B Geographic/specialty search                                                                                                    | Wake Sule       |
| Geographic/                                                                                                    | Location Town                                                                                                    | to choose       |
| Geographic/                                                                                                    | B Geographic/specialty search<br>Location<br>type<br>Location<br>Based on<br>Based on<br>Longview                                                                                                    | to choose<br>NM |
| Geographic/<br>Specialty<br>Search (B).                                                                            | B Geographic/specialty search<br>Location<br>type<br>Location<br>Based on<br>location type<br>chosen enter a<br>town, county or                                                                                                    | to choose<br>NM |
| Geographic/<br>Specialty<br>Search (B),                                                                            | B Geographic/specialty search<br>Location<br>type<br>Location<br>Based on<br>location type<br>chosen enter a<br>town, county or<br>zip code<br>Provider                                                                                                    | to choose<br>NM |
| Geographic/<br>Specialty<br>Search (B),<br>you can limit                                                           | B Geographic/specialty search<br>Location<br>type<br>Location<br>Based on<br>location type<br>chosen enter a<br>town, county or<br>zip code<br>Provider<br>specialty<br>Browider                                                                                                    | to choose<br>NM |
| Geographic/<br>Specialty<br>Search (B),<br>you can limit<br>the number of                                          | B Geographic/specialty search         Location         type         Location         Based on         location type         chosen enter a         town, county or         zip code         Provider         specialty         General Acute Care Hospital         Provider         type         Description                                                                                                    | to choose<br>NM |
| Geographic/<br>Specialty<br>Search (B),<br>you can limit<br>the number of<br>returns by                            | B Geographic/specialty search   Location<br>type Town   Location<br>Based on<br>location type<br>chosen enter a<br>town, county or<br>zip code Iongview   Provider<br>specialty General Acute Care Hospital   Provider<br>type Image: Care Hospital image: Care Hospital image: | to choose<br>NM |
| Geographic/<br>Specialty<br>Search (B),<br>you can limit<br>the number of<br>returns by<br>narrowing the           | B Geographic/specialty search   Location<br>type Town   Location<br>Based on<br>location type<br>chosen enter a<br>town, county or<br>zip code Iongview   Provider<br>specialty General Acute Care Hospital   Provider<br>type Image: Care Hospital image: Care Hospital image: | to choose<br>NM |
| Geographic/<br>Specialty<br>Search (B),<br>you can limit<br>the number of<br>returns by<br>narrowing the<br>search | B Geographic/specialty search   Location<br>type Town   Location<br>Based on<br>location type<br>chosen enter a<br>town, county or<br>zip code Iongview   Provider<br>specialty General Acute Care Hospital   Provider<br>type Image: Care Hospital image: Care Hospital image: | To choose<br>NM |

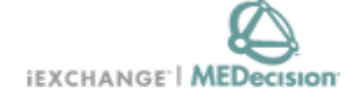

| HELP   PREFERENCES |           |                    |          | Rebecca Barker <u>log out</u>       |
|--------------------|-----------|--------------------|----------|-------------------------------------|
| Starting<br>point  | Inpatient | Other              | Referral | Search                              |
| Payer selected:    |           |                    |          | Treatment search                    |
|                    |           |                    |          | <ul> <li>Provider search</li> </ul> |
| Select the         |           |                    |          | Member search                       |
| appropriate        |           |                    |          | Treatment update<br>search          |
| provider or        |           |                    |          | Inter-plan Request<br>Status        |
|                    |           |                    |          |                                     |
| search again       | Drewiders | a a wala wa a u lt |          |                                     |

### Provider search result

This page lists the providers meeting your search criteria. Click the **Select** button next to the provider you want. Use the **previous** and **next** links to view the prior or next set of providers meeting your search criteria.

NPI MCO ID Address Specialty Supplemental ID Name Phone Type OE/Plan 1528026267 H0HH0750010001 LONGVIEW 2901 NORTH 903-300/General FH0HH0750010001 Select REGIONAL 4TH STREET , 758-Acute Care Hospital MEDICAL LONGVIEW, Hospital 1818 CENTER. TX 75605-0000 OE/Plan 861492670 HOHH1085010001 SELECT 700 EAST 903-300/General FH0HH1085010001 Select SPECIALTY MARSHALL 315-Acute Care Hospital HOSP 1111 Hospital AVE , LONGVIEW LONGVIEW, INC TX 75601

Caution: Many facility providers have the same name. Please be sure to verify name & address when making a selection.

Also, make sure to choose the correct line if there is more that one match for NPI.

next »

next »

New search

Cancel

|                                                                                                    | Inter-plan inp<br>Once you enter the Ge<br>iEXCHANGE evaluates<br>patient's plan.                                                                                                    | Datient request en<br>Ineral information and Service<br>Your inpatient request and, if t | <b>try</b><br>s Information click Submit.<br>there are no errors, submits it to | the |                                                                                                    |
|----------------------------------------------------------------------------------------------------|----------------------------------------------------------------------------------------------------|------------------------------------------------------------------------------------------|---------------------------------------------------------------------------------|-----|----------------------------------------------------------------------------------------------------|
| General information                                                                                                    | XYZ - Blue Cross Blue S<br>☑ A signed Release o                                                                                                    | hield of Michigan<br>f Information document was ob                                       | stained from the patient authorizi                                              | ng  |                                                                                                    |
| Use the General Information<br>section to record member<br>name and demographics,<br>submitting provider, as well<br>as diagnostic information. | Member ID<br>First name<br>Middle Name                                                                                                    | Test                                                                                     |                                                                                 |     |                                                                                                    |
| The<br>information<br>will then be<br>populated<br>with your<br>selection                                                                       | optional<br>Last Name<br>Member DOB<br>Gender<br>Submitting provider<br>Facility<br>Search for ID<br>Comment<br>optional                                                                                                    | Patient 01 / 01 / 2001 (mm Female Your Provider 1122334455                               | r/dd/yyyy)<br>Facility search                                                   | ×   |                                                                                                    |
|                                                                                                    | admission?<br>optional<br>Admit date<br>optional<br>Is this an<br>emergency?<br>optional<br>Primary diagnosis<br>Enter Diagnosis code<br>or select from Short list<br>Secondary<br>diagnosis<br>optional<br>Requested length of<br>stay<br>optional | 06 / 05 / 2007 (mm<br>No<br>789.0<br>2                                                   | n/dd/yyyy)<br>Abdomial Pain - 789.0<br>Diagnosis search                         |     | Fill in the rest<br>of the<br>information<br>and then<br>scroll down<br>and click on<br>"Continue" |
|                                                                                                    |                                                                                                    |                                                                                          |                                                                                 |     |                                                                                                    |

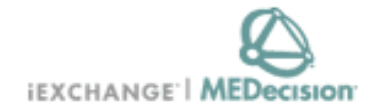

#### HELP | PREFERENCES Rebecca Barker log out Starting Inpatient Other Referral Search point Paver selected: New Inpatient Blue Cross Blue Shield of Request New Mexico Extend Inpatient Inter-plan Inpatient Request.

### Inter-plan request process

This page confirms that the request was submitted and provides the tracking ID number for your request.

The request was successfully submitted to Blue Cross Blue Shield of Michigan.

The tracking ID number for this request is 1331.

**Note** that this means that the request was successfully sent. It does not mean that the request was/will be accepted by Blue Cross Blue Shield of Michigan. Using the tracking ID number provided above, periodically check the Inter-plan Request Status page to track the status of this request.

Please note: The tracking number is not your preauthorization/precertification number. Your case has not been approved yet. Please use the search feature to check for updates from the other plan.

This confirms that your request was sent, and provides a tracking number

OK.

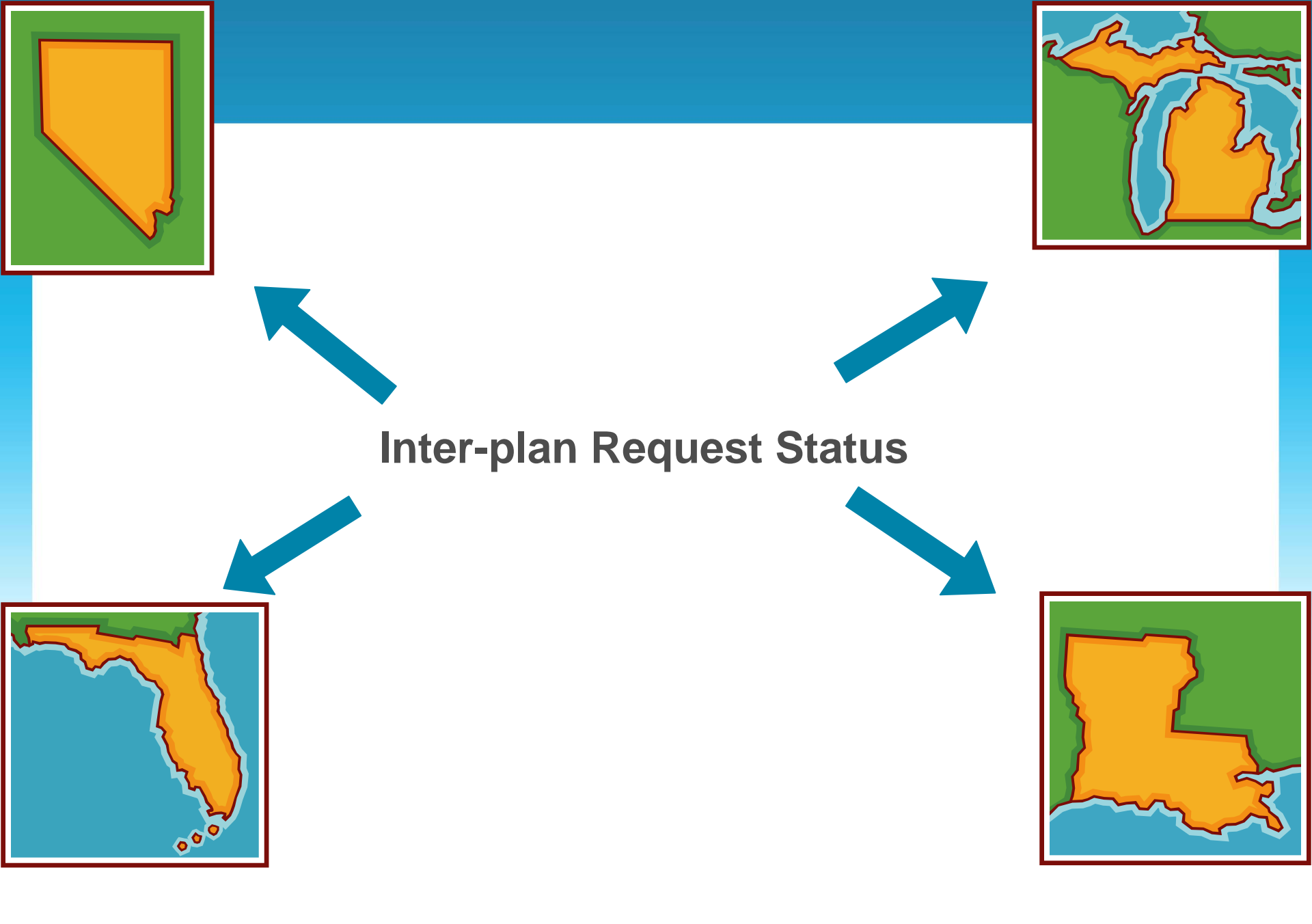

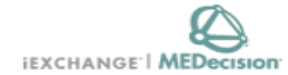

|                                              | HELP   PREFERENCES |       |          | Rebecca Barker <u>log out</u>       |
|----------------------------------------------|--------------------|-------|----------|-------------------------------------|
| Starting<br>point                            | Inpatient          | Other | Referral | Search                              |
| Payer selected:<br>Blue Cross Blue Shield of |                    |       |          | Treatment search<br>Provider search |
| New Mexico                                   |                    |       |          | Member search                       |
|                                              |                    |       |          | Treatment update<br>search          |
|                                              |                    |       |          | Inter-plan Request                  |

### Search instructions

Use this page to perform various searches. Treatment search allows you to view and extend existing referral, inpatient and other requests. Provider search allows you to view detailed information about a provider. Member search allows you to view detailed information about a member. Treatment update search allows you to view treatment updates for providers in your group.

#### Treatment search

Click the **Treatment search** link, above. The Treatment search entry page appears. You can search by treatment range, case ID or request ID for treatment information. After performing a Treatment search you may choose to extend a service.

#### Provider search

Click the **Provider search** link, above. The Provider search entry page appears. You can search by provider ID, provider name or geographic location/specialty for provider information.

#### Member search

Click the **Member search** link, above. A blank Member search entry page appears. You can search by member ID only for member information.

#### Treatment update search

Click the **Treatment update search** link, above. The Treatment update search entry page appears.

#### Inter-plan Request Status

Click the **Inter-plan Request Status** link above. The Inter-plan Request Status page appears. You can view/remove requests that are in progress, were not processed or received a response. To check status, go to Search menu and choose Inter-plan Request Status

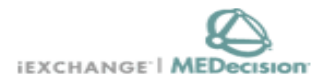

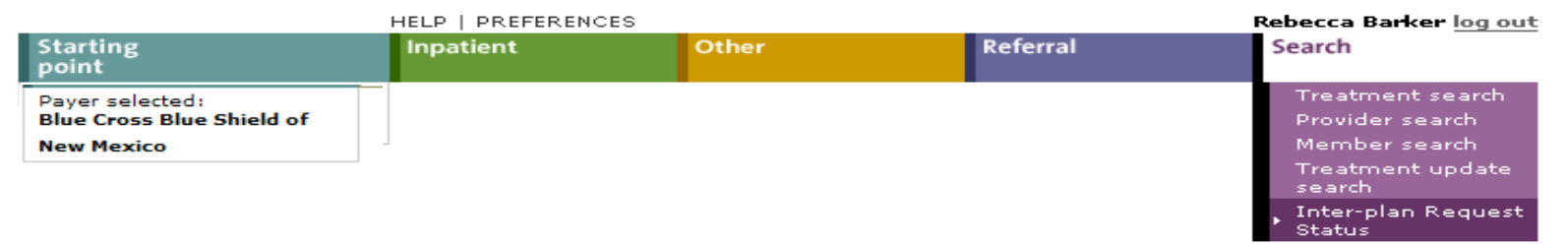

|                                                                               | Inter-pl<br>This page pu<br>home plan i<br>Submitting P<br>submitted b<br>requests sul<br>submitted<br>items from<br>Remove m<br>items, check | an request stand<br>rovides the status of the<br>s not the local plan (ba<br>Provider and click Subr<br>y/for this provider over<br>omitted over the past 1<br>in the past field and o<br>view, check the box ne<br>arked items from cu | atus<br>= Inter-plan<br>sed on the<br>nit Search<br>the past s<br>5, 30, 45 o<br>licking Sub<br>xt to the ite<br>rrent view<br>d items be | n requests submitted for<br>payer selected). When<br>the page displays th<br>even days. However, y<br>r 60 days using the <b>Di</b><br><b>Dmit Search</b> . To remo<br>em that you want remo<br><b>v</b> . To temporarily redis<br>ox and click <b>Submit S</b> | or members w<br>n you select a<br>e requests<br>you may view<br><b>splay reque</b> :<br>ove one or mo<br>oved and click<br>splay the remo<br><b>earch</b> . | vhose<br>the<br>sts<br>re<br>oved |
|-------------------------------------------------------------------------------|----------------------------------------------------------------------------------------------------|----------------------------------------------------------------------------------------------------|----------------------------------------------------------------------------------------------------|----------------------------------------------------------------------------------------------------|----------------------------------------------------------------------------------------------------|-----------------------------------|
| Submitting provider<br>Display requests sub<br>Include remov<br>Submit search | mitted in the past 7 d<br>ed items (a disabled che                                                                                            | ays 🔽                                                                                                    | ow indicates                                                                                                    | a removed item)                                                                                                    |                                                                                                    | Choo<br>corre<br>subr<br>prov     |
|                                                                               |                                                                                                    |                                                                                                    |                                                                                                    |                                                                                                    |                                                                                                    | the c                             |
| In progress                                                                   | Tracking ID number                                                                                                    | Member name                                                                                                    |                                                                                                    | Member bealth plan                                                                                                    |                                                                                                    | dow                               |
| ↓ Submit date                                                                 | Sexing to homber                                                                                                    | namber fidnie                                                                                                    |                                                                                                    | nember neardr plan                                                                                                    |                                                                                                    | sele                              |
| Home plan respon                                                              | ise received                                                                                                    |                                                                                                    |                                                                                                    |                                                                                                    |                                                                                                    | 3010                              |
| ✓ Submit date                                                                 | Tracking ID number                                                                                                    | Member name                                                                                                    |                                                                                                    | Member health plan                                                                                                    | Status                                                                                                    | Sub                               |
|                                                                               |                                                                                                    |                                                                                                    |                                                                                                    |                                                                                                    |                                                                                                    |                                   |

Member name

Choose the correct submitting provider from the dropdown, then select the submission day span

Remove marked items from current view

Tracking ID number

Unable to process

Submit date

 $\checkmark$ 

Cancel

Member health plan

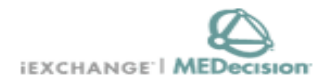

| HELP   PREFERENCES                                         |           |       |          | Rebecca Barker <u>log out</u>                                            |
|------------------------------------------------------------|-----------|-------|----------|--------------------------------------------------------------------------|
| Starting<br>point                                          | Inpatient | Other | Referral | Search                                                                   |
| Payer selected:<br>Blue Cross Blue Shield of<br>New Mexico |           |       |          | Treatment search<br>Provider search<br>Member search<br>Treatment update |
|                                                            |           |       |          | search<br>, Inter-plan Request<br>Status                                 |

Inter-plan request status This page provides the status of the Inter-plan requests submitted for members whose home plan is not the local plan (based on the payer selected). When you select a Submitting Provider and click Submit Search, the page displays the requests submitted by/for this provider over the past seven days. However, you may view the requests submitted over the past 15, 30, 45 or 60 days using the Display requests submitted in the past field and clicking Submit Search. To remove one or more items from view, check the box next to the item that you want removed and click Remove marked items from current view. To temporarily redisplay the removed items, check the Include removed items box and click Submit Search.

Submitting provider

Your Provider

Display requests submitted in the past 30 days 💌

 $\Box$  – Include removed items (a disabled checkbox in the tables below indicates a remov

Submit search

Inter-plan requests for the selected provider will be displayed and can be matched based on the Tracking ID number

| Inp | In progress |                    |                       |                                          |  |  |
|-----|-------------|--------------------|-----------------------|------------------------------------------|--|--|
| ~   | Submit date | Tracking ID number | Member name           | Member health plan                       |  |  |
|     | 06/04/2007  | 1331               | Patient, Test Patient | 210 - Blue Cross Blue Shield of Michigan |  |  |

| Hor   | Home plan response received |                    |             |                    |        |        |  |
|-------|-----------------------------|--------------------|-------------|--------------------|--------|--------|--|
| ~     | Submit date                 | Tracking ID number | Member name | Member health plan | Status | Errors |  |
|       |                             |                    |             |                    |        |        |  |
| LLs - | bla ta puacacc              |                    |             |                    |        |        |  |

| Una | unable to process |                    |             |                    |  |  |
|-----|-------------------|--------------------|-------------|--------------------|--|--|
| ~   | Submit date       | Tracking ID number | Member name | Member health plan |  |  |

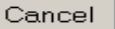

Adding Comments and Extensions

# **Adding Comments and Extensions**

# **Adding Comments**

- Allows provider users to send additional information via iEXCHANGE to assist the Payer with the review of a pended case
- Available from the Treatment update details and Treatment search details pages

# **Extensions (Inpatient )**

- Allows providers to request additional days or services for an existing certification
- Available from the Treatment update details and Treatment search details pages

# **Extensions**

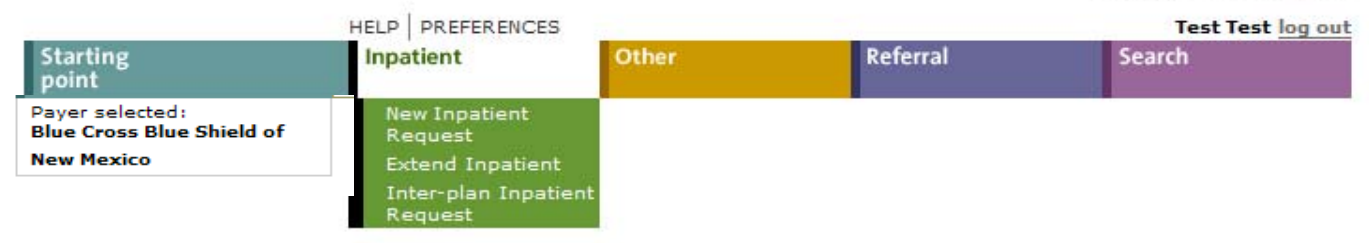

### Inpatient instructions

Use this page to select the inpatient transaction you wish to perform. Depending on the payer you have selected, you can choose to submit a new inpatient request, an inpatient request extension, a new inpatient notification or an inpatient notification extension.

#### New Inpatient Request

Click the New Inpatient Request link, above. A blank Inpatient request entry page appears. You can add a member ID and all request information for this member.

#### Extend Inpatient

Click the Extend Inpatient link above. You must use the Treatment search functionality to search for the inpatient treatment you wish to extend. Depending on the payer you have selected, you will be able to submit an Inpatient request extension or an Inpatient notification extension.

### Inter-plan Inpatient Request

Click the Inter-plan Inpatient Request link above. You must use the Inter-plan request process to submit an Inpatient request for a member whose home plan is not the local plan (based on the payer you have selected). A blank Inter-plan Inpatient request entry page appears. You can add a member ID and all request information for this member.

A Note before you begin: if you selected the wrong payer (you want to submit this request to a different payer) click the Starting point link above, to return to the Starting point page and select the correct payer.

### Select Extend Inpatient

Provider search Member search Treatment update search Inter-plan Request Status

#### Treatment search Use this page to search for existing referral requests and/or inpatient and other requests for a member(s) associated with a provider. This includes referring providers, servicing providers, submitting providers, and/or the member's PCP. Choose a category A Treatment Range search by (A, B, or C) Start Date (mm/dd/yyyy) Choose ONE Category and End Date enter the appropriate (mm/dd/yyyy) values. Click Submit search to view referrals and/or Search filter Show Referral, Inpatient and Other treatments inpatient and other requests. All cases Open cases Requesting provider iEXCHANGE Test - HHIEXTEST01000 - 5555555555 Member ID Search for a Member search optional member or Submit search Cancel enter a Case **ID** to retrieve В Case ID Case ID 10062-AAAP the case Requesting provider iEXCHANGE Test - HHIEXTEST01000 - 5555555555 Cancel Submit search Detail Line ID Detail Line 1 Detail Line is not used Requesting provider iEXCHANGET. HHIEXTEST01000 - 555555555 ubmit search Cancel

### Treatment search details

This page lists the case you selected including the case ID, member data, and all services. Each service section includes an Extend button. Click **Extend** to add units/providers/dates to the service. Click **Modify case and/or treatment data** to add additional information to the case and/or a treatment.

### IEXCHANGE, DEMO

PPO

#### Case ID - 10062-AAAP Status - Approved

| Member ID                    | IEXCHANGEDEMOPPO01                                                                        |
|------------------------------|-------------------------------------------------------------------------------------------|
| Date of birth                | 04/01/1968                                                                                |
| Member age                   | 41                                                                                        |
| Line of business             | PPO                                                                                       |
| Coverage dates               | 01/01/2010 —                                                                              |
| Group ID                     | DEMOGP                                                                                    |
| Group name                   | PPO DEMO GROUP                                                                            |
| Client code description      | Texas                                                                                     |
| Subscriber ID                | IEXCHANGEDEMOPP                                                                           |
| Subscriber name              | IEXCHANGE, DEMO PPO                                                                       |
| Primary care physician (PCP) |                                                                                           |
| PCP ID                       |                                                                                           |
| PCP phone                    |                                                                                           |
| Release of Information       | Appropriate Release of Info. on File at Health Care<br>Svc. Prov. or at Util. Review Org. |
|                              | add to comments                                                                           |
|                              |                                                                                           |

Clinical Notes (Pended Cases Only)

| LOS Information               | Extend (Request)                                   |
|-------------------------------|----------------------------------------------------|
| Treatment setting             | Inpatient Acute                                    |
| Admit date                    | 03/17/2010                                         |
| To date                       | 03/20/2010                                         |
| Disposition                   |                                                    |
| Length of stay (LOS)          | 3                                                  |
| Primary diagnosis code        | 719.90                                             |
| Primary diagnosis description | UNSPECIFIED DISORDER OF JOINT, SITE<br>UNSPECIFIED |
| Attending physician           | IEXCHANGE, PHYSICIAN                               |
|                               |                                                    |

Click on Extend (Request) to enter extension information

### Inpatient request extension entry

Use this page to extend an inpatient request. Once you enter the appropriate information click **Next step**. iEXCHANGE evaluates your inpatient request extension and displays the Inpatient request extension preview page. Related case and service information is displayed below.

#### Payer notice:

Submitting

Scheduled

CLINICAL NOTES are not considered or reviewed by the health plan if case is auto-authorized through iEXCHANGE. "More information" explains what transactions cannot be processed by iEXCHANGE.

iEXCHANGE Test - HHIEXTEST01000 - 5555555555 -

Transactions for dental, behavioral heal more information

### Extension information

Select the submitting provider, extension primary diagnosis, and enter the additional requested length of stay units. You may select a procedure, if applicable. Click **Next step** to continue. iEXCHANGE evaluates your inpatient extension request and displays the Inpatient request extension preview page.

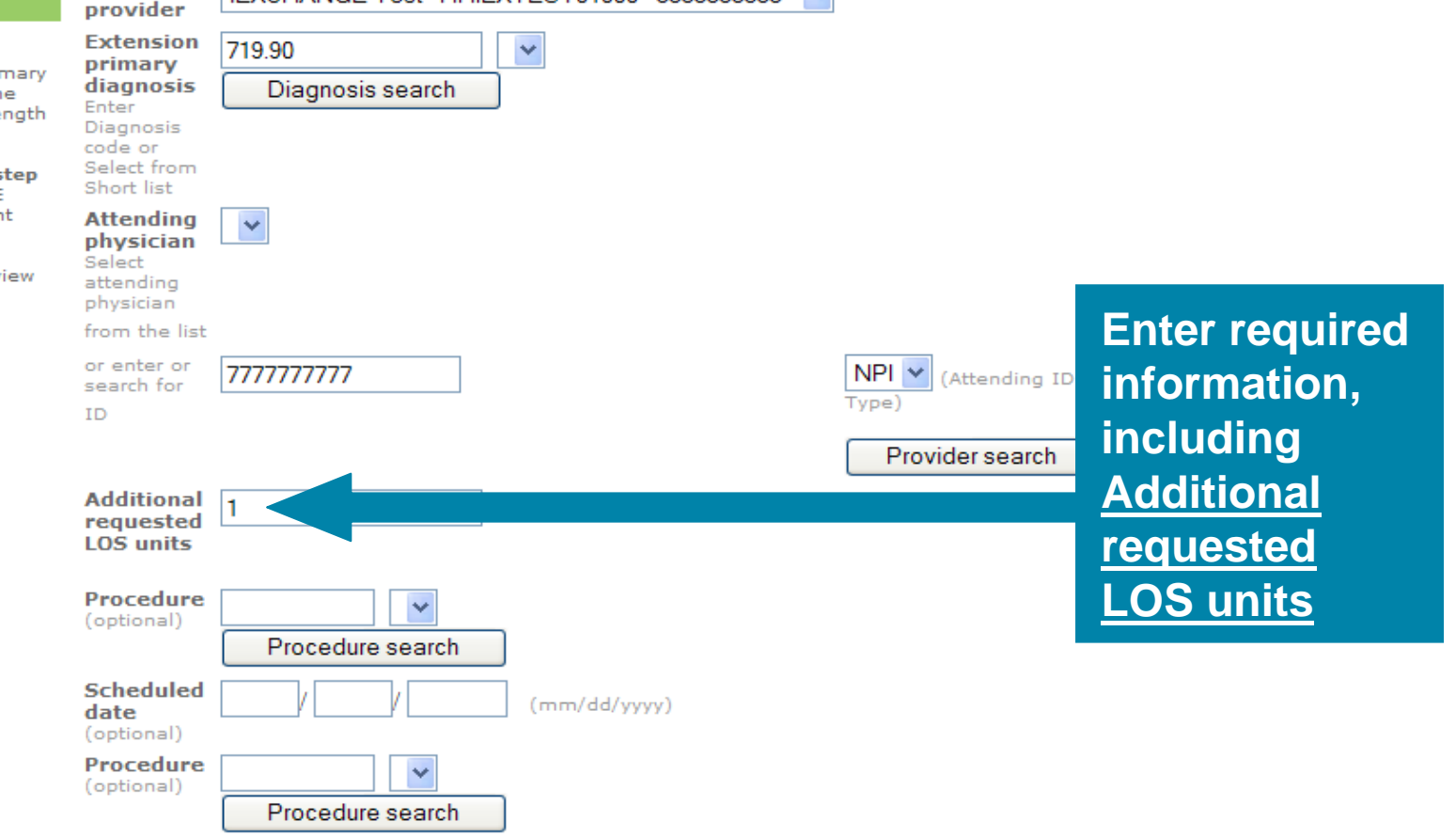

| search for<br>ID                     | 7777777777            |              | NPI 🚩 (Attending ID<br>Type) |
|--------------------------------------|-----------------------|--------------|------------------------------|
|                                      |                       |              | Provider search              |
| Additional<br>requested<br>LOS units | 1                     |              |                              |
| Procedure<br>(optional)              | Procedure search      |              |                              |
| Scheduled<br>date<br>(optional)      |                       | (mm/dd/yyyy) |                              |
| Procedure<br>(optional)              | Procedure search      |              |                              |
| Scheduled<br>date<br>(optional)      |                       | (mm/dd/yyyy) |                              |
| Procedure<br>(optional)              | Procedure search      |              |                              |
| Scheduled<br>date<br>(optional)      |                       | (mm/dd/yyyy) |                              |
| Additional Co                        | omments (optional)    |              |                              |
| Clinical Note                        | s (Pended Cases Only) |              |                              |
|                                      |                       |              | <u>~</u>                     |

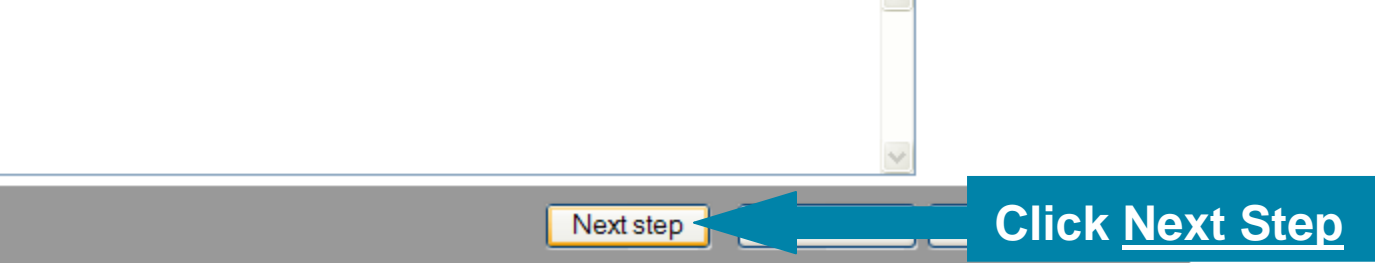

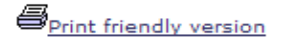

### Inpatient request extension preview

Review your inpatient extension request information here. If everything is correct, click the **Submit** button to save your extension and open the Inpatient request extension confirmation page. If you need to make any changes, scroll down to the correct section or click **Edit** to make the necessary modifications.

The status of this request was current when you clicked Next step. However, the status may change when you click **Submit** if eligibility or other data changed in the interim. The case and inpatient extension request reference numbers will be assigned when you click **Submit**.

IEXCHANGE, DEMO P Case status - Authorized

| Inpatient request extension information |                             |      |
|-----------------------------------------|-----------------------------|------|
| Principal service                       |                             | Edit |
| Status – Authorize                      |                             |      |
| Extension LOS units                     | 1                           |      |
| Admit date                              | 03/04/2010                  |      |
| To date                                 | 03/07/2010                  |      |
| Primary diagnosis                       | 285.9 - ANEMIA, UNSPECIFIED | 0    |
| Clinical Notes (Pended Cases<br>Only)   |                             |      |

| General information     |                             |
|-------------------------|-----------------------------|
| Member name             | IEXCHANGE, DEMO P           |
| Submitting provider     | IEXCHANGE TEST              |
| Submitting provider NPI | 555555555                   |
| Address                 | 2400 LAKESIDE               |
| City                    | RICHARDSON                  |
| State                   | тх                          |
| Zip code                | 75080                       |
| Specialty               | General Acute Care Hospital |
| Туре                    | Misc Facility               |
| Facility                | IEXCHANGE TEST              |
| Facility NPI            | 555555555                   |
| Address                 | 2400 LAKESIDE               |
| City                    | RICHARDSON                  |
| State                   | тх                          |
| Zip code                | 75080                       |

Complete the following Questionna add additional data to your inpatie request. Please note that (!) indica questionnaires that can affect the status — if you complete the ques may receive an approval.

### Description Accessed

### Preview Page will display Informational messages along with the expected status of the case

The status of this request was current when you clicked Next step. However, the status may change when you click **Submit** if eligibility or other data changed in the interim. The case and inpatient extension request reference numbers will be assigned when you click **Submit**.

### IEXCHANGE, DEMO P Case status – Authorized

| Inpatient request extension information |                             |  |
|-----------------------------------------|-----------------------------|--|
| Principal service                       | Edit                        |  |
| Status – Authorize                      |                             |  |
| Extension LOS units                     | 1                           |  |
| Admit date                              | 03/04/2010                  |  |
| To date                                 | 03/07/2010                  |  |
| Primary diagnosis                       | 285.9 - ANEMIA, UNSPECIFIED |  |
| Clinical Notes (Pended Cases<br>Only)   |                             |  |

#### Questionnaire

| Complete the following Questionnaire forms to<br>add additional data to your inpatient extension<br>request. Please note that (!) indicates<br>questionnaires that can affect the extension<br>status — if you complete the questionnaire you<br>may receive an approval. |  |
|----------------------------------------------------------------------------------------------------|--|
| Description                                                                                                    |  |
| Accessed                                                                                                    |  |

| General information                            |                              |  |
|------------------------------------------------|------------------------------|--|
| Member name                                    | IEXCHANGE, DEMO P            |  |
| Submitting provider<br>Submitting provider NPI | IEXCHANGE TEST<br>5555555555 |  |
| Address                                        | 2400 LAKESIDE                |  |
| City                                           | RICHARDSON                   |  |
| State                                          | тх                           |  |
| Zip code                                       | 75080                        |  |
| Specialty                                      | General Acute Care Hospital  |  |
| Туре                                           | Misc Facility                |  |
| Facility                                       | IEXCHANGE TEST               |  |
| Facility NPI                                   | 555555555                    |  |
| Address                                        | 2400 LAKESIDE                |  |
| City                                           | RICHARDSON                   |  |
| State                                          | тх                           |  |
| Zip code                                       | 75080                        |  |
| Specialty                                      | General Acute Care Hospital  |  |
| Туре                                           | Misc Facility                |  |

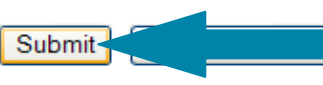

Click <u>Submit</u> to complete the request

| HELP PREFERENCES                             |                                      |       |          | Test Test log out |  |
|----------------------------------------------|--------------------------------------|-------|----------|-------------------|--|
| Starting<br>point                            | Inpatient                            | Other | Referral | Search            |  |
| Payer selected:<br>Blue Cross Blue Shield of | New Inpatient<br>Request             |       |          |                   |  |
| New Mexico                                   | <ul> <li>Extend Inpatient</li> </ul> |       |          |                   |  |
|                                              | Inter-plan Inpatient<br>Request      |       |          |                   |  |

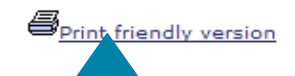

### Inpatient request extension confirmation

This page contains inpatient request extension information including the case ID and status, the member's name and ID, and the extended procedures. The procedure information includes the procedure description, length of stay units, the status of the inpatient request extension and the inpatient request extension reference number.

Click the Printer **Friendly** button to print a copy of your request

| When you clicked the Submit button, IEXCHANGE re-evaluated the data that appeared in<br>the Preview. The inpatient extension request status may have changed if eligibility or<br>other data changed in the interim. |
|----------------------------------------------------------------------------------------------------|
|----------------------------------------------------------------------------------------------------|

IEXCHANGE, DEMO P Case ID - 10063-AAAH Status - Authorized <

Authorize Detail Line ID -10063AAAHL001002

#### Service requested

Extension Detail Line ID - 10063AAAHL001002

#### Status – Authorize

Extension LOS units Admit date To date Primary diagnosis Facility Facility NPI

General information

Submitting provider NPI

Member name

Submitting provider

03/04/2010 03/07/2010 285.9 — ANEMIA, UNSPECIFIED IEXCHANGE TEST 5555555555 Clinical Notes (Pended Cases Only) **IEXCHANGE, DEMO P** 

IEXCHANGE TEST

5555555555

**Confirmation** screen provides the Case ID and the status of the LOS

new payer | return to treatment search results | top of page

Adding Comments

### **Treatment search details**

This page lists the case you selected including the case ID, member data, and all services. Each service section includes an Extend button. Click **Extend** to add units/providers/dates to the service. Click **Modify case and/or treatment data** to add additional information to the case and/or a treatment.

| IEXCHANGE, DEMO<br>PPO     | Case ID – 10062-AAAR Status – Pended                                                      |
|----------------------------|-------------------------------------------------------------------------------------------|
|                            |                                                                                           |
| Member ID                  | IEXCHANGEDEMOPPO01                                                                        |
| Date of birth              | 04/01/1968                                                                                |
| Member age                 | 41                                                                                        |
| Line of business           | PPO                                                                                       |
| Coverage dates             | 01/01/2010 —                                                                              |
| Group ID                   | DEMOGP                                                                                    |
| Group name                 | PPO DEMO GROUP                                                                            |
| Client code description    | Texas                                                                                     |
| Subscriber ID              | IEXCHANGEDEMOPP                                                                           |
| Subscriber name            | IEXCHANGE, DEMO PPO                                                                       |
| Primary care physician (Po | CP)                                                                                       |
| PCP ID                     |                                                                                           |
| PCP phone                  |                                                                                           |
| Release of Information     | Appropriate Release of Info. on File at Health Care<br>Svc. Prov. or at Util. Review Org. |
|                            | add to comments                                                                           |
| Clinical Notes (Pended Ca  | ses Only)                                                                                 |

|   | <u>comments</u> |
|---|-----------------|
|   | to provide      |
| 1 | additional      |
|   | information     |
|   | for pended      |
|   | requests        |

Click <u>Add to</u>

| LOS Information               |                      |
|-------------------------------|----------------------|
| Treatment setting             | Inpatient Acute      |
| Admit date                    | 04/01/2010           |
| To date                       | 04/07/2010           |
| Disposition                   |                      |
| Length of stay (LOS)          | 0                    |
| Primary diagnosis code        | 784.7                |
| Primary diagnosis description | EPISTAXIS            |
| Attending physician           | IEXCHANGE, PHYSICIAN |

Detail Line ID - 10062AAARL001001

### Edit case

PCP phone

Release of Information

Clinical Notes (Pended Cases Only)

Use this page to edit a case. Once you enter the appropriate information click **Save**. iEXCHANGE will save the updates you have made to the case and returns you to the Treatment search result page. Related case and treatment information is displayed below.

### Additional case information

### Edit information related to case

Enter additional case information.

| Clinical Notes (Pend      | ed Cases Only)                       |
|---------------------------|--------------------------------------|
| add additional n          | otes                                 |
|                           | Save                                 |
|                           |                                      |
| IEXCHANGE, DEMO           |                                      |
| PPO                       | Case ID – 10062-AAAR Status – Pended |
| Member ID                 | IEXCHANGEDEMOPP001                   |
| Date of birth             | 04/01/1968                           |
| Member age                | 41                                   |
| Line of business          | PPO                                  |
| Coverage dates            | 01/01/2010 —                         |
| Group ID                  | DEMOGP                               |
| Group name                | PPO DEMO GROUP                       |
| Client code description   | Texas                                |
| Subscriber ID             | IEXCHANGEDEMOPP                      |
| Subscriber name           | IEXCHANGE, DEMO PPO                  |
| Primary care physician (P | PCP)                                 |
| PCP ID                    |                                      |

Appropriate Release of Info. on File at Health Care

Svc. Prov. or at Util. Review Org.

Enter comments and click <u>Save</u> to update the case Treatment Search

# **Treatment Search**

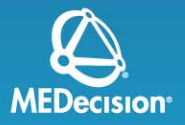

- Allows providers to search and view all requests submitted:
  - Date range
  - For a specific member
  - For a specific case or service: Case ID search, service ID search
- Provider can view an updated status, comments from the payer and respond to the payer's comments

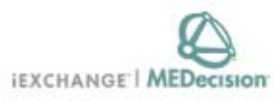

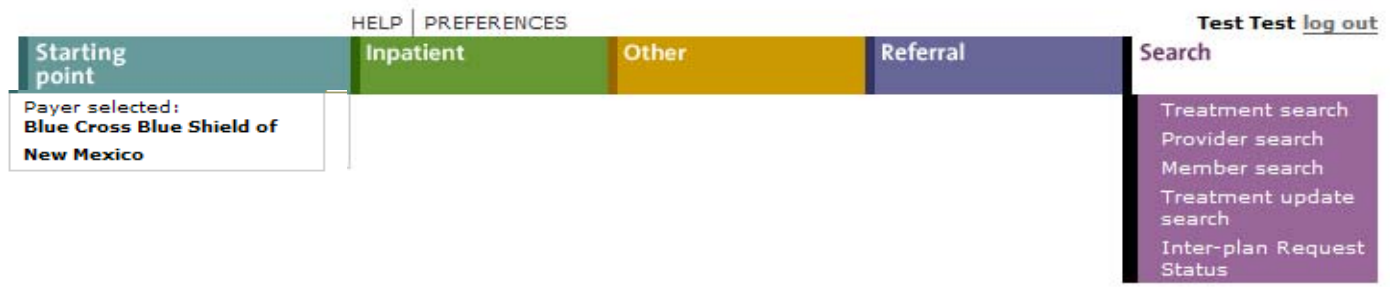

### Search instructions

Use this page to perform various searches. Treatment search allows you to view and extend existing referral, inpatient and other requests. Provider search allows you to view detailed information about a provider. Member search allows you to view detailed information about a member. Treatment update search allows you to view treatment updates for providers in your group.

#### Treatment search

Click the **Treatment search** link, above. The Treatment search entry page appears. You can search by treatment range, case ID or request ID for treatment information. After performing a Treatment search you may choose to extend a service.

### Provider search

Click the **Provider search** link, above. The Provider search entry page appears. You can search by provider ID, provider name or geographic location/specialty for provider information.

#### Member search

Click the Member search link, above. A blank Member search entry page appears. You can search by member ID only for member information.

### Treatment update search

Click the **Treatment update search** link, above. The Treatment update search entry page appears.

Select <u>Treatment</u> <u>Search</u> to check status of previously submitted requests

Note to Administrator: Before you can use this function your doctors must be accepted by the iEXCHANGE Support desk after completing the set up process. If you or your staff are having difficulty using this function, please call 1-800-325-8334.
Provider search Member search Treatment update search Inter-plan Request Status

To submit a

### **Treatment search**

\_

Use this page to search for existing referral requests and/or inpatient and other requests for a member(s) associated with a provider. This includes referring providers, servicing providers, submitting providers, and/or the member's PCP.

#### Choose a category 📫 to search by (A, B, or C)

Choose ONE Category and enter the appropriate values. Click **Submit search** to view referrals and/or inpatient and other requests.

| ., F | Treatment Range       |                                                                    | broad search            |
|------|-----------------------|--------------------------------------------------------------------|-------------------------|
| - )  | Start Date            | 12 / 01 / 2009 (mm/dd/yyyy)                                        | ontor a Start           |
| h    | End Date              | 05 / 01 / 2010 (mn. ,,,,,,                                         | - Enter a Start         |
|      | Search filter         | Show Referral, Inpatient and Other treatments 💌                    | Date, an End            |
|      |                       | ● All cases ○ Open cases                                           | Date, and               |
|      | Requesting provider   | iEXCHANGE Test - HHIEXTEST01000 - 55555555555555555555555555555555 | select a                |
|      | Member ID             | Member search                                                      | Requesting              |
|      | optional              |                                                                    | Provider                |
|      | Submit search         | Cancel                                                             |                         |
|      |                       |                                                                    |                         |
| E    | Case ID               |                                                                    |                         |
|      | Case ID               |                                                                    |                         |
|      | Requesting provider   | iEXCHANGE Test - HHIEXTEST01000 - 55555555555555555555555555555555 |                         |
|      |                       |                                                                    |                         |
|      | Submit search         | Cancel                                                             |                         |
|      | Detail Line ID        |                                                                    |                         |
|      | Detail Line ID        |                                                                    |                         |
|      | Requesting provider   |                                                                    |                         |
|      | and a string provider | TEXE DAINGE Test- HHIEXTESTUTUUU - 5555555555 -                    | Detail Line is not used |
|      | Submit search         | Cancel                                                             |                         |
|      |                       |                                                                    |                         |

### Treatment search summary

This page provides a summary of the treatments that meet the search criteria entered, such as the service, primary diagnosis and the status of the requested treatment. Click **View details** to see more information about the treatment and the ability to extend the treatment dates.

| Member                                             | Case ID                           | Service                                         | Primary diagnosis                                                 | Treatment<br>dates            | Last detail line<br>status/reason |      |
|----------------------------------------------------|-----------------------------------|-------------------------------------------------|-------------------------------------------------------------------|-------------------------------|-----------------------------------|------|
|                                                    | 10021-AAAE<br><u>View details</u> | Inpatient request - LOS -<br>LENGTH OF STAY     | 285.9 - ANEMIA, UNSPECIFIED                                       | 01/20/2010<br>-<br>01/21/2010 | 1/1                               |      |
| (D00959984640653601)                               | 10033-AAAM<br><u>View details</u> | Inpatient request - LOS -<br>LENGTH OF STAY     | 285.9 - ANEMIA, UNSPECIFIED                                       | 02/01/2010<br>-<br>02/02/2010 | 1/1                               |      |
| (CY0016480029041101)                               | 10055-AACH<br><u>View details</u> | Inpatient request - LOS -<br>LENGTH OF STAY     | 290.10 - PRESENILE<br>DEMENTIA, UNCOMPLICATED                     | 02/24/2010<br>-<br>02/26/2010 | 1/2                               |      |
|                                                    | 10062-AAAP                        | Inpatient request - LOS -<br>LENGTH OF STAY     | 719.90 - UNSPECIFIED<br>DISORDER OF JOINT, SITE<br>UNSPECIFIED    | 03/17/2010<br>-<br>03/20/2010 | 1/3                               |      |
|                                                    | View details                      | Inpatient request -<br>ARTHROPLASTY, ACETABULAR | 719.90 - UNSPECIFIED<br>DISORDER OF JOINT, SITE                   | 03/17/2010                    | N/A                               | Sub  |
| (IEXCHANGE, DEMO PPO<br>(IEXCHANGEDEMOPPO01)       |                                   |                                                 |                                                                   |                               |                                   |      |
|                                                    | 10062-AAAR<br>View details        | Inpatient request - LOS -<br>LENGTH OF STAY     | 784.7 - EPISTAXIS                                                 | 04/01/2010<br>-<br>04/07/2010 | 1/6                               | sea  |
|                                                    | 10063-AAAA<br><u>View details</u> | Inpatient request - LOS -<br>LENGTH OF STAY     | 250.00 - DIABETES MELLITUS<br>WITHOUT MENTION OF<br>COMPLICATION, | 05/01/2010<br>-<br>05/03/2010 | 1/2                               | will |
| (D08673084780911403)                               | 10034-AAAA<br><u>View details</u> | Inpatient request - LOS -<br>LENGTH OF STAY     | 285.9 - ANEMIA, UNSPECIFIED                                       | 02/02/2010<br>-<br>02/03/2010 | 1/1                               | cas  |
|                                                    | 07 252-AAA2                       | Inpatient request - LOS -                       | V77.8 - SCREENING FOR                                             | 11/30/2009                    |                                   | mul  |
| TERM-FUTURE, EFF-                                  |                                   |                                                 |                                                                   | -                             | 1/1                               | mor  |
| TODAY<br>(DBCCUM333333307A07)                      | 252-AAA3<br>View details          | Inpatient request - LOS -<br>LENGTH OF STAY     | 493 - THIS IS AN INVALID<br>ICD-9-CM CODE, 4TH/5TH<br>DIGITS R    | 12/02/2009<br>-<br>12/03/2009 | 1/1                               | 0000 |
| TERM-FUTURE, EFF-<br>TODAY<br>(ABCCUM333333307A07) | 09252-AAA9<br><u>View details</u> | Inpatient request - LOS -<br>LENGTH OF STAY     | 285.9 - ANEMIA, UNSPECIFIED                                       | 12/02/2009<br>-<br>12/07/2009 | 1/5                               | with |
|                                                    |                                   |                                                 |                                                                   |                               | _                                 | date |

#### View all View open next »

View all|<u>View open</u> <u>next</u> »

New search Cancel

Submitting a search by date range will return cases for multiple members that occurred within the dates provided

Provider search Member search Treatment update search Inter-plan Request Status

#### Treatment search

requests.

Use this page to search for existing referral requests and/or inpatient and other requests for a member(s) associated with a provider. This includes referring providers, servicing providers, submitting providers, and/or the member's PCP.

#### Choose a category A Treatment Range o search by (A, B, or C) Start Date 03 01 010 (mm/dd/yyyy) Choose ONE Category and End Date enter the appropriate 05 01 010 (mm/dd/yyyy) values. Click Submit search to view referrals and/or Search filter Show Referral, Inpatient and Other treatments inpatient and other All cases Open cases Requesting provider **To narrow** Member ID 575757575 your search, optional search for a Submit search Cancel member or Case ID enter a Case Case ID ID Requesting provider Submit search Cancel C Detail Line ID Detail Line TO Detail Line is not used Requesting provide Submit search Cancel

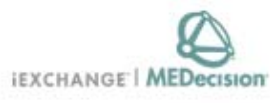

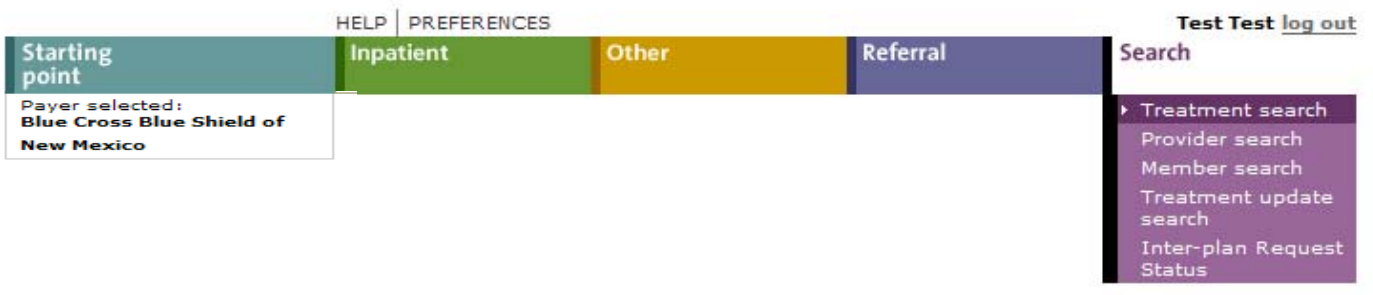

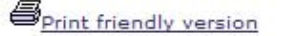

### Treatment search summary

This page provides a summary of the treatments that meet the search criteria entered, such as the service, primary diagnosis and the status of the requested treatment. Click View details to see more information about the treatment and the ability to extend the treatment dates.

|                      |                            |                                                 |                                                                   | View all V                    | iew open                | results will only               |
|----------------------|----------------------------|-------------------------------------------------|-------------------------------------------------------------------|-------------------------------|-------------------------|---------------------------------|
| Member               | Case ID                    | Service                                         | Primary diagnosis                                                 | Treatment<br>dates            | Last detai<br>status/re | include cases fo                |
|                      | 10062-AAAP                 | Inpatient request - LOS -<br>LENGTH OF STAY     | 719,90 - UNSPECIFIED<br>DISORDER OF JOINT, SITE<br>UNSPECIFIED    | 03/17/2010<br>-<br>03/20/2010 | 1/3                     | the specific<br>Member ID or th |
|                      | View details               | Inpatient request -<br>ARTHROPLASTY, ACETABULAR | 719.90 - UNSPECIFIED                                              | 03/17/2010                    | N/A                     | Case ID that was                |
| IEXCHANGE, DEMO PPO  |                            | 21200021027                                     |                                                                   |                               |                         | entered                         |
| (IEXCHANGEDEMOPPO01) | 10062-AAAR                 | atient request - LOS -                          |                                                                   | 04/01/2010                    |                         |                                 |
|                      | View details               |                                                 |                                                                   |                               |                         | Click View details              |
|                      | 10063-AAAA<br>View details | Inpatient request - LOS -<br>LENGTH OF STAY     | 250.00 - DIABETES MELLITUS<br>WITHOUT MENTION OF<br>COMPLICATION, | 05/01/2010<br>-<br>05/03/2010 | 1/2                     | for additional                  |
|                      |                            |                                                 |                                                                   | View all  <mark>V</mark>      | iew open                | information about               |
|                      |                            |                                                 |                                                                   | ew search                     | Cance                   |                                 |

Your search Its will only ide cases for specific ber ID or the ID that was red

### Treatment search details

This page lists the case you selected including the case ID, member data, and all services. Each service section includes an Extend button. Click **Extend** to add units/providers/dates to the service. Click **Modify case and/or treatment data** to add additional information to the case and/or a treatment.

| IEXCHANGE, DEMO<br>PPO    | Case ID – 10062-AAAR Status – Pended                                                      |
|---------------------------|-------------------------------------------------------------------------------------------|
|                           |                                                                                           |
| Member ID                 | IEXCHANGEDEMOPPO01                                                                        |
| Date of birth             | 04/01/1968                                                                                |
| Member age                | 41                                                                                        |
| Line of business          | PPO                                                                                       |
| Coverage dates            | 01/01/2010 —                                                                              |
| Group ID                  | DEMOGP                                                                                    |
| Group name                | PPO DEMO GROUP                                                                            |
| Client code description   | Texas                                                                                     |
| Subscriber ID             | IEXCHANGEDEMOPP                                                                           |
| Subscriber name           | IEXCHANGE, DEMO PPO                                                                       |
| Primary care physician (P | CP)                                                                                       |
| PCP ID                    |                                                                                           |
| PCP phone                 |                                                                                           |
| Release of Information    | Appropriate Release of Info. on File at Health Care<br>Svc. Prov. or at Util. Review Org. |
|                           | add to comments                                                                           |

<u>Treatment</u> <u>search details</u> will include current status information on previously submitted requests

add to com

Clinical Notes (Pended Cases Only)

| LOS Information               |                      |
|-------------------------------|----------------------|
| Treatment setting             | Inpatient Acute      |
| Admit date                    | 04/01/2010           |
| To date                       | 04/07/2010           |
| Disposition                   |                      |
| Length of stay (LOS)          | 0                    |
| Primary diagnosis code        | 784.7                |
| Primary diagnosis description | EPISTAXIS            |
| Attending physician           | IEXCHANGE, PHYSICIAN |
|                               |                      |

Detail Line ID - 10062AAARL001001

# Allows provider users to view:

- More complete view of the conditions for which the patient has been treated
- Monitored services for the patient
- Medications that have been filled for the patient
- Treatment opportunities the provider may want to consider

# **View Patient Clinical Summary:**

- Available from **Member search summary** page
- Available from Member search details page

# **Criteria involved to view Patient Clinical Summary:**

- Patient Clinical Summary information exists for the member
- BCBSNM has not restricted the Member's Patient Clinical Summary information
- The member is eligible (coverage is active)

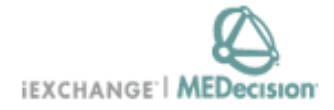

#### n - L

|                                                            | HELP      | PREFERENC | CES   |          | Rebecca Barker <u>log out</u>                    |
|------------------------------------------------------------|-----------|-----------|-------|----------|--------------------------------------------------|
| Starting<br>point                                          | Inpatient |           | Other | Referral | Search                                           |
| Payer selected:<br>Blue Cross Blue Shield of<br>New Mexico |           |           |       |          | Treatment search<br>Provider search              |
|                                                            |           |           |       |          | Treatment update<br>search<br>Inter-plan Request |
|                                                            |           |           |       |          | Status                                           |

### Member search result

Use this page to **Select** a specific member from a subscriber group. Click **View details** to see individual member records. Click New search if you would like to search for a different member.

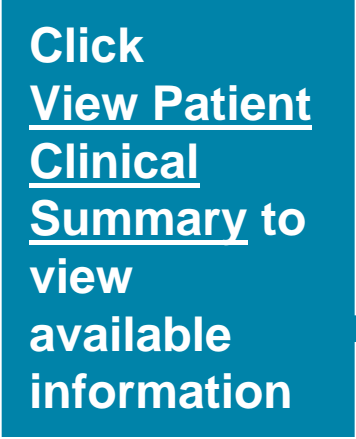

#### You must view existing cases for a member prior to selecting the member.

|                                                                                           | Member ID        | Member<br>name | Date of<br>Birth | Relation   |
|-------------------------------------------------------------------------------------------|------------------|----------------|------------------|------------|
| <u>View details</u><br><u>View existing cases</u><br><u>View Patient Clinical Summary</u> | IEXCHANGEDEMOPPO | Demo           | 01/01/2008       | Subscriber |

## **Patient Summary**

<u>Display Information:</u> This data includes name, address and basic demographic information about the member, as well as the member's PCP name and number.

**Source:** Membership files from BCBSNM.

| Patient Summary          | ID: ABC123456789   | Eligibility: 01/01/2008 |
|--------------------------|--------------------|-------------------------|
| Name: John Doe           | DOB: 01/01/2008    | Phone (H):              |
| Address: 123 Main Street | Gender: M          | Phone (W):              |
| Anytown, USA             |                    |                         |
| PCP: John Smith          | PCP ID: 1234567890 | PCP Phone: 999-999-9999 |
|                          |                    |                         |
|                          |                    |                         |

## Medical Conditions

- Display Information: Medical conditions for which the patient has been treated. With each condition, a severity (Low, Moderate or High) is also displayed. The severity is based on the diagnosis code recorded in claims. For example, diabetes with a diagnosis code of 250.00 is less severe than a diabetes diagnosis code of 250.10. The severity of the condition also takes into consideration any co-morbid conditions and the number of hospitalizations associated with the condition.
- <u>Timeframe:</u> "Acute" conditions for the past 12 months and "Chronic" conditions for the past 24 months
- Source: Monthly paid claims files from BCBSNM.
- Filters: Behavioral Health/ HIV conditions not included in accordance with state regulations.

**Medical Conditions** 

**High Severity** 

Condition

DIABETES MELLITUS

**Medium Severity** 

# Inpatient Facility Admissions

Display Information: This section will display any inpatient admissions, including admit and discharge date as well as the principal diagnosis associated with the LOS. Information is sorted by date of service with the most recent service appearing first.

**Timeframe:** Includes hospital admissions in the past 12 months

Source: Monthly paid claims files from BCBSNM.

| Inpatient Facility Admissions: |                                    |                                                           |                                                                  |  |  |  |
|--------------------------------|------------------------------------|-----------------------------------------------------------|------------------------------------------------------------------|--|--|--|
| Admit date                     | Disch. Date                        | Days                                                      | Principal DX                                                     |  |  |  |
| 01/01/2010                     | 01/03/2010                         | 2                                                         | 789.00– Abdominal Pain Un.                                       |  |  |  |
|                                |                                    |                                                           |                                                                  |  |  |  |
|                                |                                    |                                                           |                                                                  |  |  |  |
|                                | sions:<br>Admit date<br>01/01/2010 | sions:<br>Admit date Disch. Date<br>01/01/2010 01/03/2010 | sions:<br>Admit date Disch. Date Days<br>01/01/2010 01/03/2010 2 |  |  |  |

**Emergency Room Visits** 

Display Information: Provides the number of ER visits for the patient. If the visit results in an admission, the information will be displayed in the Inpatient facility admissions section.

**Timeframe:** Includes ER visits for the past 12 months

Source: Monthly paid claims files from BCBSNM.

Filters: Behavioral Health / HIV conditions not included in accordance with state regulations.

**Emergency Room Visits** 

PATIENT HAS HAD 2 EMERGENCY ROOM VISITS IN THE PAST 12 MONTHS

# **Monitored Services**

Display Information: Presents a list of lab, radiology and professional services, along with the last service date, the most recent servicing provider and that provider's phone number. Information is sorted by date of service with the most recent service appearing first.

**Timeframe:** Includes services for the past 12 months.

Source: Monthly paid claims files from BCBSNM.

| Monitored Services |               |              |                       |              |  |  |
|--------------------|---------------|--------------|-----------------------|--------------|--|--|
| Service            | # of services | Last service | Most recent servicing | Phone#       |  |  |
| Hemoglobin         | 3             | 01/01/2010   | John Smith            | 999-999-9999 |  |  |
| Glucose Testing    | 5             | 01/01/2010   | John Smith            | 999-999-9999 |  |  |
| Surgical Patholog  | y 1           | 01/01/2010   | John Smith            | 999-999-9999 |  |  |
|                    |               |              |                       |              |  |  |

## Medications

Display Information: Lists the medications based on the USC code and description, and includes the total number of fills along with the last fill date. Medication class is based on Redbook Therapeutic Class groupings.

**Timeframe:** Includes medications for the past 12 months.

Source: Monthly paid claims files from BCBSNM.

| Medications      |         |                |
|------------------|---------|----------------|
| Medication class | # fills | Last fill date |
| CARVEDILOL/COREG | 3       | 04/01/2010     |
| INSULIN – HUMAN  | 3       | 04/01/2010     |
|                  |         |                |

**Providers Seen** 

Display Information: Lists all the providers the patient has seen and includes the provider specialty, phone number and last service date. Information is sorted by date of service with the most recent service appearing first.

**Timeframe:** Includes provider visits for the past 12 months.

Source: Monthly paid claims files from BCBSNM.

| Provide | ers Seen                   |                                   |                        |                                 |
|---------|----------------------------|-----------------------------------|------------------------|---------------------------------|
| P       | Provider name<br>ohn Smith | Specialty<br>Pediatric Cardiology | Phone#<br>999-999-9999 | Last Service Date<br>01/01/2010 |
|         |                            |                                   |                        |                                 |

# **Clinical Flags**

**Display Information:** Identifies any potential Treatment Opportunities and Preventative Health and Wellness flags. Lists any identified gaps in care for the patient.

Timeframe: Past 12 months

Source: Monthly paid claims files from BCBSNM.

Filters: Behavioral Health / HIV conditions not included in accordance with state regulations.

### **Clinical Flags**

**Case Findings:** 

Diabetes with a hospital admission in the past year

### **Treatment Opportunities:**

Diabetes and no LDL level in past year

### **Preventive Health & Wellness:**

No preventive screenings in the past year

Monday through Friday

8 am – 5 pm MT

1-800-325-8334

nmiexchangehelpdesk@bcbsnm.com

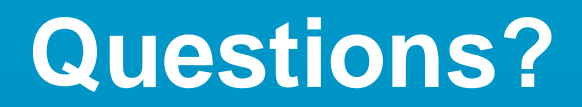